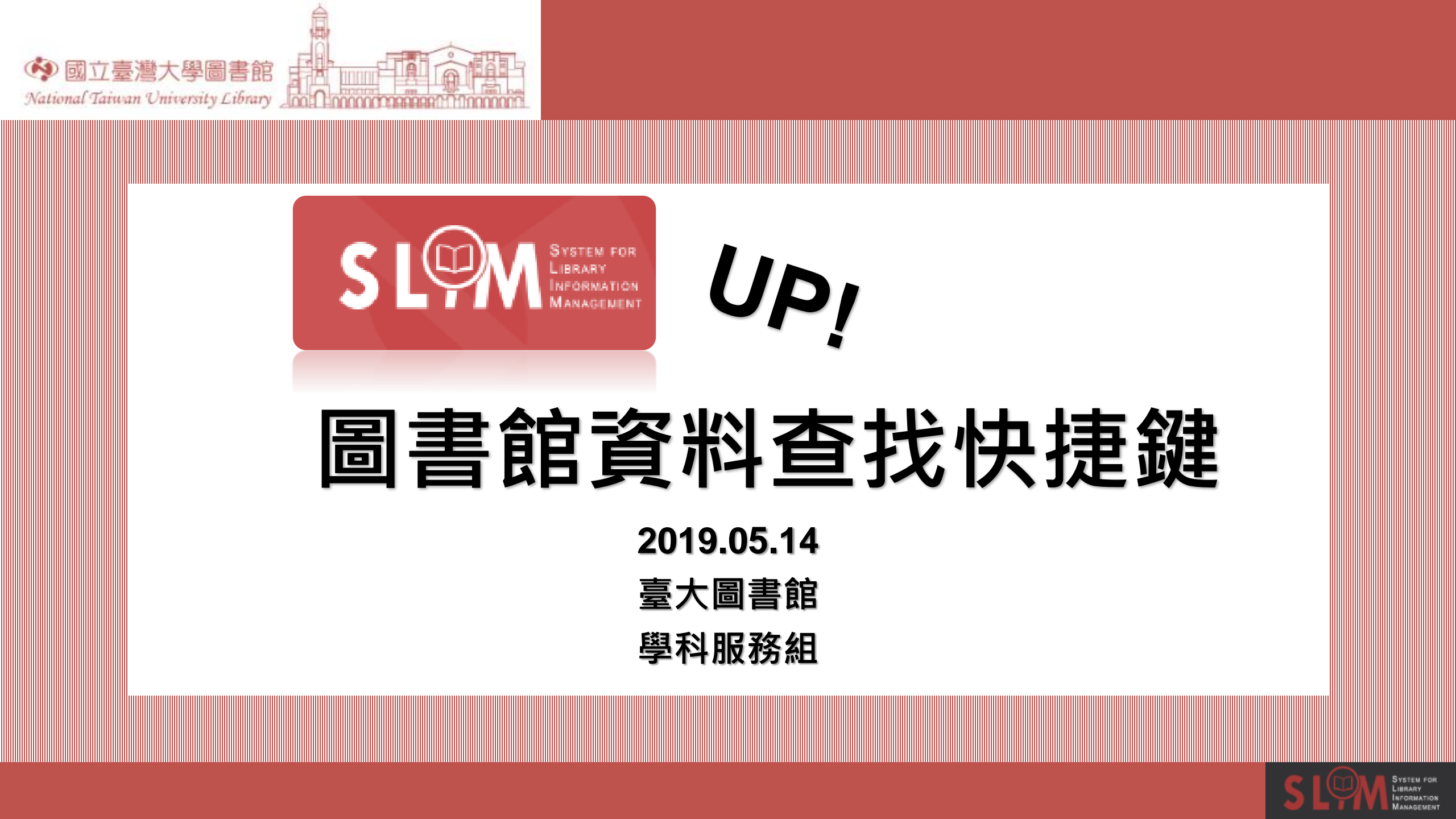

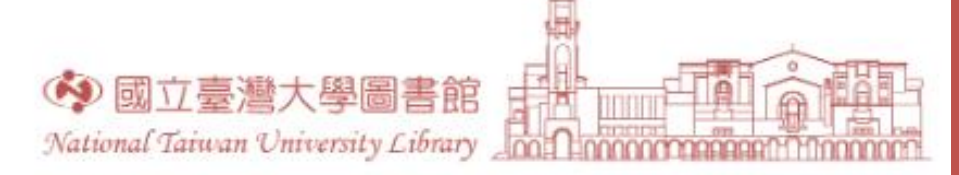

課程大綱

### 1. 聊聊整合查詢

- 2. 整合查詢檢索技巧
- 3. 檢索FAQ大解密
- 4. 取得館藏小提醒

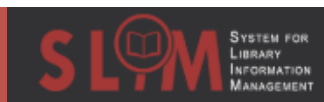

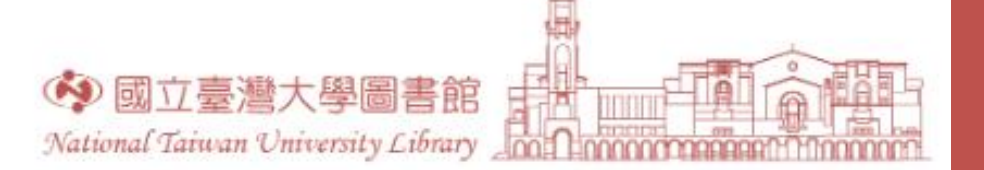

# 聊聊整合查詢

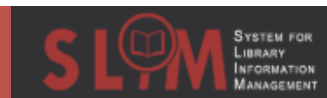

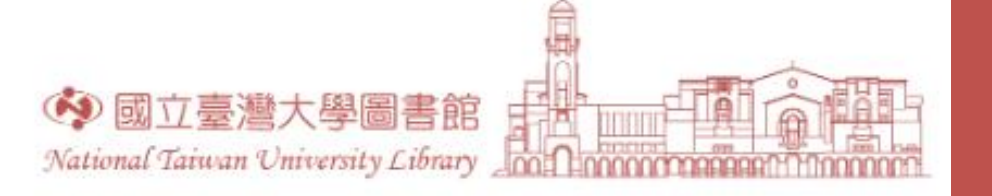

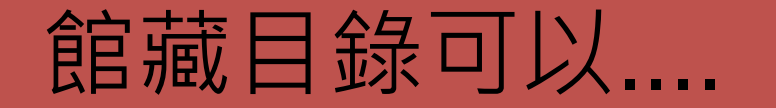

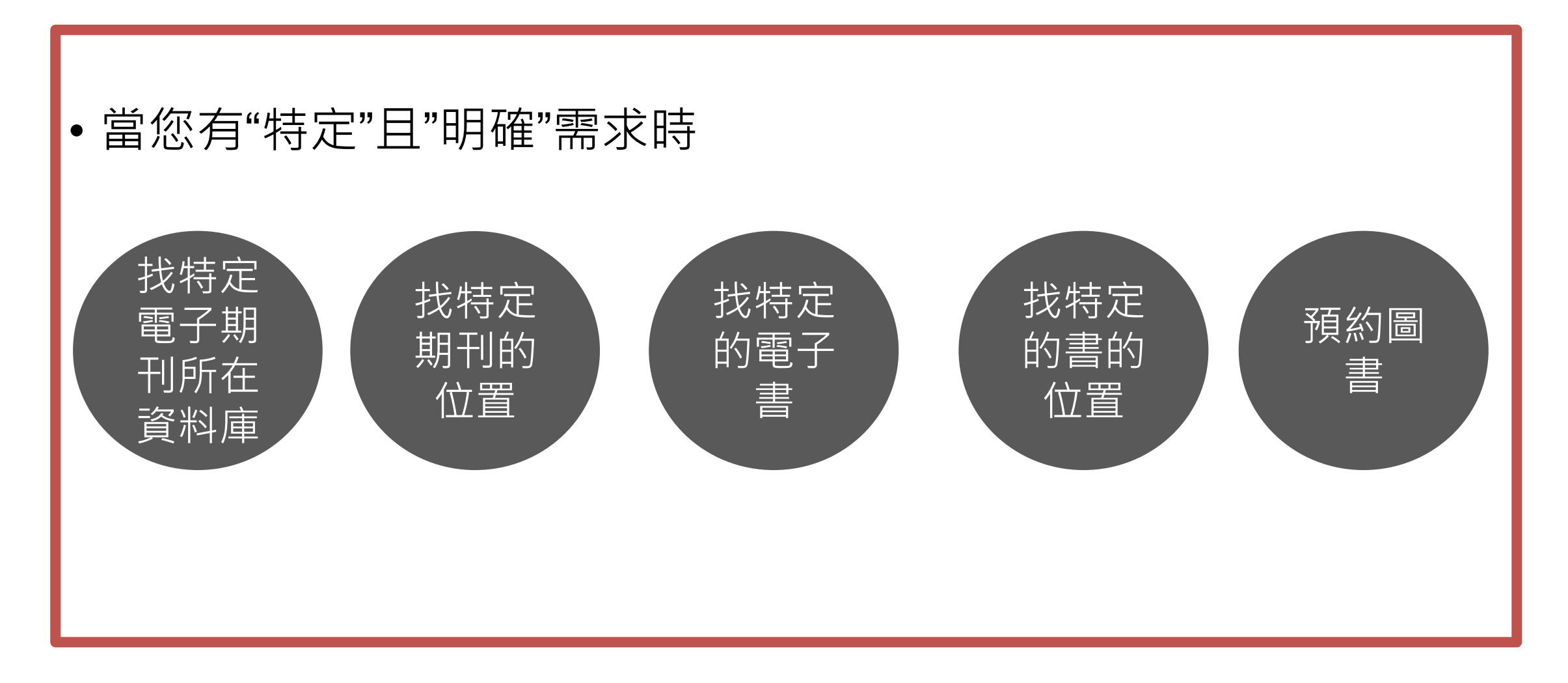

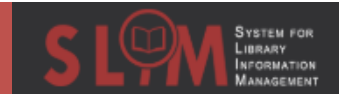

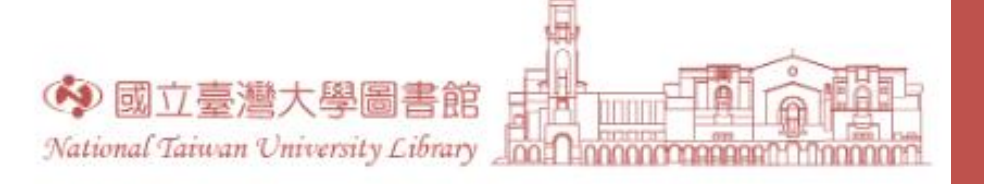

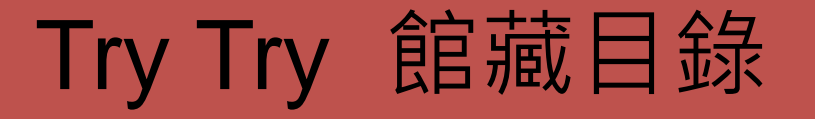

• 想找一本書

| 參考諮詢 服           | 務項目 關於本領                                | 馆 常用服務                                                                       |                                                                                                    |
|------------------|-----------------------------------------|------------------------------------------------------------------------------|----------------------------------------------------------------------------------------------------|
| 教会本物             |                                         |                                                                              |                                                                                                    |
| 金口旦祠             | 員科學                                     | 行趣真际                                                                         |                                                                                                    |
| 化系統 可查詢本館館       | 藏(含圖書期刊、電子資)                            | 原、影音資料等各類資料                                                                  | <sup>되</sup> ) •                                                                                                    |
| 波討厭的勇氣           |                                         |                                                                              | Q                                                                                                    |
| <u>個人借閱紀錄</u> 使用 | 說明                                      |                                                                              |                                                                                                    |
|                  |                                         |                                                                              |                                                                                                    |
|                  | 參考諮詢 服 整合查詢 化系統可查詢本館館 成訂 厭的勇氣 個人借閱紀錄 使用 | 参考諮詢 服務項目 關於本信<br>整合查詢 資料庫<br>化系統可查詢本館館藏(含圖書期刊、電子資訊<br>政討厭的勇氣<br>個人借閱紀錄 使用說明 | 参考諮詢         服務項目         開於本館         常用服務           整合查詢         資料庫         特藏資源             資料庫         特藏資源             資料庫         特藏資源              資料庫         特藏資源 |

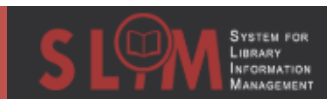

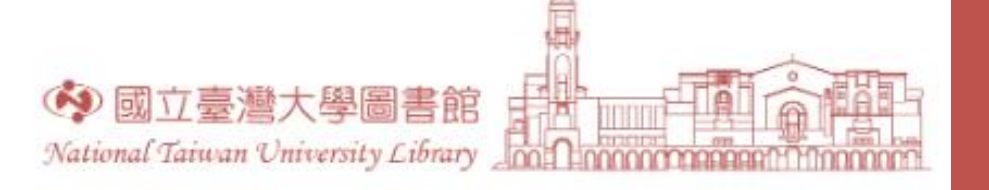

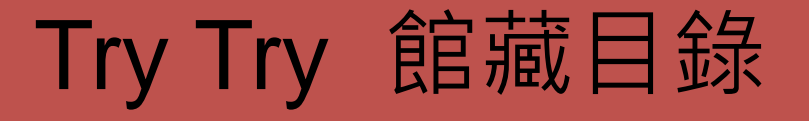

• 找到圖書

| 5 檢索結果            |                                                                                                    |   |   |     |
|-------------------|----------------------------------------------------------------------------------------------------|---|---|-----|
| 1<br>被討訳(s)<br>男氣 | 圖書<br>被討厭的勇氣:自我啟發之父「阿德勒」的教導<br>岸見,一郎.<br>2014.<br>哲學. 28.<br>■ 可在 圖資系圖書室 圖資系圖教師指定參考書區 (管理心理學)獲得 查看其他館藏地 > | S | * | *** |
| 2 被討服。<br>現氣      | 圖書<br>被討厭的勇氣,二部曲完結篇:人生幸福的行動指南<br>岸見,一郎.<br>2016.<br>哲學.31.<br>■ 目前不可獲得查看其他館藏地 >                           | S | * | *** |
| 3                 | 國書<br>一本讀懂人類圖<br>Curry, Karen.; 初瑞 (Curry, Karen);<br>2015.<br>野人家. 147.<br>副 目前不可獲得 >                    | S | * | ••• |
| 4                 | 圖書<br>被員工討厭的42種勇氣好主管不怕被員工討厭<br>司馬,顥<br>2015[民104]<br>新手管理人.4. 𝕜 線上可獲得 >                                   | S | * | ••• |
| 5<br>離群<br>利勇氣    | 圖書<br>離群的勇氣:我不想合群,又不想被討厭,怎麼過日子,能得到我要的自由?                                                                  | 6 | * |     |

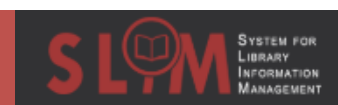

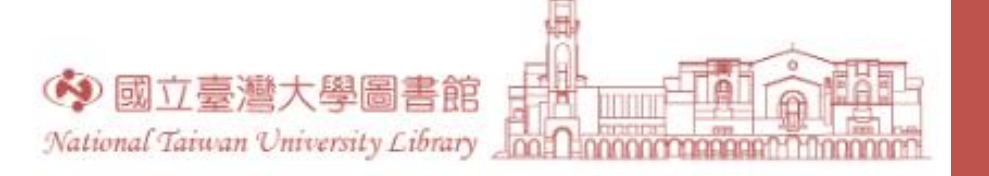

- 10 + 14

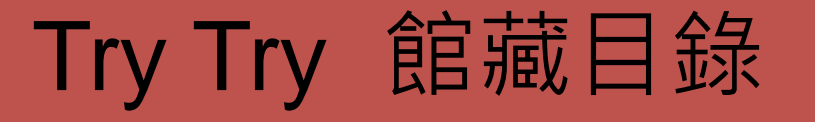

| • | 確認獲取圖書的 | 位置 |
|---|---------|----|
|---|---------|----|

| 5 舰杀結朱          |                                                                                                    |                               |                                                                     |   |
|-----------------|----------------------------------------------------------------------------------------------------|-------------------------------|---------------------------------------------------------------------|---|
| 1<br>被討厭。<br>男氣 | 国書<br>被討厭的勇氣:自我啟發之父「阿德勒」的教導<br>岸見,一郎.<br>2014.<br>哲學,28.<br>11 可在 圖資系圖書室 圖資系圖教師指定参考書區 (管理心理學)獲得 查看其他館贏地 > | 被討厭。<br>勇氣<br>martine         | <sup>國書</sup><br>被討厭的勇氣:自我啟發之父「阿德勒」的教導<br>岸見,一郎.<br>2014.<br>哲學.28. | * |
| 2<br>被討服。<br>項氣 | 国書<br>被討厭的勇氣, 二部曲完結篇:人生幸福的行動指南<br>岸見, 一郎.<br>2016.<br>哲學. 31.<br>心 目前不可獲得查看其他館職地 >                        | 回到頁面頂端<br>取得方式<br>傳送至<br>詳細書目 | 可在圖資系圖書室 圖資系圖教師指定參考書區 (管理心理學)獲得查看其他館藏地 > 取得方式                       |   |
| 3               | 圖書<br>一本讀懂人類圖                                                                                             | 連結                            | 請登入以檢查是否有可預約的館藏? 2 登入                                               |   |
|                 | Curry, Karen.; 柯瑞 (Curry, Karen);<br>2015.<br>野人家. 147.                                                   | 瀏覽相關書籍                        | 館藏地                                                                 | V |
|                 |                                                                                                    |                               | 圖資系圖書室<br>有可用館藏,圖資系圖教師指定參考書區:管理心理學                                  | > |
|                 | 国書<br>被員工討厭的42種勇氣好主管不怕被員工討厭<br>司馬,顕<br>2015[民104]<br>新手管理人.4.                                             |                               | 總圖書館<br>不在圖書館内,總圖2F人社資料區;177.3 2261                                 | > |
|                 | ⊘ 線上可獲得 >                                                                                                 |                               | 醫學圖書館<br>不在圖書館内,醫圖3F開架圖書室:177.3 2261                                | > |
| 5<br>離群<br>単勇氣  | 圖書<br>離群的勇氣:我不想合群,又不想被討厭,怎麼過日子,能得到我要的自由?                                                                  |                               |                                                                     |   |

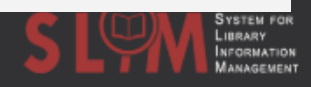

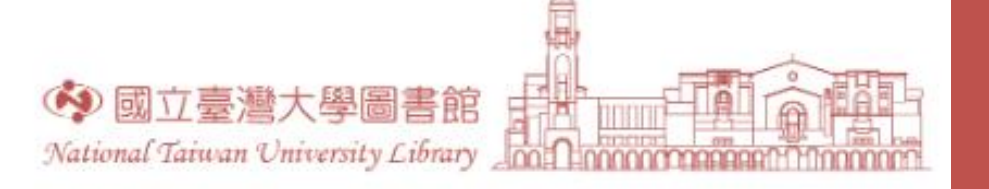

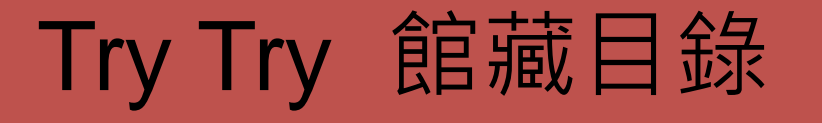

•不在館內?預約吧!

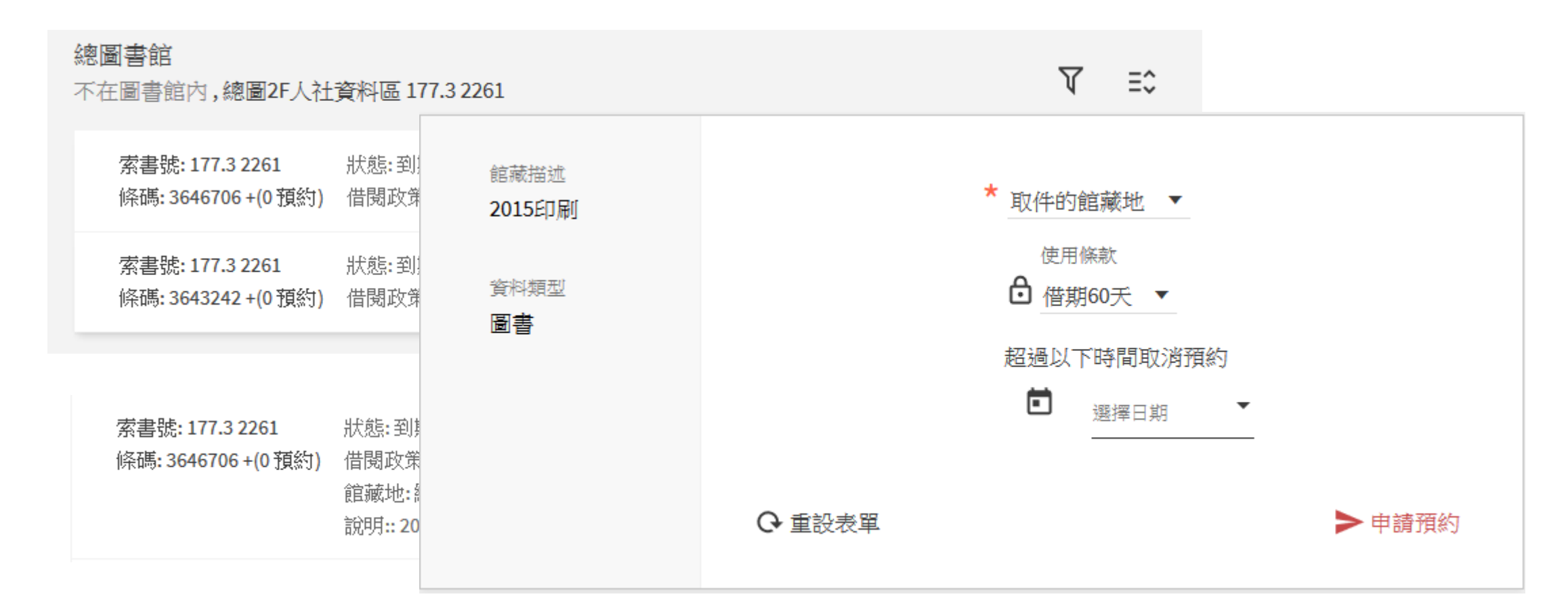

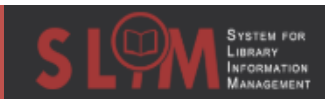

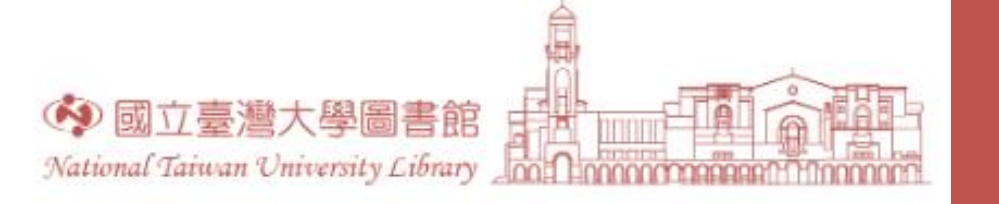

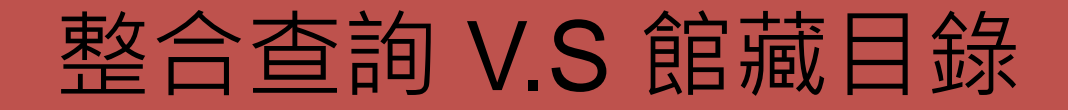

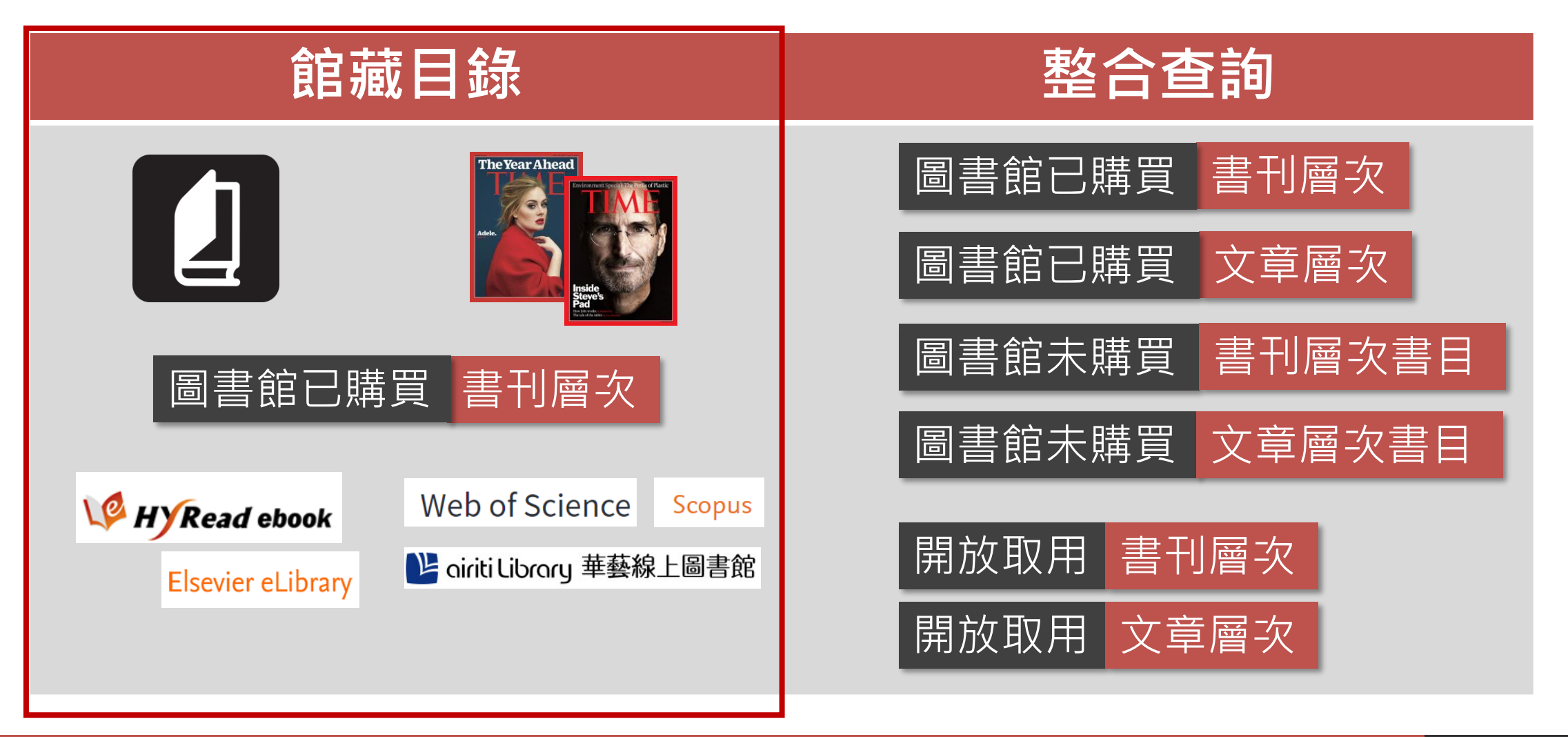

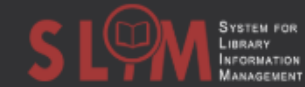

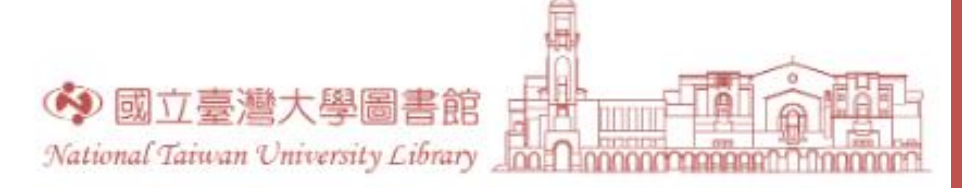

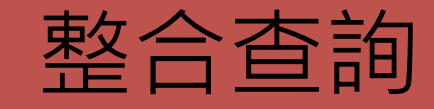

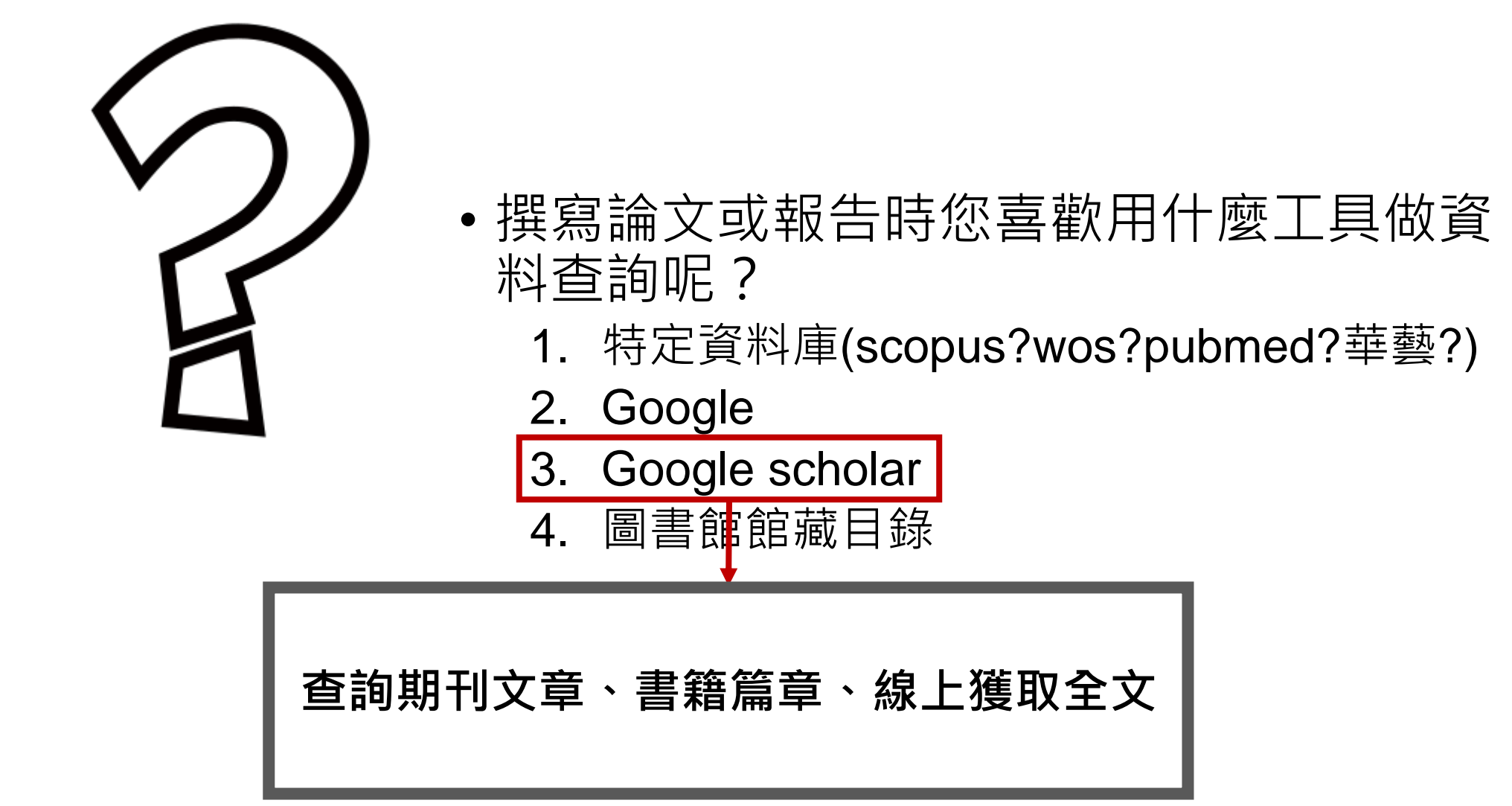

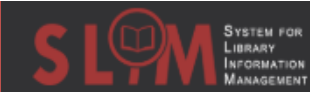

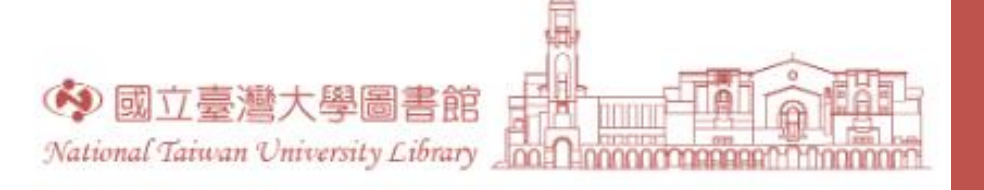

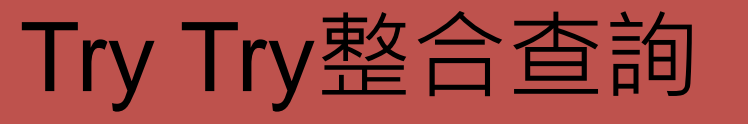

• 查查CRISPR

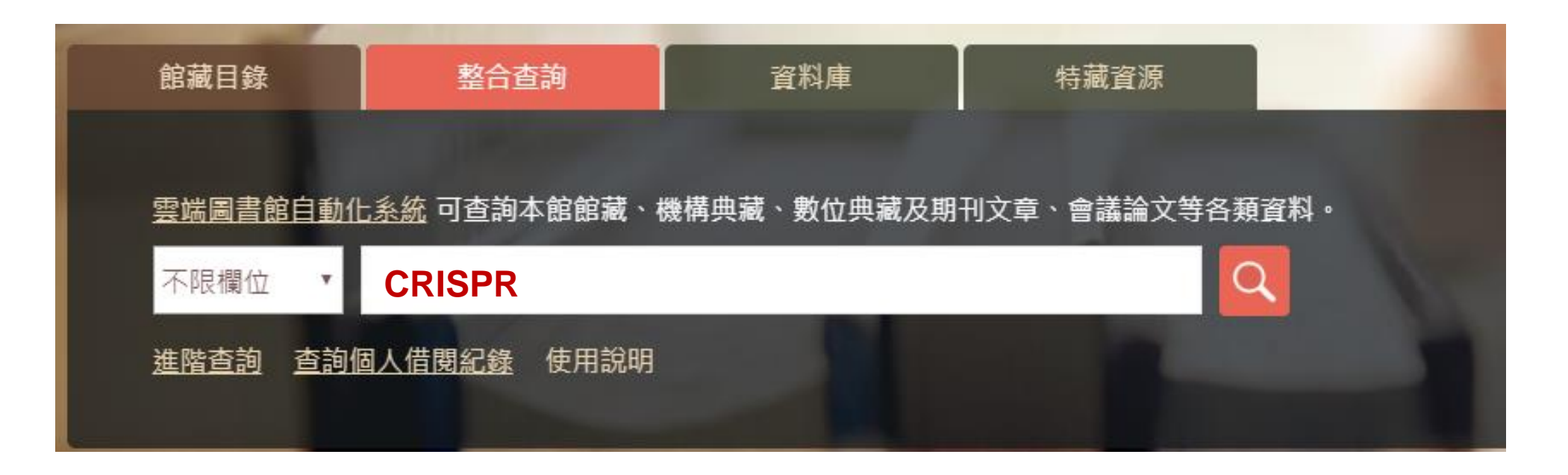

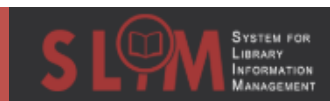

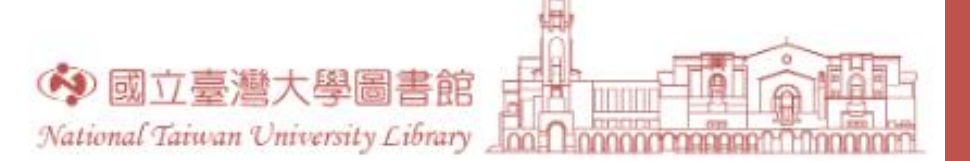

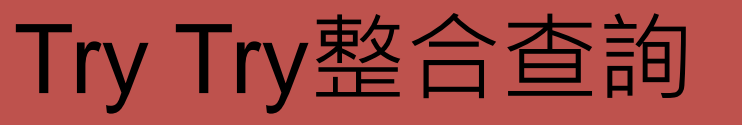

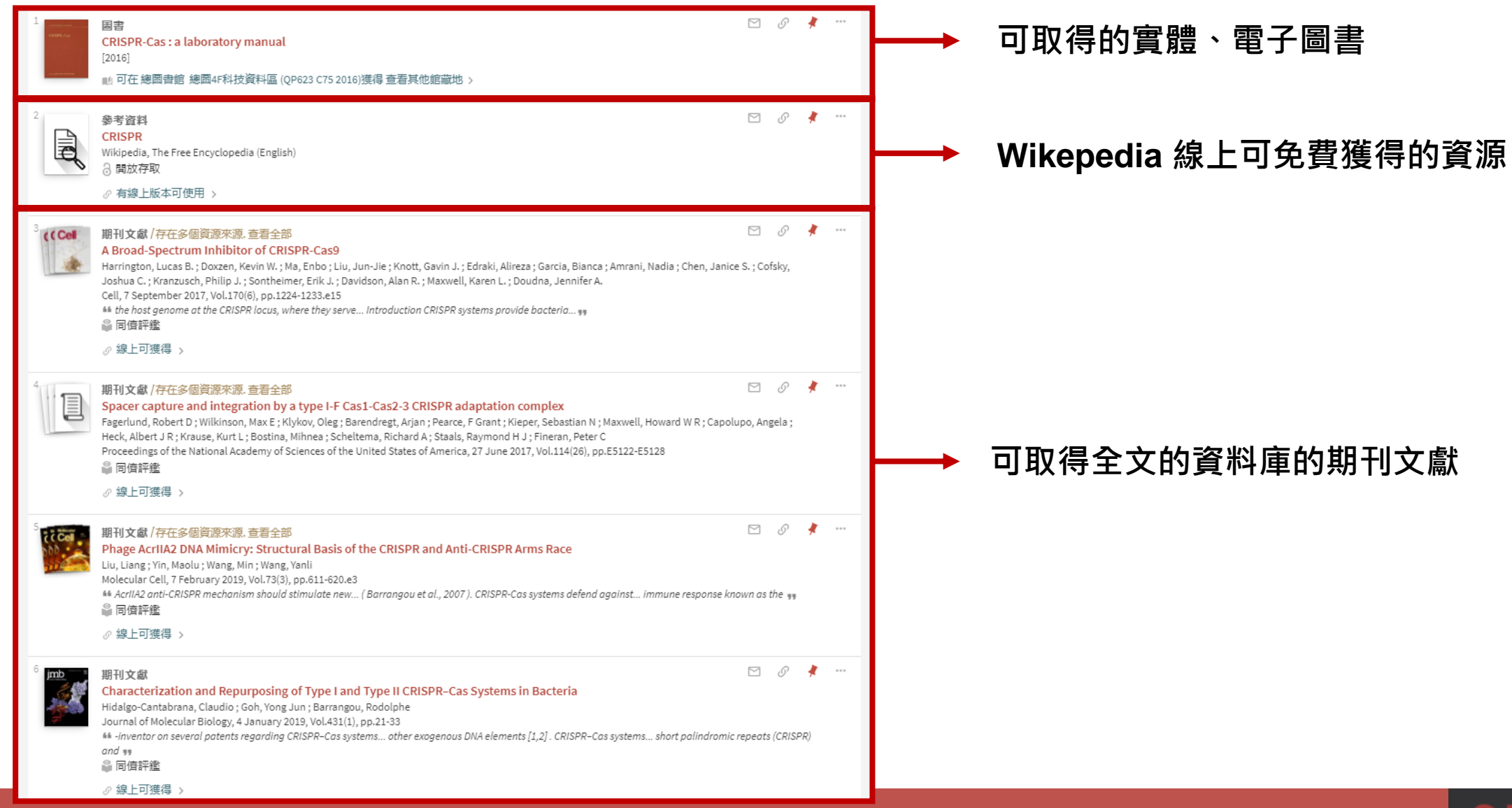

SYSTEM FOR LIBRARY INFORMATION MAAAGEMENT

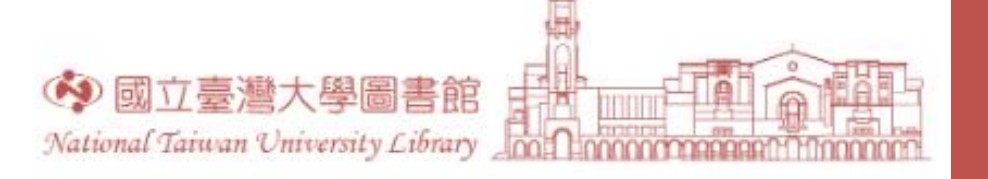

僅顯示 🔥

固書館館藏

線上資源

開放存取

出版年 🔨

from

1970

資源類型 🔺

評論 (758)

顯示更多

期刊刊名 🗸

新進資源 🗸

語言 🗸

主題 🗸

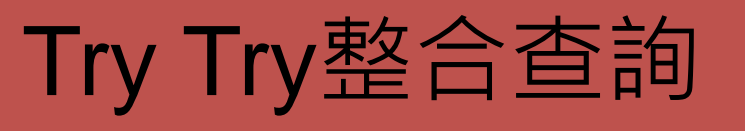

• 想查更多?

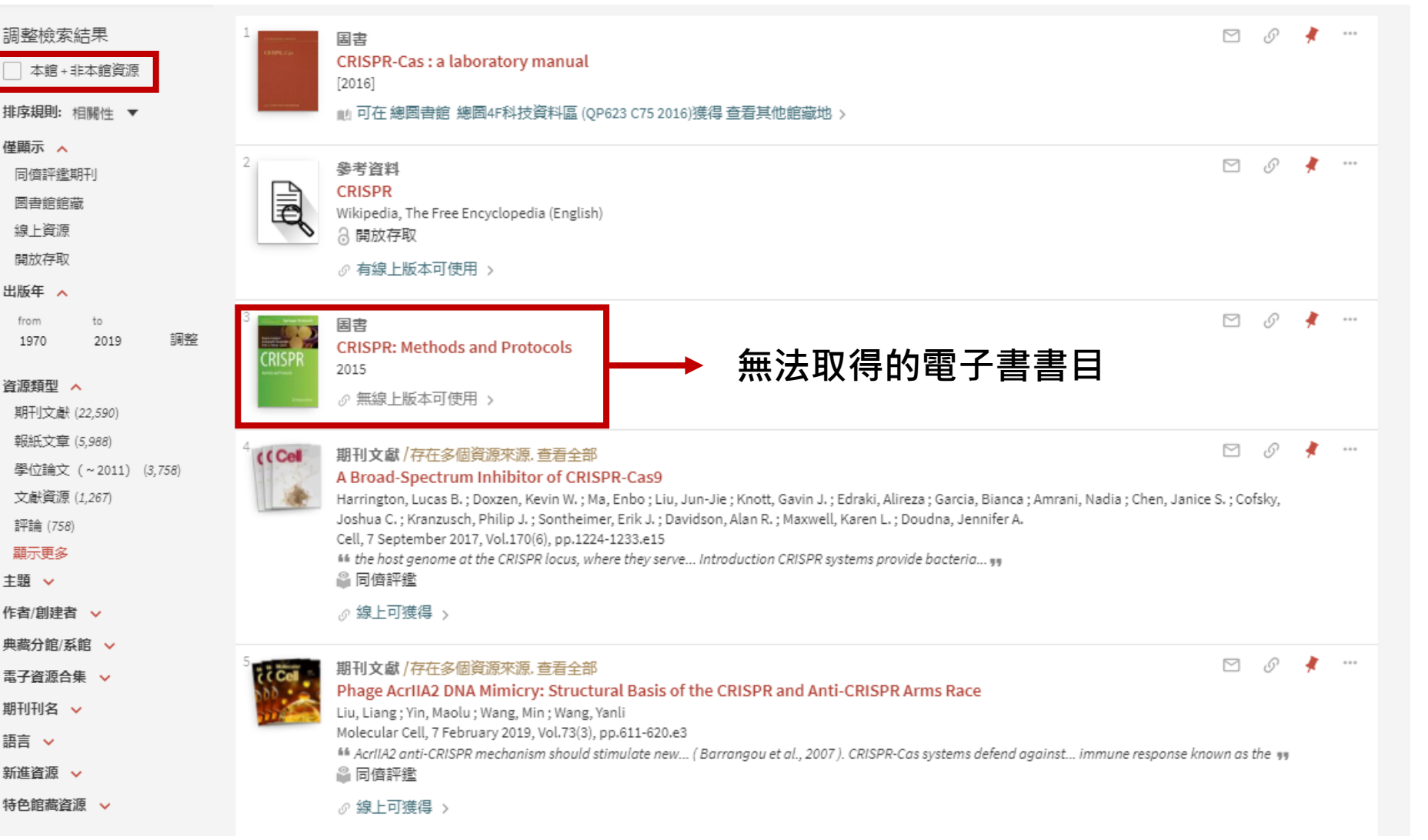

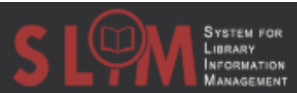

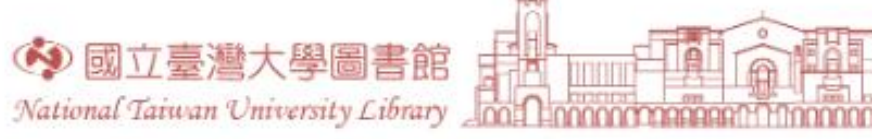

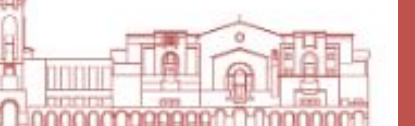

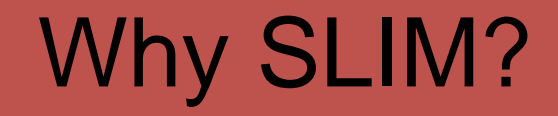

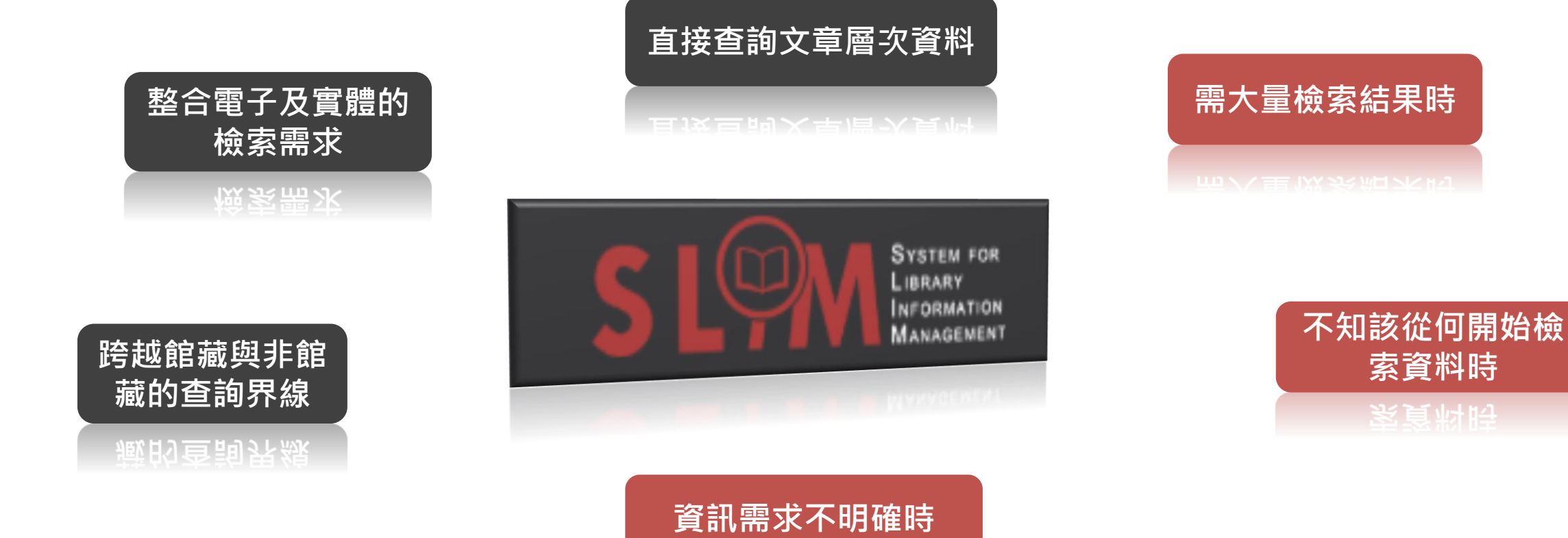

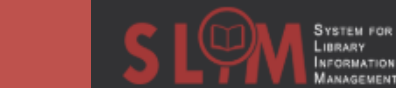

索資料時

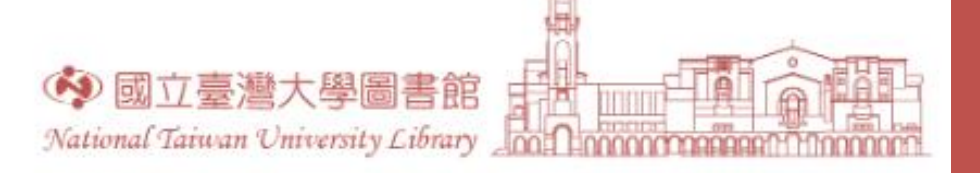

## google scholar v.s SLIM

• SLIM

#### ✓加入書刊層次

- ✓加入實體資源
- ✓ 適應學校出版、教學、區域特性的查詢
   範圍、進階檢索設計
- ✔ 完整後分類功能
- ✓ 全文取得更直接快速
- ✓資料來自各大付費資料庫、圖書館書目、
   部分網路資源
- ✓確認版本,相同資料合併呈現

- Google scholar
- ✓資料來源廣泛多元整合大量公開資訊
- ✔直接提供引文次數
- ✓包含專利、法案、判例、課綱、投影片 等多元的資料類型
- ✓具備資料庫基本功能,且提供跨資料庫 檢索
- ✓ 聰明好用的關鍵字"全文"檢索機制與大 數據運算排序功能

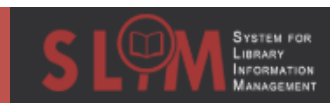

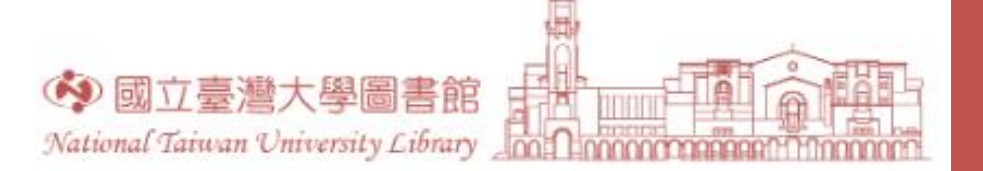

## 整合查詢檢索技巧

精確查詢時....減少結果 不確定時....模糊檢索

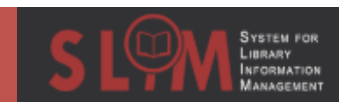

## 檢索結果過多時....

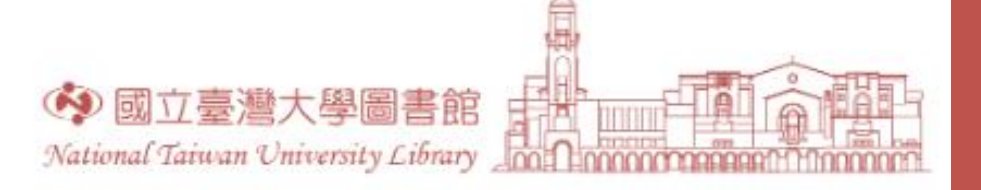

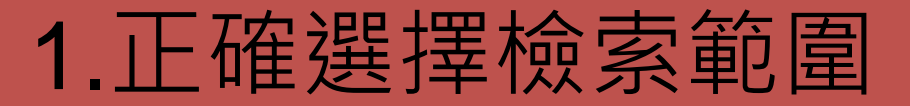

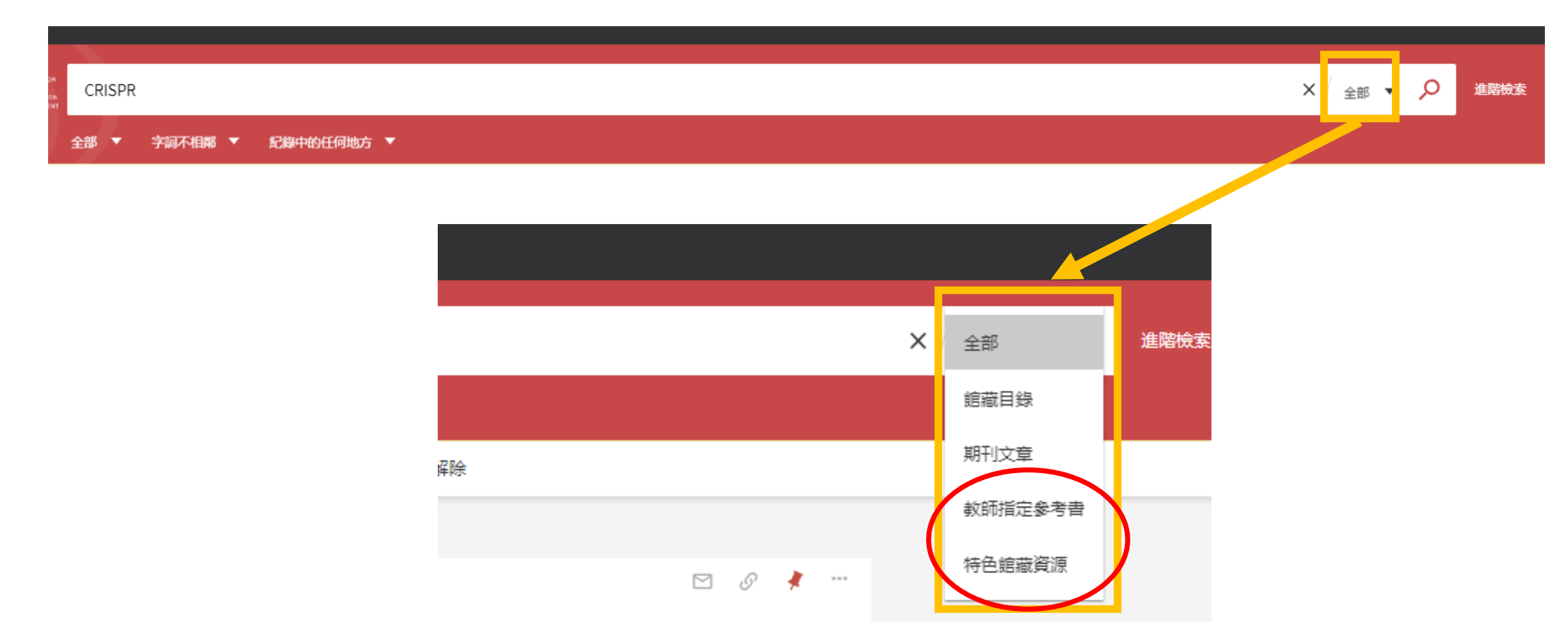

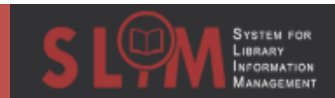

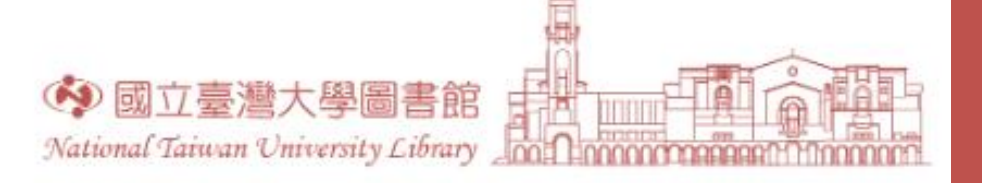

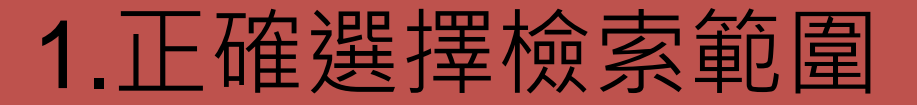

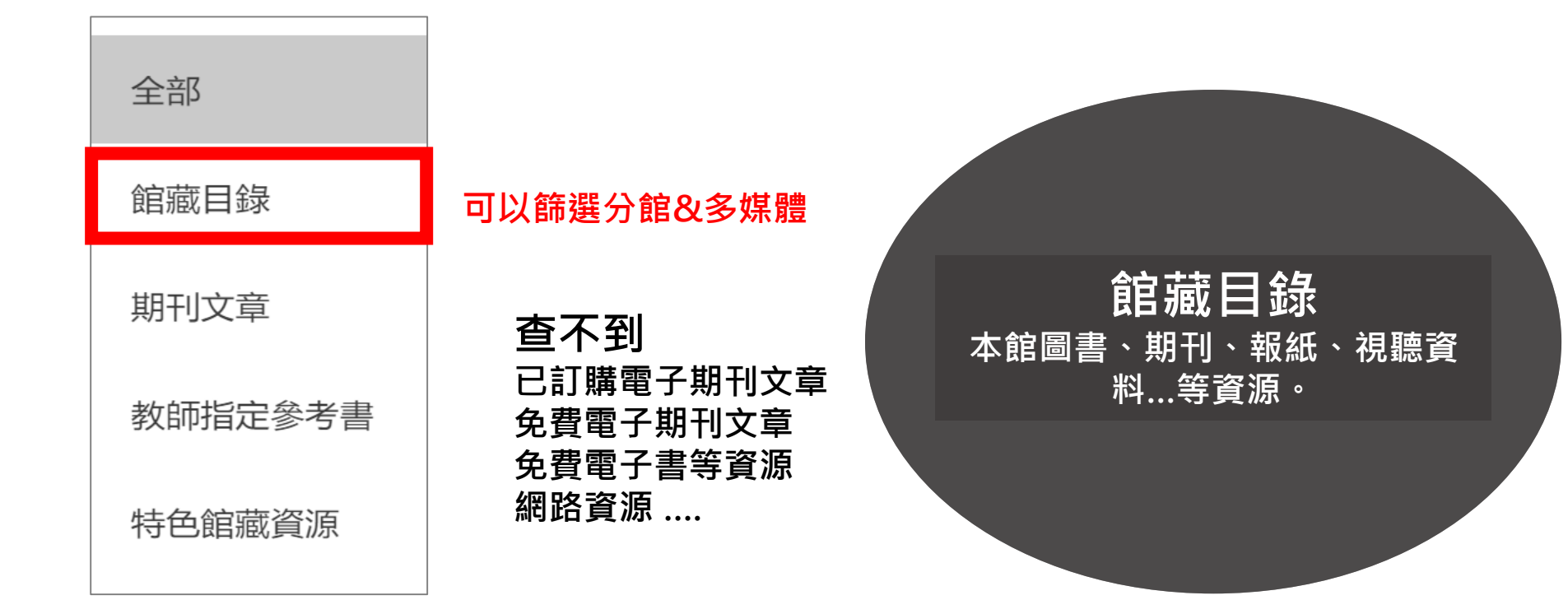

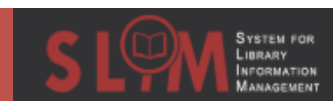

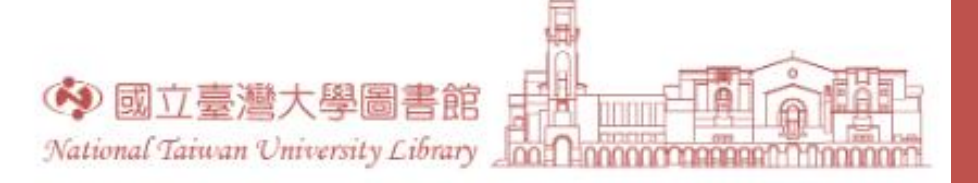

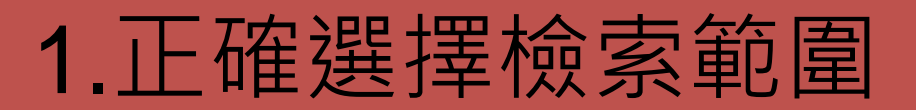

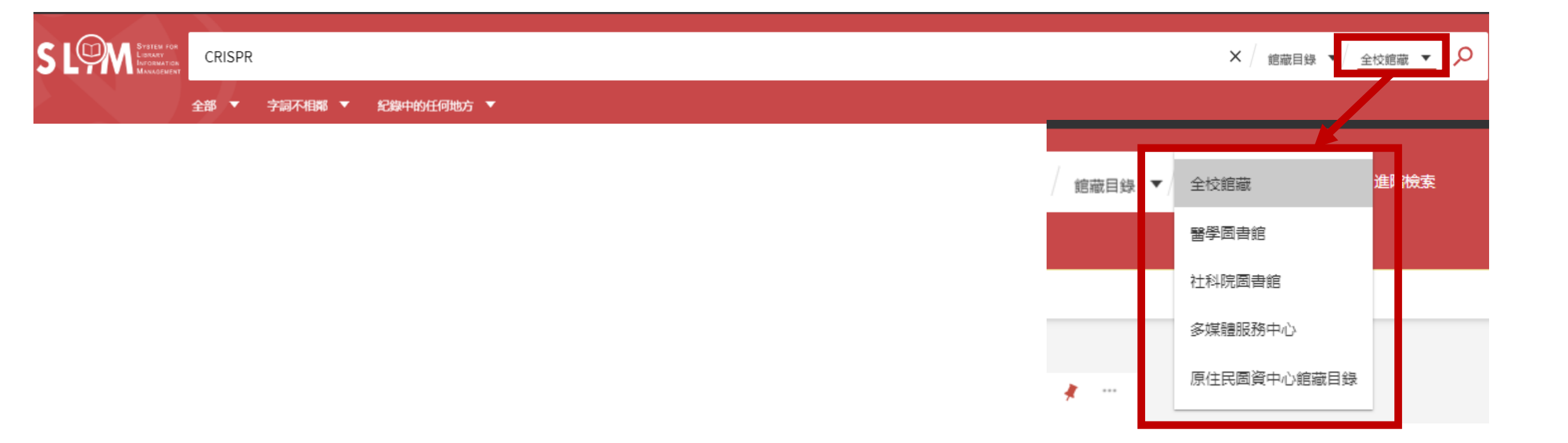

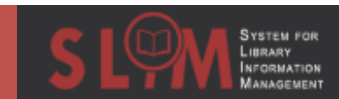

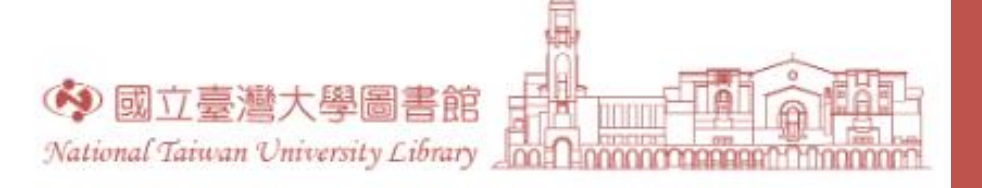

### 1.正確選擇檢索範圍

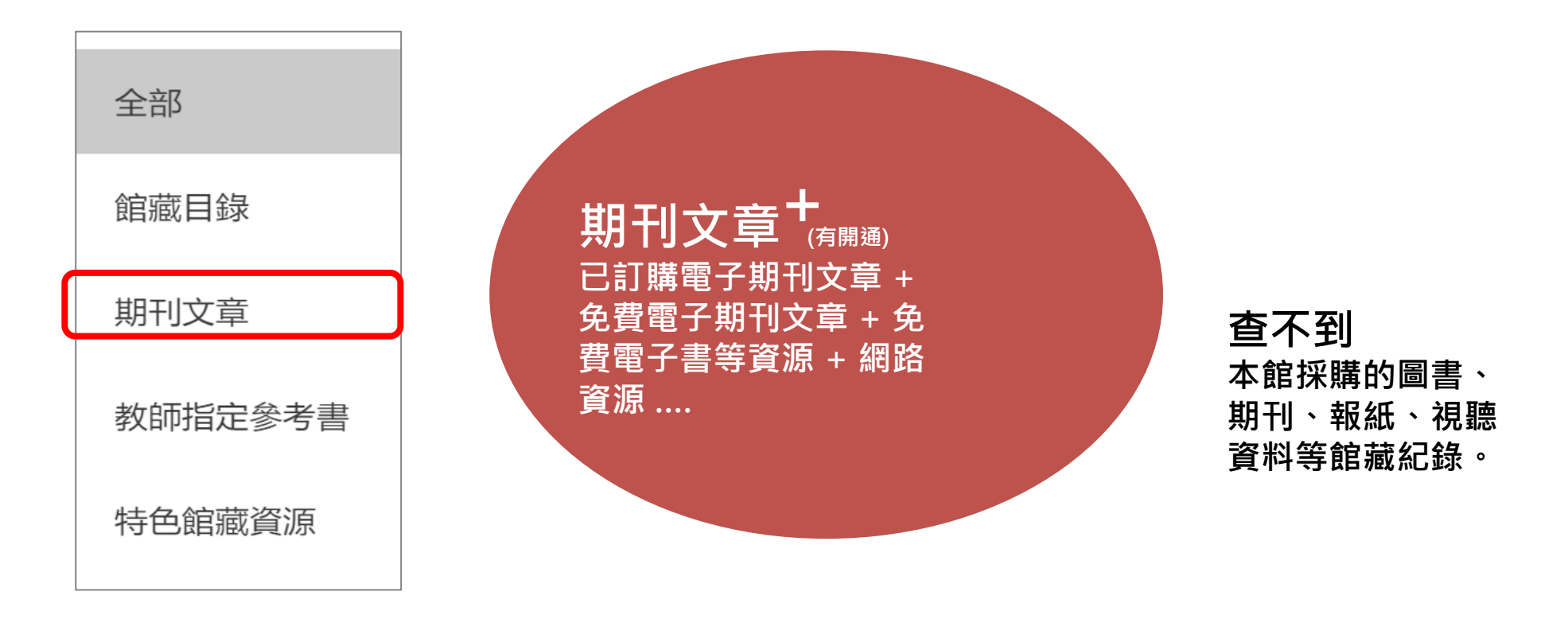

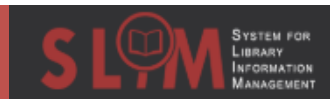

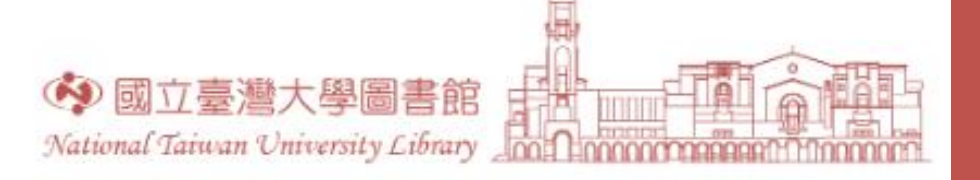

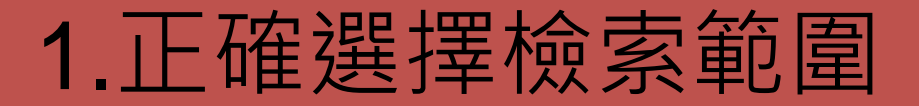

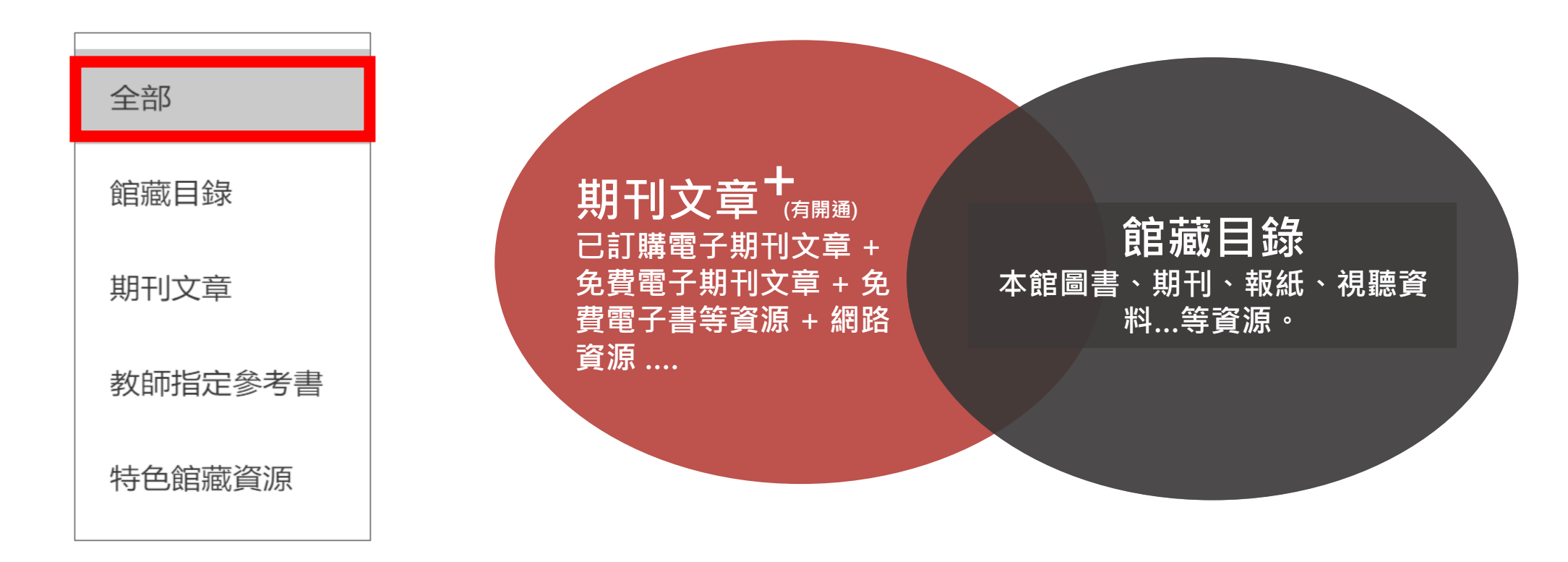

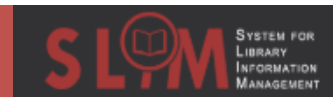

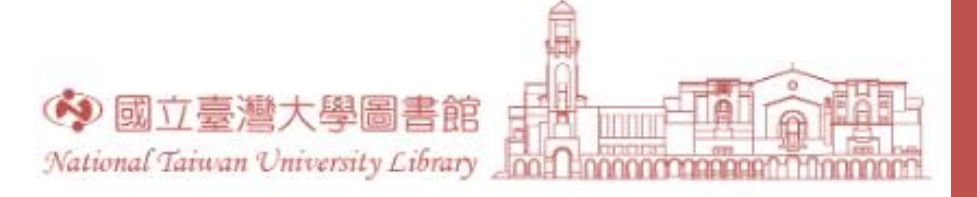

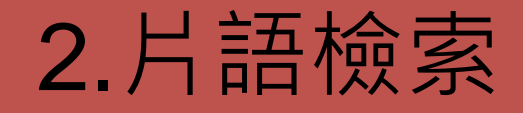

- SLIM預設將您輸入的關鍵字拆解成以AND相連: 食農教育=食AND農AND教AND育
- 使用雙引號"" 可精確查詢特定片語,該詞不會被分開

檢索題名包含 Social Network Privacy

#### 檢索題名包含 "Social Network Privacy"

| an and the<br>Computational<br>Gasta University<br>Investments<br>Exercise | 国書<br>Computational social networks security and privacy<br>2012.<br>Springer eBooks.<br>② 線上可獲得 >                                                         | £ 🕴 | <b>*</b> |               | 期刊文獻<br>PRIVACY LEAKAGE IN HEALTH SOCIAL NETWORKS: PRIVACY LEAKAGE IN HEALTH SOCIAL NETWORKS<br>Faresi, Ahmed Al ; Alazzawe, Ahmed ; Alazzawe, Anis<br>Computational Intelligence, 08/2014, Vol.30(3), pp.514-534<br>圖 同儕評鑑<br>》 線上可獲得 >                                        | 7      | S.             | * - |     |
|----------------------------------------------------------------------------|----------------------------------------------------------------------------------------------------|-----|----------|---------------|----------------------------------------------------------------------------------------------------|--------|----------------|-----|-----|
| II OCCE                                                                    | 學位論文<br>Online social networks in Germany Privacy behavior and concern.<br>Zilles, Melanie.<br>2011<br>Masters Abstracts International 50-04.<br>② 線上可獲得 > | £   | r        | 2 LEANTY      | 期刊文獻<br>A greater understanding of social networks privacy requirements: The user perspective<br>Islam, Mohammad Badiul; Watson, Jason; Iannella, Renato; Geva, Shlomo<br>Journal of Information Security and Applications, April 2017, Vol.33, pp.30-44<br>章 同信評鑑<br>② 線上可獲得 > | 7 4    | £.             | * - | ••• |
| Searcy and<br>Process Freed<br>Server to<br>Search                         | 圖書<br>Security and privacy in social networks<br>2013.<br>Springer eBooks.<br>∂ 線上可獲得 >                                                                    | I   |          | <sup>3</sup>  | 期刊文獻<br>SOCIAL NETWORKS AND THE LAW: SOCIAL NETWORKS, PRIVACY, AND FREEDOM OF ASSOCIATION: DATA PROTECTION VS<br>EMPOWERMENT<br>Peter Swire<br>N.C.L. Rev., Vol.90 pp.1371-2162, 2012<br>@ 同值評鑑                                                                                 | 3. DAT | <i>ତ</i><br>'A | * - |     |
|                                                                            | 期刊<br>Security and Privacy in Social Networks and Big Data (SocialSec), International Symposium on<br>② 線上可獲得 >                                            | S 🖡 |          | 4<br>\$206879 | 期刊文献<br>A greater understanding of social networks privacy requirements: The user perspective<br>Islam, Mohammad Badiul; Watson, Jason; Iannella, Renato; Geva, Shlomo<br>Journal of Information Security and Applications, 04/2017, Vol.33, C, pp.30-44<br>章 同儕評鑑              | 2      | S              | * - |     |

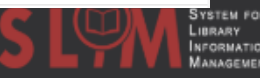

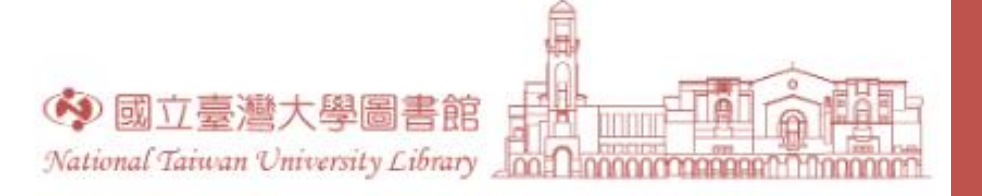

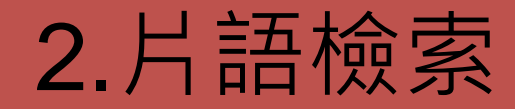

檢索"幸福方法"

### • 忘記完整書名時,試試標題中片段的片語檢索

檢索幸福方法

|   | 錄影資料<br><mark>扣押幸福 Freeheld</mark><br>Wade, Cynthia (Cynthia Leigh); 韋德 (Wade, Cynthia (Cynthia Leigh));<br>[2013?]<br>動 可在 校總區 外語教學中心e自學空間 (987.81 5024)獲得 查看其他館藏地 >    | S | * | ••• |
|---|----------------------------------------------------------------------------------------------------|---|---|-----|
|   | 国書<br>幸福の吸引力法則 譲你心想事成的50個幸福方法<br>石,嘉<br>2015[民104]<br>人生便利貼.4.                                                                                                    | S | * | *** |
| B | 手稿(含學位論文)<br>中國「幸福 - 收入」問題研究 = The study of Chinese "happiness-income" paradox<br>魏, 雨林.<br>民105[2016]<br>屾 可在 自動化書庫服務中心 自動化書庫服務中心 (543.2 2614)獲得 查看其他館藏地 ><br>& 線上可獲得 > | S | * | *** |
|   | 圖書<br>讓你心想事成的50個幸福方法 = Happiness law of attraction let 50 happy you happy<br>石,嘉<br>2016[民105]<br>補給人生.46                                                                | S | * | ••• |

#### 3 檢索結果 🖂 🖉 🧍 … 国書 \_\_\_ 為愛徬徨的勇氣:阿德勒的幸福方法論 岸見,一郎. 2018 哲學,037. ■ 目前不可獲得 > 🖂 🖉 🧍 … 国書 調中に数字400 50個字級方法 讓你心想事成的50個幸福方法 = Happiness law of attraction let 50 happy you happy .... 石,磊 2016[民105] 補給人生.46 ⊘ 線上可獲得 > 🗹 🖉 🧍 … 国書 幸福の吸引力法則 譲你心想事成的50個幸福方法 石,磊 2015[民104] 人生便利貼.4. ⊘ 線上可獲得 >

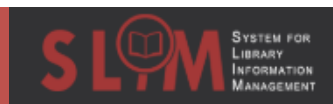

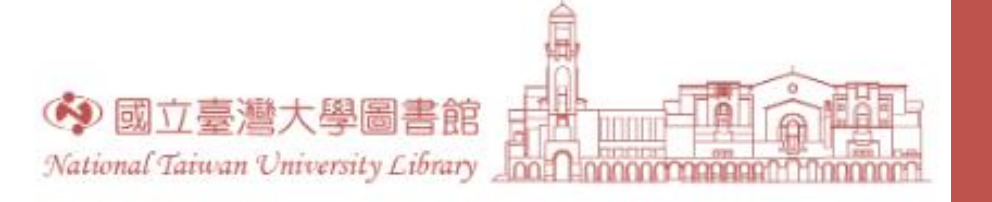

## 3.善用布林邏輯AND

#### **AND** 兩個條件都要符合

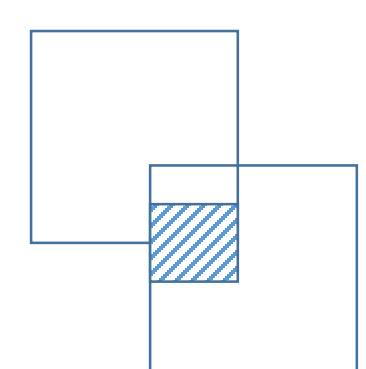

例:探討「果蠅遺傳、 突變和學習行為研究」

果蠅 AND 遺傳 AND學習行為

- SLIM預設將您輸入的多個關鍵字以AND 相連
  - 果蠅遺傳 學習行為=果蠅遺傳 AND學習行為
  - 可透過增加關鍵字數量降低檢索結果
  - 如: 查詢失智症老年照護相關的研究

| <b>頁碼 1</b> 110 表 | 就卖结果                                                                                                    | 9 檢索結果 |                                                                                                    |                                                                 |                                      |     |                      |   |     |
|-------------------|----------------------------------------------------------------------------------------------------|--------|----------------------------------------------------------------------------------------------------|-----------------------------------------------------------------|--------------------------------------|-----|----------------------|---|-----|
| 2                 | 手稿 / 含學位論文<br>失智症與非失智症<br>詹 書暖。<br>民國107(2018)<br>酏 可在自動化書庫部<br>𝔗 線上可獲得 ><br>手稿 / 含學位論文                                  |        | 手稿 / 含學位論文<br>失智老人陪伴機器人之華語對話系統<br>陳, 彥谷.<br>民國107(2018)<br>■ 可在 自動化書庫服務中心 自動化書庫服務中心<br>♂ 線上可獲得 >                                        | 大省征 右牛照護                                                        | ن 🗹                                  | *   | <br>⊠ Ø<br>∷althcare | * | ••• |
| 3.                | <ul> <li>         誰來照顧失智症者         dementia family c         系,激功         系、激功         のう         のう         の</li></ul> | 2      | 手稿 / 含學位論文<br>智慧型手機與微型化裝置於一般及失智年長<br>陳,光萱.<br>民國106(2017)<br>11 可在自動化書庫服務中心 自動化書庫服務中心                                                   | <mark>者跌倒早期偵測兼通報之應用</mark><br>((T) 429.5 7594)獲得 >              | ف 🗹                                  | *   | <br>re utilization   |   |     |
| B                 | → 個 / 含學位調文<br>與失智症患者同行<br>場,清惇、<br>民國107(2018)<br>副 可在自動化書庫B<br><i>②</i> 線上可獲得 >                                        | 3      | <ul> <li>⑦ 線上可獲得 &gt;</li> <li>手稿 / 含學位論文</li> <li>基於智慧家庭中的動作感測器與室内遊走特別</li> <li>based on indoor wandering patterns using pi</li> </ul> | 性所開發的失智症之非穿戴式偵測系統 = A non-wea<br>r motion sensors in smart home | ා ර<br>arable dementia detecting sys | e 🦸 |                      | * |     |
| B                 | 手稿 / 含學位論文<br><b>失智症患者使用日</b><br>郭,場直。<br>民國107(2018)<br>№ 可在自動化書庫<br>Ø 線上可獲得 >                                          |        | 李, 梃類.<br>民國107(2018)                                                                                                    | ((T) 415.934 4042-1)獲得 >                                        |                                      |     | 9                    | * |     |

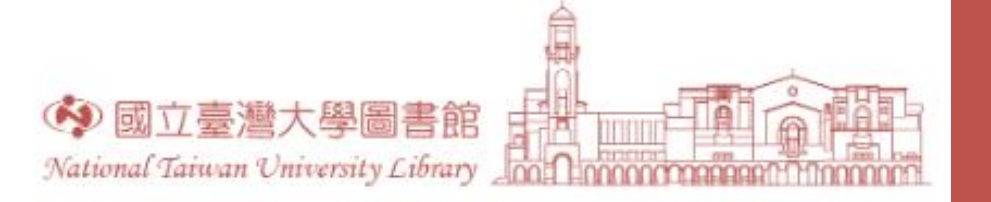

## 4.善用布林邏輯NOT

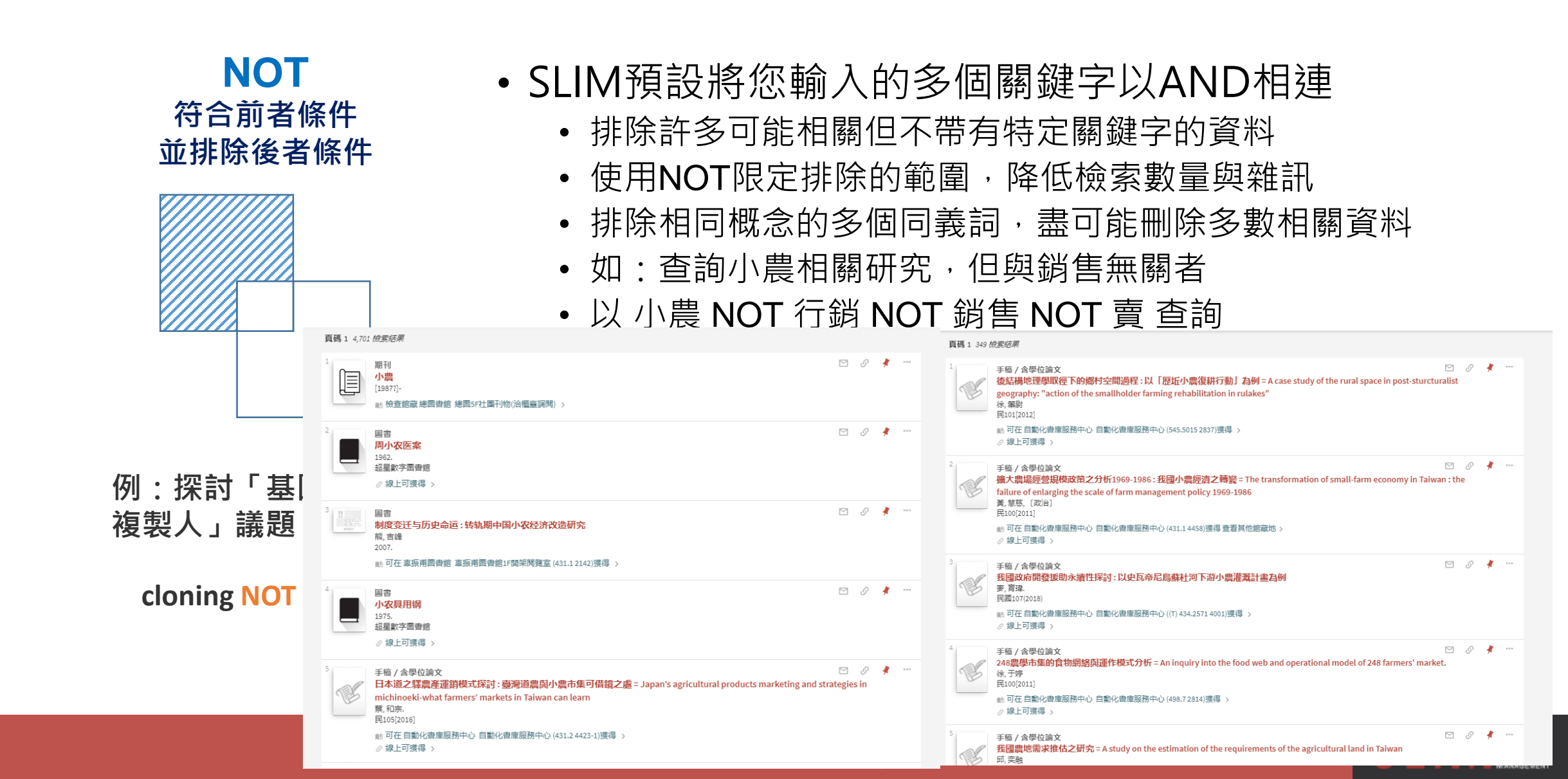

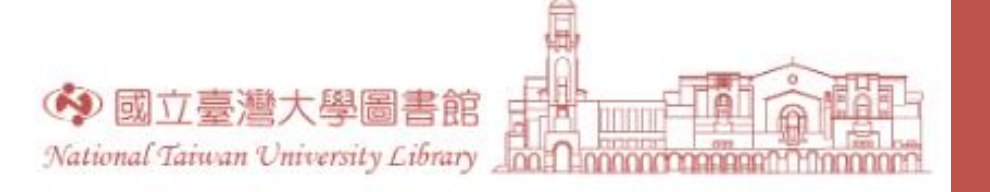

## 善用進階檢索結合關鍵字

| 輸入檢索詞                   | Q | 進階檢索 |
|-------------------------|---|------|
| 全部 ▼ 字詞不相鄰 ▼ 紀錄中的任何地方 ▼ |   |      |
|                         |   |      |

| 查詢: 🔘 全部 🔘 館藏目錄 🧿 期刊文章 🔵 教師指定参考書 🔘 特色館藏資源                                                                  |                                         |     |       |     |
|----------------------------------------------------------------------------------------------------|-----------------------------------------|-----|-------|-----|
| 所有欄位 ▼ 字詞不相鄰 ▼ "Gene duplication" AND human<br>NOT ""<br>不含 ▼ 所有欄位 ▼ 字詞相鄰 ▼ sheep<br>AND<br>與 ▼ 題名 ▼ 関頭以 ▼ | 資料類型<br>全部館藏<br>語言<br>任何語言<br>起始日期<br>日 | ▼ 月 | ▼ 西元年 | •   |
| <ul> <li>OR</li> <li>或 ▼ 所有欄位 ▼ 字詞不相鄰 ▼</li> <li>+ 新増一行 う 清除</li> </ul>                                    | 結束日期<br>日                               | ▼ 月 | ▼ 西元年 |     |
| → 所有欄位 <i>字詞不相鄰</i> "Gene duplication" AND human 不含 所有欄位 <i>字詞相鄰</i> sheep                                 |                                         |     |       | ₽檢索 |

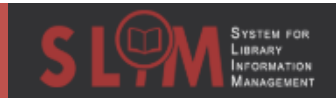

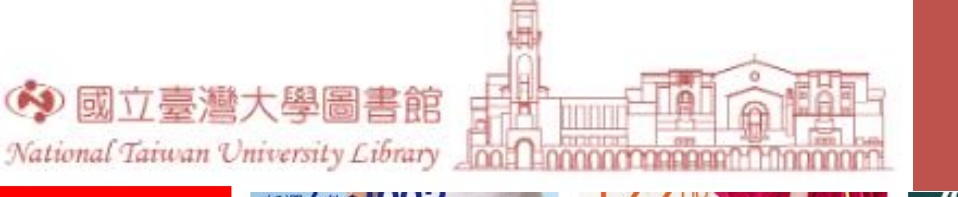

System for Library Information Management

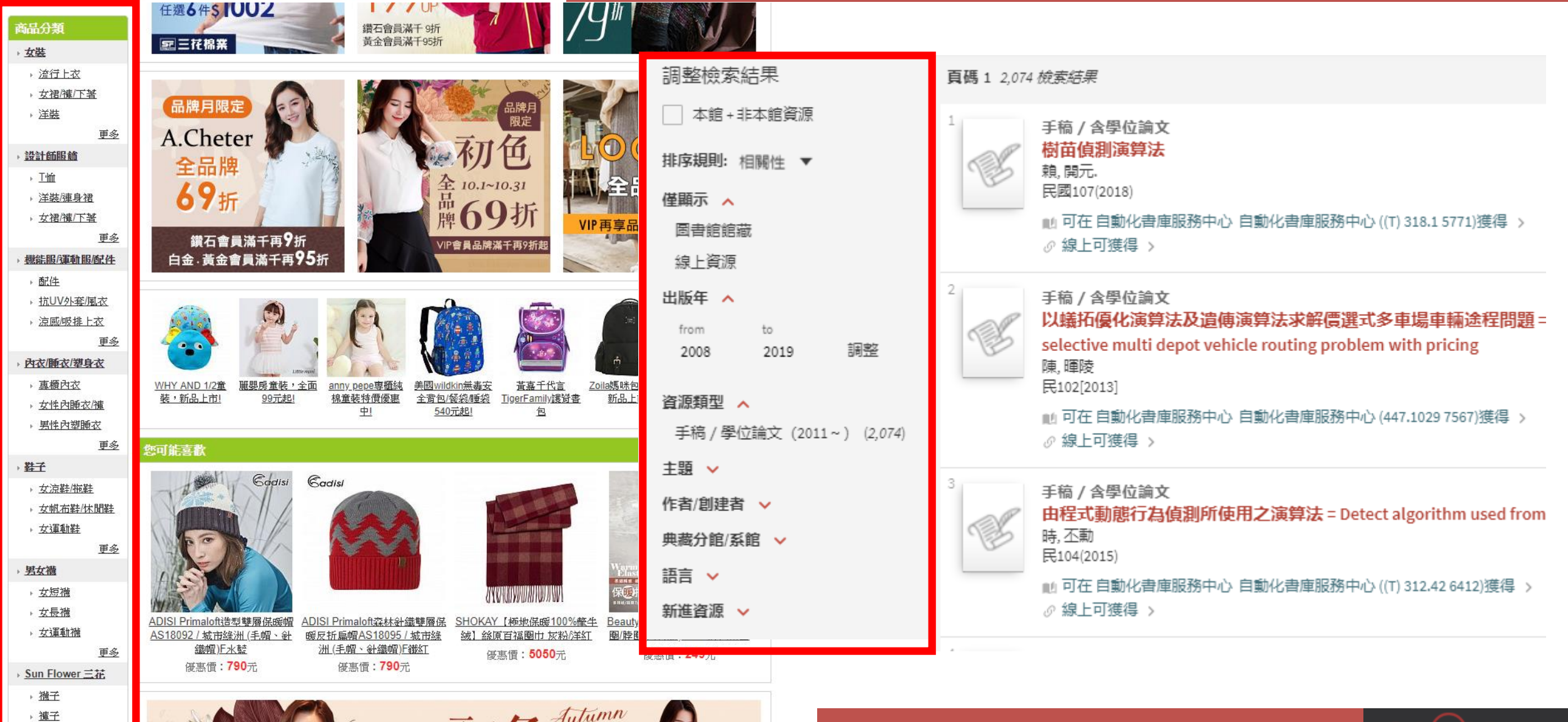

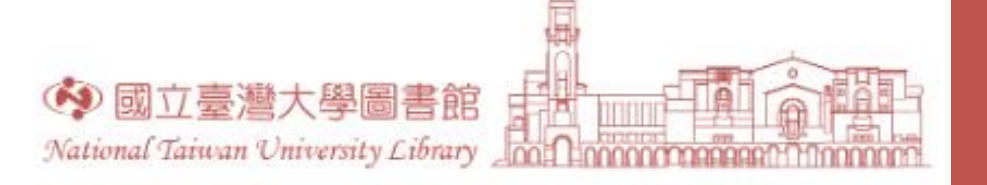

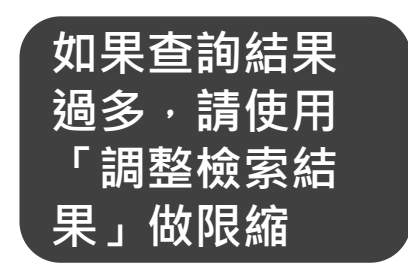

| 調整檢索結果                  | <b>頁碼 1</b> 2,074 檢索結果                                                  |
|-------------------------|-------------------------------------------------------------------------|
| ▲ 本館+非本館資源              | 1 手稿 / 含學位論文                                                            |
| 排序規則: 相關性 ▼             | 樹苗偵測演算法<br>粮,開元.                                                        |
| 僅顯示 🔨                   | 民國107(2018)                                                             |
| 圖書館館藏<br>- 伯 - 姿海       | <ul> <li>         ・1         ・回 一 一 一 一 一 一 一 一 一 一 一 一 一 一 一</li></ul> |
| 绿工具际                    | 2                                                                       |
| 出版年 🔺                   | 手稿/含學位論文<br>以蟻拓優化演算法及遺傳演算法求解價選式多車場車輛途程問題=                               |
| from to<br>2008 2019 調整 | selective multi depot vehicle routing problem with pricing              |
|                         | [ ] 陳, 暉陵<br>〒102[2013]                                                 |
| 資源類型 🔨                  |                                                                         |
| 手稿 / 學位論文(2011~)(2,074) | ◎ 線上可獲得 >                                                               |
| 主題 🗸                    | 3                                                                       |
| 作者/創建者 🗸                | 「手稿 / 含學位論文<br>中央式動態に力位測紙住田之字符は = Detect algorithm used from            |
| 曲藏分館/系館 ∨               | 田住玩劉麗山高頂副門提出之演算法 – Detect algorithm used from 時, 丕勳                     |
|                         | 民104(2015)                                                              |
| □ →                     | 📄 可在 自動化書庫服務中心 自動化書庫服務中心 ((T) 312.42 6412)獲得 >                          |
| 新進資源 🗸                  | ◎ 線上可獲得 >                                                               |
|                         |                                                                         |

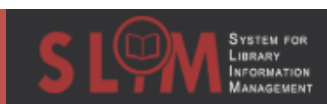

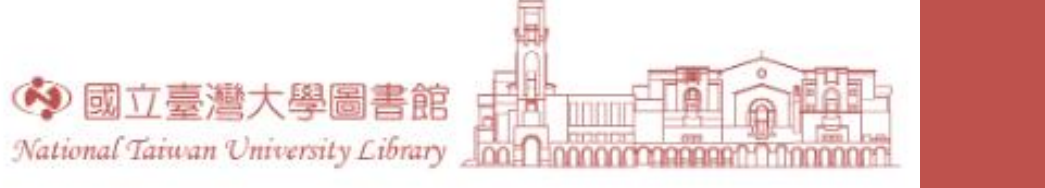

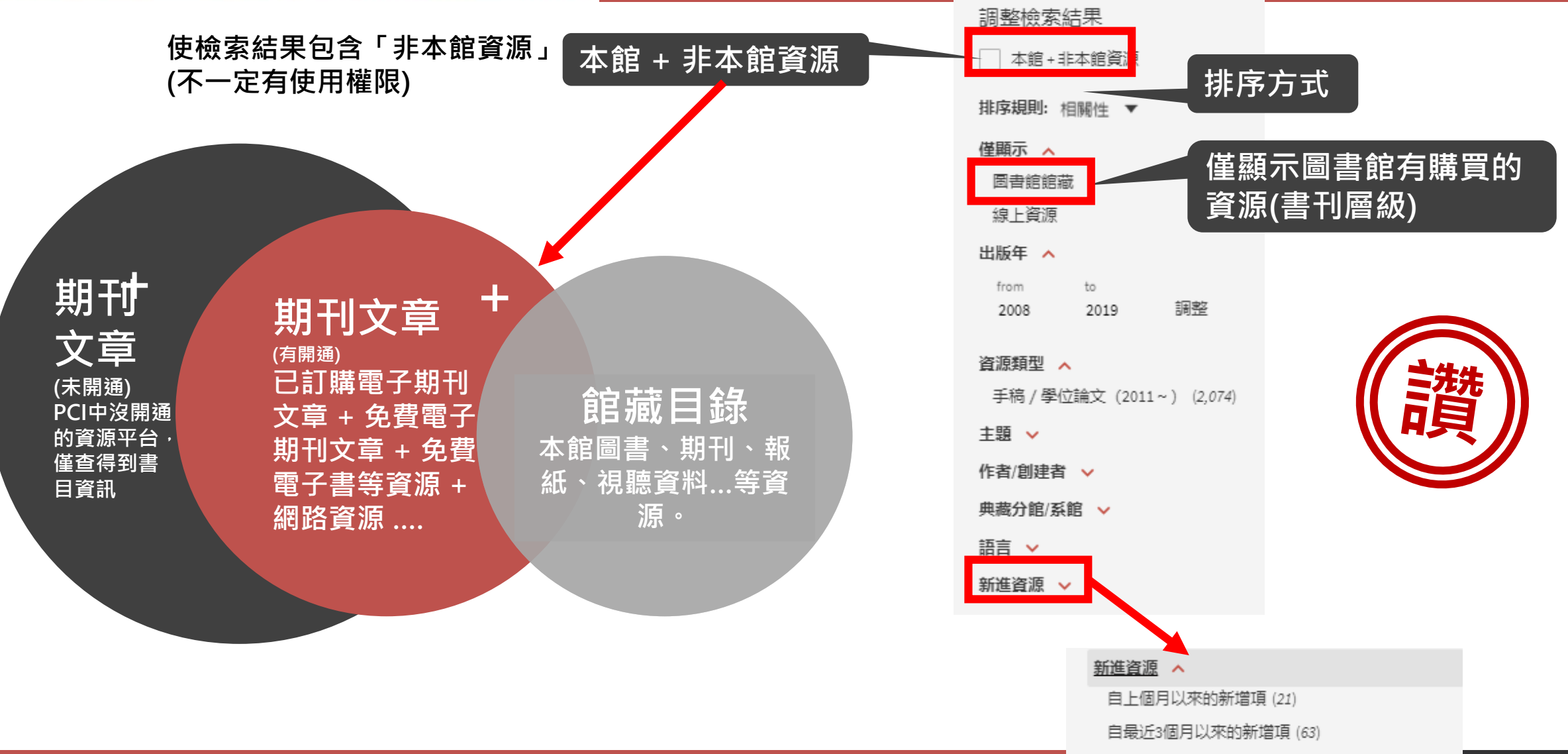

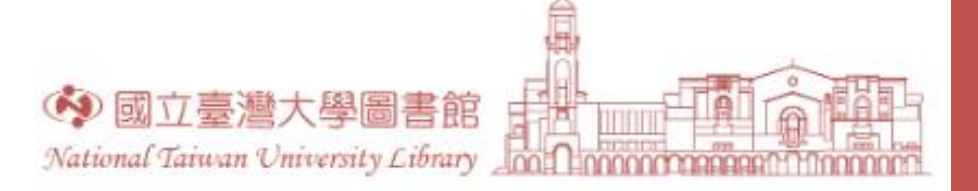

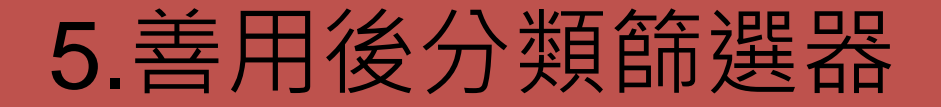

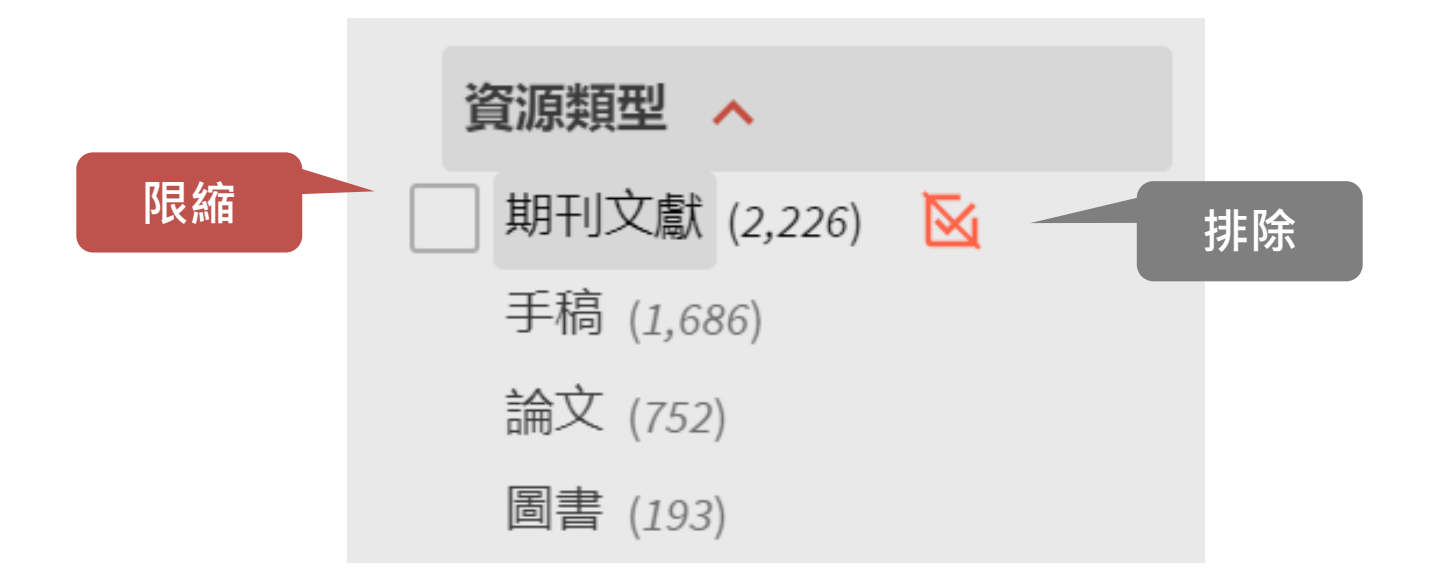

#### 每個篩選項目可選擇要「限縮」或是「排除」

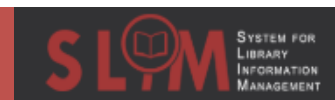

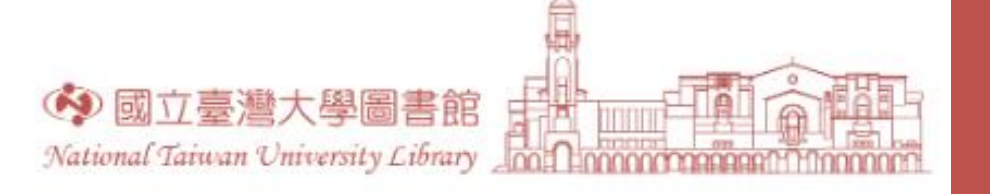

| 日前篩選條件<br>・<br>電子期刊服務 (CEPS) (Airiti Library ×<br>在整個工作階段期間使這一篩遅器持續有效ti Library)<br>・<br>す reset<br>調整檢索結果                                                                                                    | <ul> <li>孙立;盐城工学院经济学院;孙立;杨斌;杨军;潘坤友;盐城工学院经济学院;盐城工学院<br/>苏盐城,224051</li> <li>科技進步與對策 / Science &amp; Technology Progress and Policy, 2015-09-18, 32卷17期 (Vol.32, 1<br/>pp.57-60</li> <li>◎ 同儕評鑑</li> <li>⑦ 線上可獲得 &gt;</li> </ul> | :管理学院,江<br>Issue 17),                  |
|----------------------------------------------------------------------------------------------------|----------------------------------------------------------------------------------------------------|----------------------------------------|
| 於標移到檢索條件會出     北     北     北     市     北     市     北     市     武     市     武     訪     市     選     該     訪     選     「     市     」     市     」     、     、     、     、     、     、     、     、     、     、     、     、     、     、     、     、     、     、     、     、     、     、     、     、     、     、     、     、     、     、     、     、     、     、     、     、     、     、     、     、     、     、     、     、     、     、     、     、     、     、     、     、     、     、     、     、     、     、     、     、     、     、     、     、     、     、     、     、     、     、     、     、     、     、     、     、     、     、     、     、     、     、     、     、     、     、     、     、     、     、     、     、     、     、     、     、     、     、     、     、     、     、     、     、     、     、     、     、     、     、     、     、     、     、     、     、     、     、     、     、     、     、     、     、     、     、     、     、     、     、     、     、     、     、     、     、     、     、     、     、     、     、     、     、     、     、     、     、     、     、     、     、     、     、     、     、     、     、     、     、     、     、     、     、     、     、     、     、     、     、     、     、     、     、     、     、      、     、     、     、     、     、     、     、     、     、     、     、     、     、     、     、     、     、     、     、     、     、     、     、     、     、     、     、     、     、     、     、     、     、     、     、     、     、     、     、     、     、     、     、     、     、     、     、     、     、     、     、     、     、     、     、     、     、     、     、     、     、     、     、     、     、     、     、     、     、     、     、     、     、     、     、     、     、     、     、     、     、     、     、     、     、     、     、     、     、     、     、     、     、     、     、     、     、     、     、     、     、     、     、     、     、     、     、     、     、     、     、     、     、     、     、     、     、     、     、     、     、     、     、     、     、     、     、     、     、     、     、     、     、     、     、     、     、     、 | 現小鎖,可以<br>注展望、误区与对策<br>文化传播学院 威海264209;中国人民大学新闻学院 北京100872;张超<br>院威海264209;中国人民大学新闻学院 北京100872;叶国人民大学新<br>中州學刊 / Academic Journal of Zhongzhou, 2015-07-16, 2015卷6期 (Vol.2015, Issue 6), pp.16                                 | ☑ 𝔄 🕴 …<br>§;钟新;山东<br>新闻学院北京<br>19-173 |
| 線上貨源<br>同儕評鑑期刊                                                                                                    | 𝔗 線上可獲得 >                                                                                                    |                                        |
| 主題 <b>、</b><br>作者/創建者 、<br>資源類型 、<br>電子資源合集 、<br>出版年 、                                                                                                    | <sup>3</sup><br>期刊文献<br>大数据视词下的学术期刊:挑战与对策<br>韩璞庚;江苏省社会科学院;江苏省社会科学院,南京,210023<br>甘粛社會科學 / Gansu Social Science, 2015-03-11, 2015卷1期 (Vol.2015, Issue 1), pp.72-74<br>◎ 局信評鑑<br>⑦ 線上可獲得 >                                        | v y y                                  |
| 期刊刊名 🗸<br>語言 🗸<br>新進資源 🗸                                                                                                    | 4<br>■刊文献/存在多個資源來源. 查看全部<br>Research on Business Model Innovation for the Era of Big Data; 大<br>数据时代商业模式创新研究<br>荆浩<br>科技进步与对策 (Science & Technology Progress and Policy), 2014, 31(7), pp.15-19<br>◎ 同信評鑑<br>◎ 無線上版本可使用 >      | v 🧭 🧭 🚥                                |

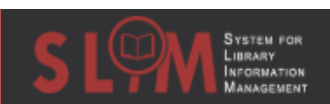

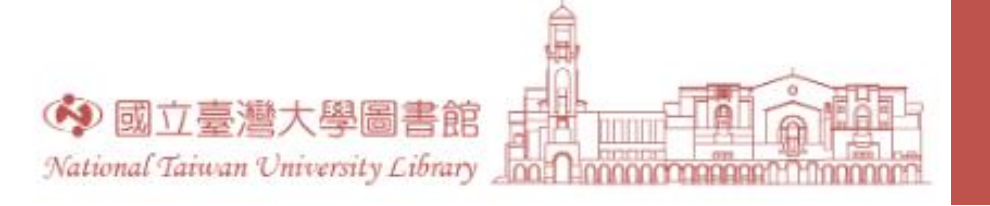

## 6.初步檢索後使用下位詞

• 從檢索結果中找出感興趣下位詞,再次檢索

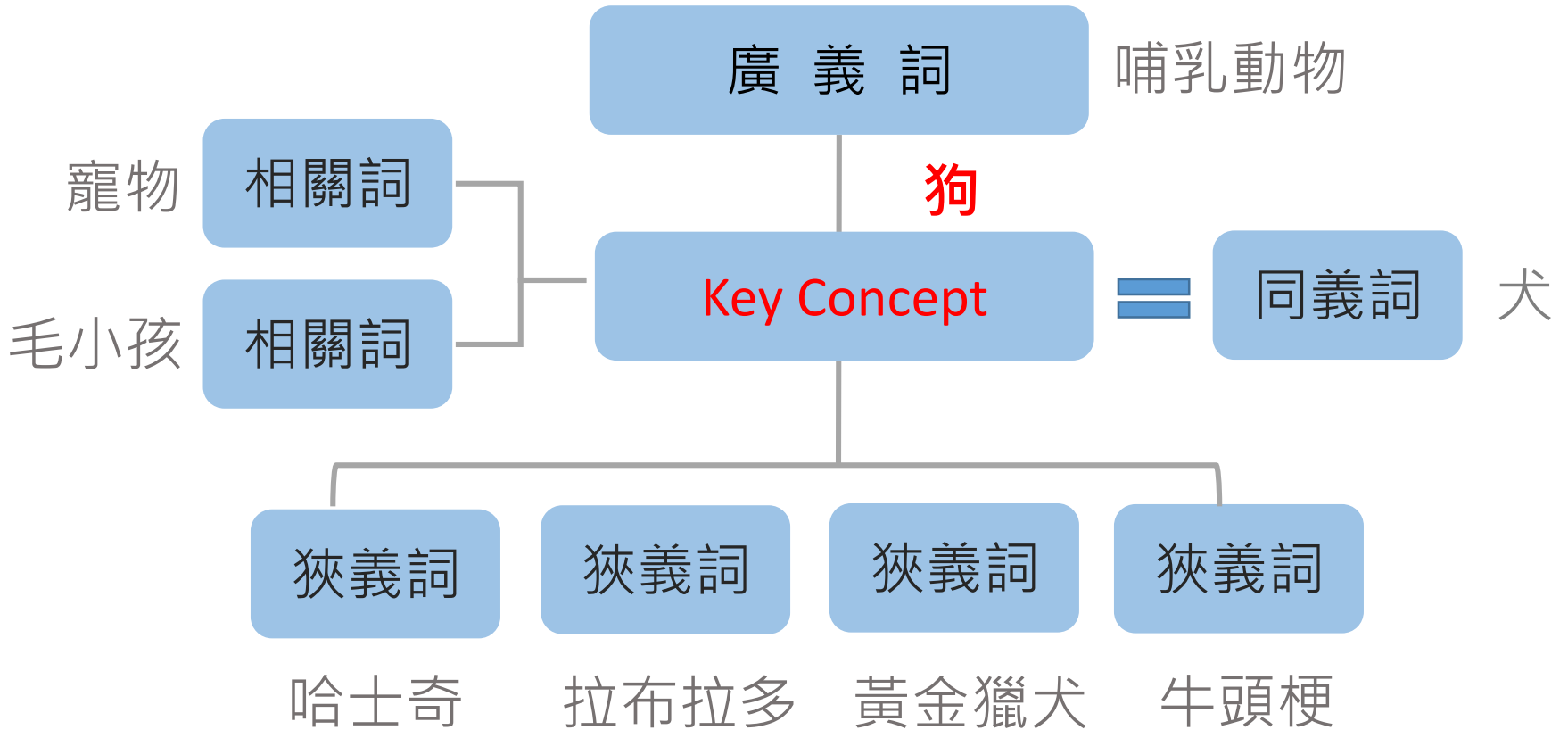

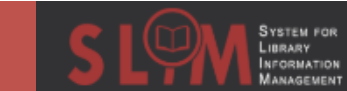

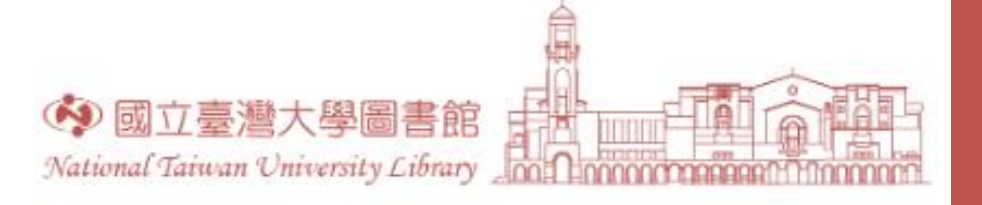

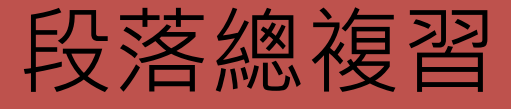

- •請問使用SLIM有哪6種方式可以減少檢索結果?
  - 正確選擇檢索範圍
  - 片語檢索
  - 善用布林邏輯AND
  - 善用布林邏輯NOT
  - 善用後分類篩選器
  - 初步檢索後找出下位詞

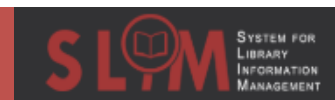

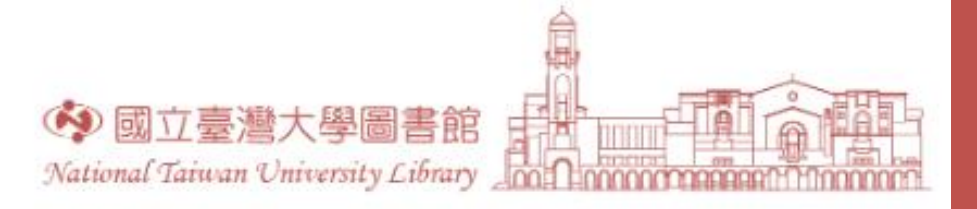

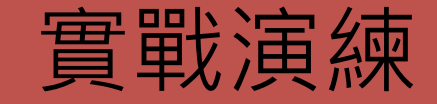

- 查詢與基因複製在人身上的運用有關,且與羊無關的期刊文章, 能夠線上取得的近5年全文。
  - 檢索範圍選擇期刊文章
  - 關鍵字"Gene duplication" AND human NOT sheep
  - 後分類2015-2019

|                                                                                                   | 目前篩選條件                                                                               | <b>頁碼 1</b> 5,668 檢索結果                                                                                                    |
|---------------------------------------------------------------------------------------------------|--------------------------------------------------------------------------------------|----------------------------------------------------------------------------------------------------|
| <ul> <li>查詢: ○ 全部 ○ 館藏目錄 ● 期刊文章 ○</li> <li>所有欄位 ▼ 字詞不相鄰 ▼ "Gene duplication" AND human</li> </ul> | <ul> <li>年: 2015-2019 ×</li> <li>③ 重設條件</li> <li>調整檢索結果</li> <li>本館+非本館資源</li> </ul> | 1<br>期刊文献 / 存在多個資源來源. 查看全部                                                                                                    |
| <ul> <li>不含 ▼ 所有欄位 ▼ 字詞不相鄰 ▼ sheep</li> <li>+ 新増一行 う 清除</li> </ul>                                | 排序規則:相關性 ▼<br>催闘示 へ<br>同儕評鑑期刊<br>線上資源<br>開放存取<br>出版年 へ                               | 2 期刊文獻/存在多個資源來源. 查看全部                                                                                                    |
| → 所有欄位 <i>字詞不相鄰 "</i> Gene duplication" AND human 不含 角                                            | from to<br>2015 2019 調整<br>資源類型 へ<br>期刊文献 (4,036)<br>其他文字資料 (1,211)<br>評論 (75)       | <sup>3</sup> 新刊文献 / 存在多個資源來源. 查看全部<br>Gene duplication, loss and selection in the evolution of saxitoxin biosynthesis in alveolates<br>Murray, Shauna A.; Diwan, Rutuja; Orr, Russell J.S.; Kohli, Gurjeet S.; John, Uwe<br>Molecular Phylogenetics and Evolution, November 2015, Vol.92, pp.165-180<br>章 同僚評鑑<br>② 線上可獲得 > |

## 檢索結果過少時....
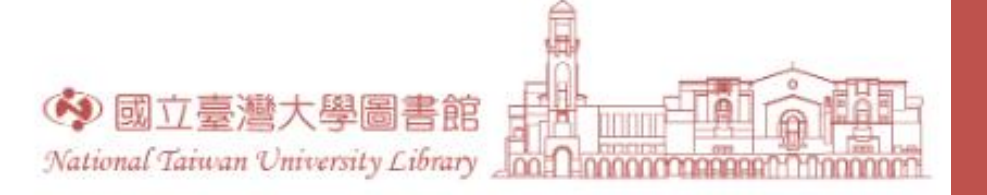

## 1.善用布林邏輯OR

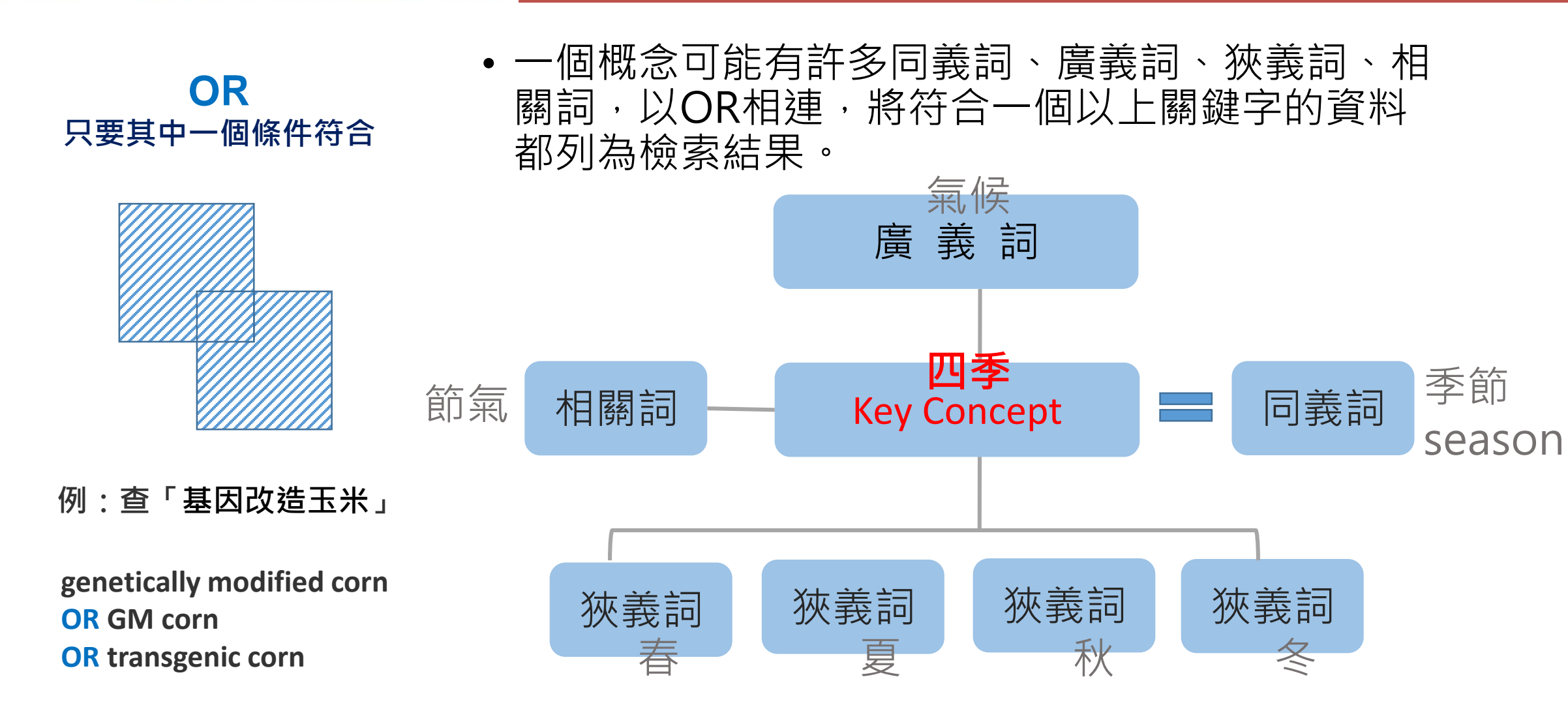

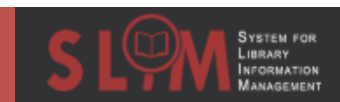

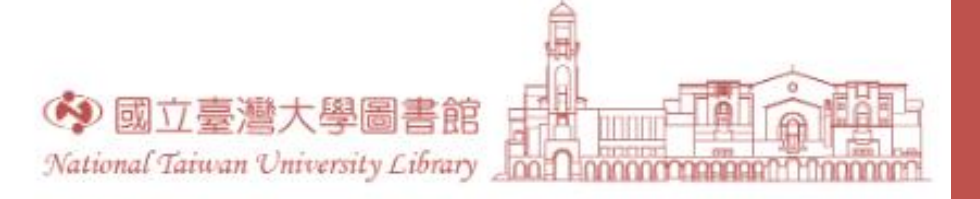

## 1.善用布林邏輯OR

 Friends OR acquaintances OR contemporaries OR social network OR 人際關係

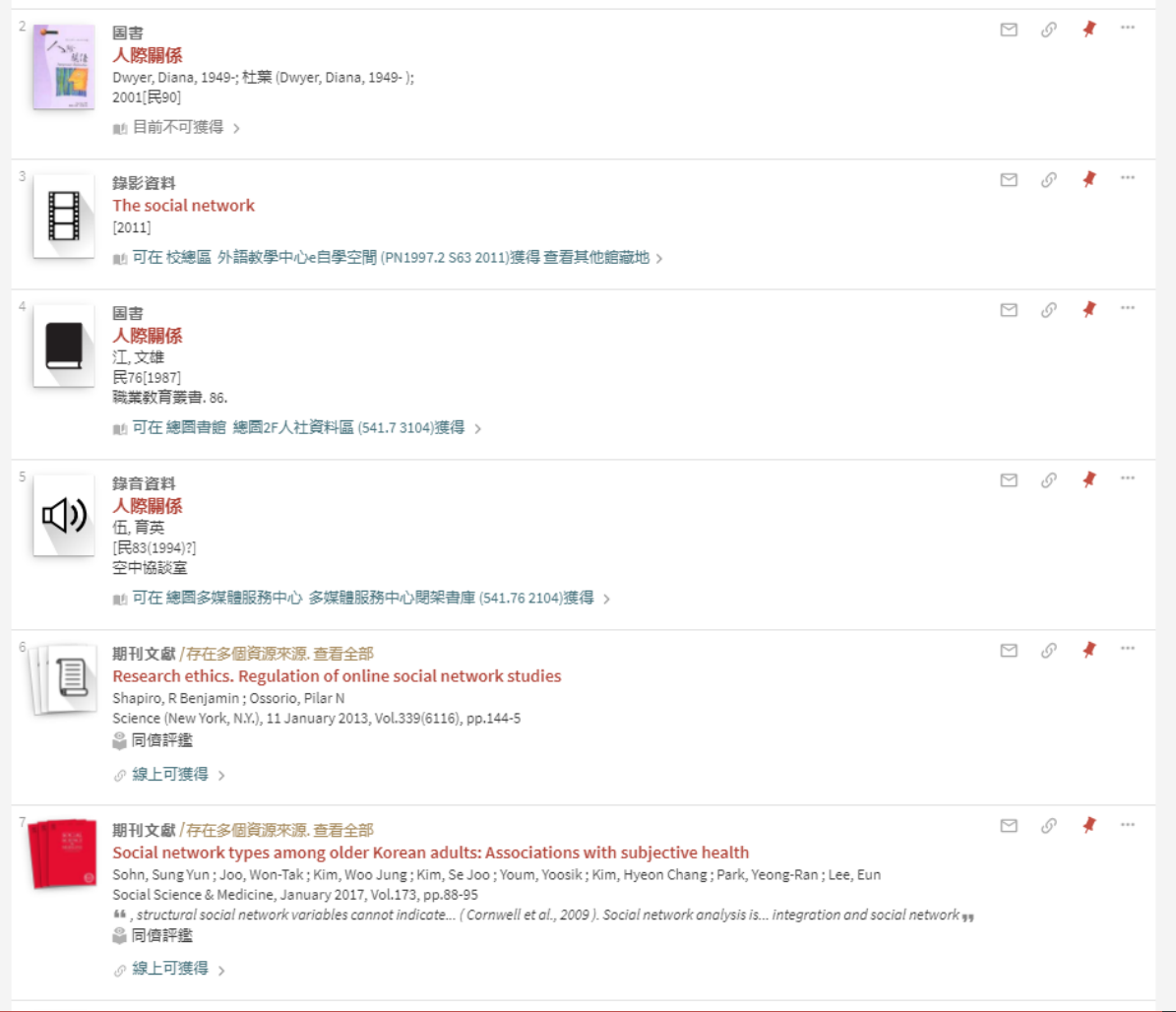

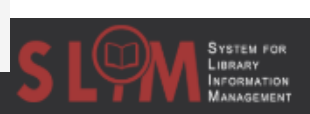

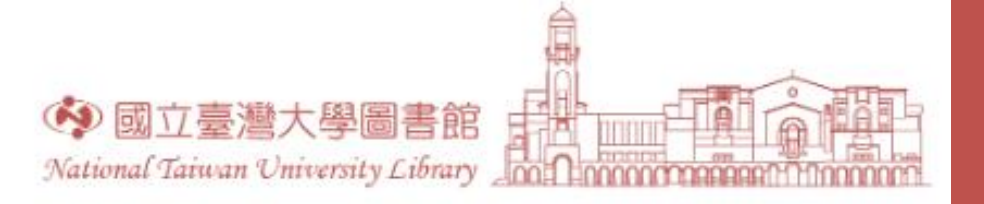

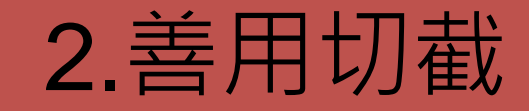

- •用於檢索單一詞彙之單複數形
- 用於檢索具有相同字根之詞彙
- •通常多以符號 \* 代表

| 輸入詞彙                             | 一併檢索出的詞彙               |
|----------------------------------|------------------------|
| fiction*                         | fiction                |
| (=fiction OR fictions)           | fiction <mark>s</mark> |
| pharmac*                         | Pharmac <mark>y</mark> |
| (=Pharmacy OR<br>Pharmacology OR | Pharmacology           |
| Pharmaceutics OR                 | Pharmaceutics          |
| Pharmaceutical)                  | Pharmaceutical         |

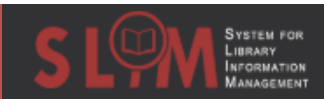

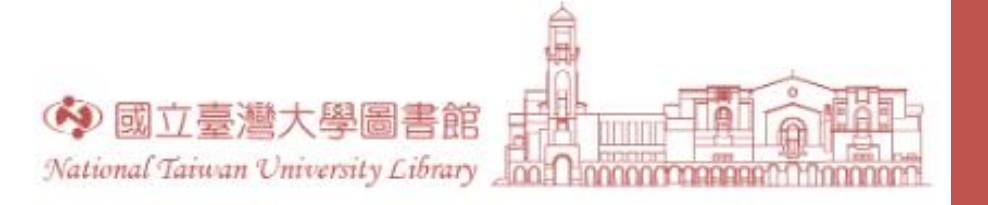

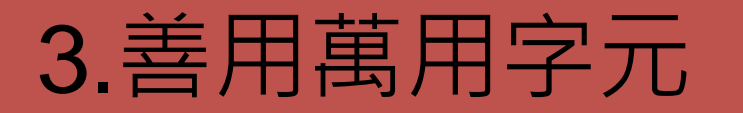

- 用於檢索單一詞彙之單複數形
- 用於檢索不確定之拼字
- 1 個 ? 代表 1 個英文字母,可置於檢索詞彙字母之間
- •\*代表0至多個字母

| 輸入字彙                 | 一併檢索出的詞彙               |
|----------------------|------------------------|
| Wom <mark>?</mark> n | Woman                  |
| (=Woman OR Women)    | Wom <mark>e</mark> n   |
| Re?d                 | Read                   |
| (=Read OR Reed)      | Re <mark>e</mark> d    |
| Flav*r               | Flav <mark>o</mark> r  |
|                      | Flav <mark>ou</mark> r |

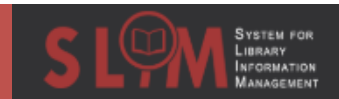

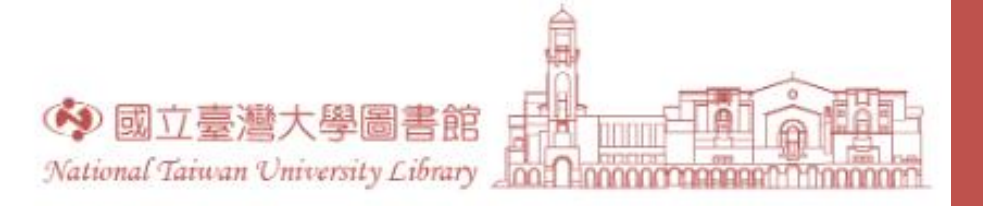

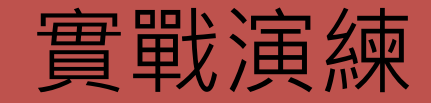

關鍵字: Woman Read fiction

- 檢索與女性小說閱讀議題有關之圖書
  - 檢索範圍選擇館藏目錄
  - 關鍵字: Wom?n Read fiction\*

| 頁碼 1 240     | 檢索結果 4 儲存檢索條件                                                                                                    |     |  | 頁碼 1 77 枚 | 會素結果 ↓儲存檢索條件                                                                                                    |   |   |     |
|--------------|----------------------------------------------------------------------------------------------------|-----|--|-----------|----------------------------------------------------------------------------------------------------|---|---|-----|
| 1<br>Monunce | 錄影資料<br>Women in love<br>[2003]<br>酏 可在校總區 外語教學中心e自學空間 (PN1995.9.L6 W66z 2003)缝得 >                                                                  | D 1 |  | 1         | 手稿/合學位論文<br>Breaking possibilities The New Woman novel and the failures of feminist fiction.<br>Leaker, Catherine Joan.<br>2000<br>Dissertation Abstracts International 61-054 | S | * |     |
| 2            | 多版本<br><mark>Beloved : a novel</mark><br>Morrison, Toni, author.                                                                                    |     |  |           | Ø 線上可獲得 >                                                                                                    |   |   |     |
|              | №已找到2個版本: 查看所有版本 >                                                                                                    |     |  |           | 多版本<br><mark>Beloved : a novel</mark><br>Morrison, Toni, author.                                                                                                    |   |   |     |
| 3            | 図書<br>The female servant and sensation fiction : 'kitchen literature'<br>Steere, Elizabeth, 1981- author.<br>2013.                                  | 9 1 |  |           | □巴找到2個版本.查看所有版本 >                                                                                                    |   |   |     |
| A re-second  | ♂ 線上可獲得 >                                                                                                    |     |  | 3         | 習書<br>The female servant and sensation fiction : 'kitchen literature'                                                                                                    | 0 | * | ••• |
| 4            | 図書<br>Fact in fiction : 1920s China and Ba Jin's Family<br>Stapleton, Kristin, 1963- author.<br>[2016]                                              | I I |  |           | Steere, Elizabeth, 1981- author.<br>2013.<br>の 線上可獲得 >                                                                                                    |   |   |     |
| h Panta      | 11 可在總圖書館 總圖2F人社資料區 (DS797.77.C48 S73 2016)獲得 >                                                                                                    |     |  | 4         | 錄音資料<br>The awakening Kate Chopin.                                                                                                    | 6 | * | ••• |
|              | 図書<br>The portable nineteenth-century African American women writers<br>[2017]<br>Penguin classics.<br>此 可在 總圖書館 總圖2F人社資料區 (PS508.N3 P596 2017)獲得 > | S 1 |  |           | Chopin, Kate, 1851-1904.<br>p1997.<br>Classic literature with classical music. Classic fiction.<br>屾 可在 校總區 外語教學中心e自學空間 (PS1294.C63 A6431z 1997)獲得 查看其他館藏地 >                   |   |   |     |

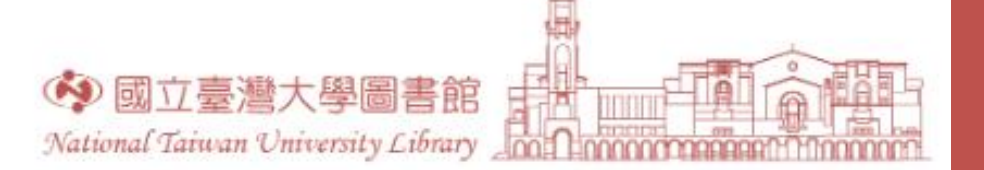

# 檢索FAQ大解密

論文?指定參考書?查主題圖書刊物?查套書? 查改名期刊?查地圖?查樂譜?

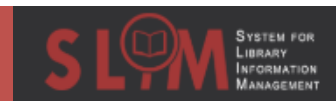

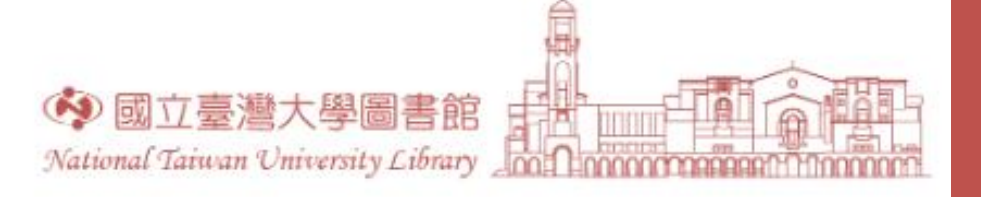

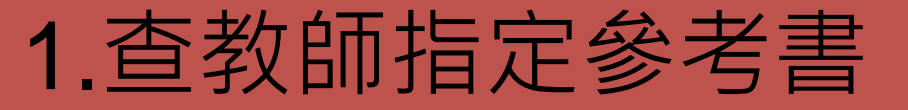

### 使用進階檢索-教師指定參考書-授課教師

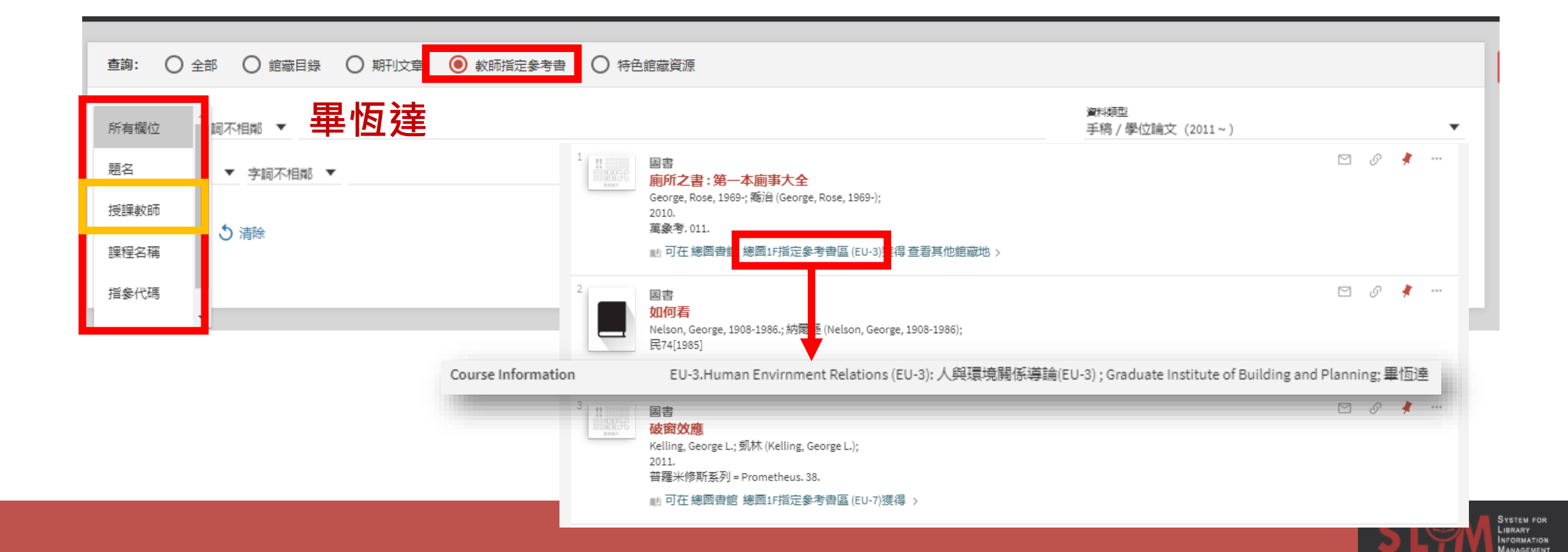

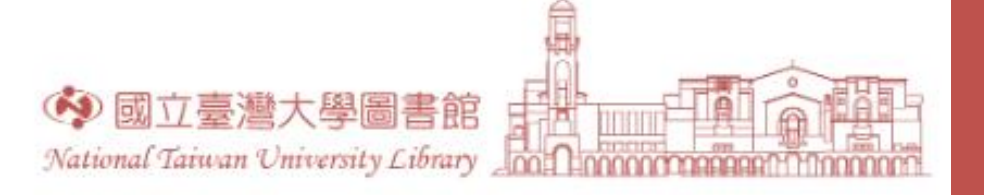

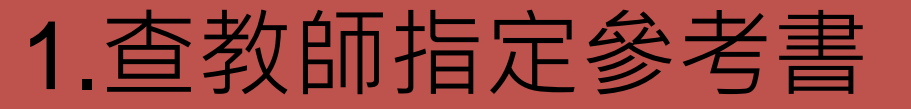

• 使用進階檢索-教師指定參考書-課程名稱

|                                                            | <b>頁碼</b> 1 12 檢索結果                                                                                                    |   |   |     |
|------------------------------------------------------------|----------------------------------------------------------------------------------------------------|---|---|-----|
| 查詢: ○ 全部 ○ 館藏目録 ○ 期刊文章 ● 教師指定参考書 ○ 特色館                     | 1                                                                                                    | S | * | ••• |
| 所有欄位     刷不相鄰     人與環境關係導論       題名     · 字詞不相鄰       授課教師 | <sup>2</sup> W Bar June 100 (EU-3) # Bar June 100 (EU-3) # Bar June 10 | S | * | *** |
| 課程名稱<br>指參代碼                                               | 3<br>B書<br>不開車,在路上:一個無車主義者的環球城市觀察行<br>Grescoe, Taras.; 裕雷斯哥 (Grescoe, Taras);<br>2013.<br>Earth. 8.<br>№ 可在總國書館 總圖1F指定參考書圖 (EU-3) 譯得 查看其他館藏地 >                                                                                                    | 5 | * | *** |
|                                                            | 4                                                                                                    | S | * | ••• |

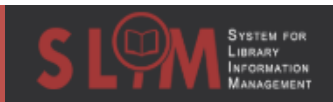

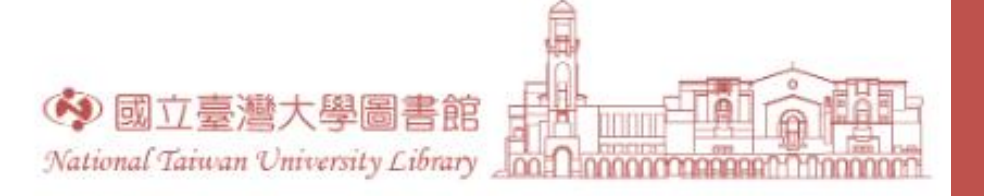

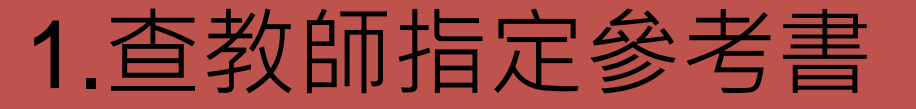

System for Library Information Management

• 使用進階檢索-教師指定參考書-課程名稱

|                                                        | <b>頁碼 1</b> 12 檢索結果                                                                                                    |             |
|--------------------------------------------------------|----------------------------------------------------------------------------------------------------|-------------|
| <ul> <li>查詢: ○ 全部 ○ 館藏目錄 ○ 期刊文章 ● 教師指定参考書 ○</li> </ul> | 1 <b>国書</b><br><u>向所之書:第一本廁事大全</u><br>George, Rose, 1969; 喬治 (George, Rose, 1969-);<br>2010.<br>葉象考、011.<br>時色館                                     | ⊠ Ø 🖈 •••   |
| <ul> <li>所有欄位</li> <li>題名</li> <li>▼ 字詞不相鄰</li> </ul>  | 2 圖書<br>好城市,怎樣都要住下來!:讓你健康有魅力的城市設計<br>廖,桂賢<br>2009(民98)<br>野人家。34.<br>11 可在總圖書館 總圖1F指定參考書區 (EU-3)獲得查看其他館藏地 ><br>♂ 線上可獲得 >                            | ✓ Ø ♥ ··· ▼ |
| 授課較師<br>課程名稱<br>指象代碼                                   | 3<br><b>B書</b><br>不開車,在路上:一個無車主義者的環球城市觀察行<br>Grescoe, Taras.;格雷斯哥 (Grescoe, Taras);<br>2013.<br>Earth. 8.<br>心 可在總圖書館 總圖1F指定參考書區 (EU-3)獲得 查看其他館藏地 > | ⊠ Ø 🕴 ···   |
|                                                        | 4                                                                                                    | v 🥜 🕴 …     |
|                                                        | 5 国書<br><b>廢品生活: 垃圾場經濟, 社群與空間</b><br>胡, 嘉明.<br>2016.<br>違城思想者系列<br>11 可在總圖書館 總圖1F指定参考書區 (EU-3)獲得 >                                                  |             |

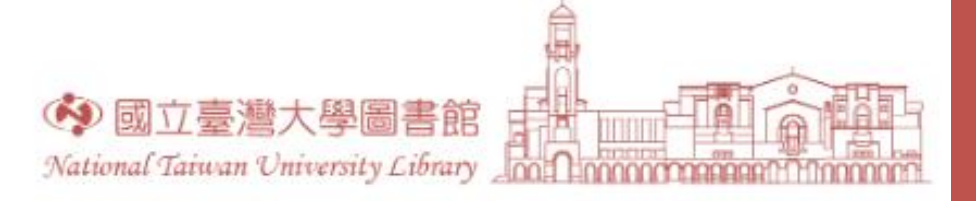

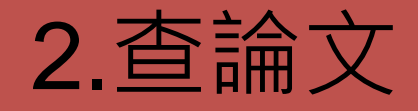

- 論文進入自動化書庫了!沒辦法架上瀏覽怎麼辦?
- 使用進階檢索

| 查詢: 🧿 全部 🔿 館藏目錄 🔿 期刊文章 🔿                                                                                                    | 教師指定參考書 🛛 特色館藏資源                                      |                                                      |            |                                          |     |
|----------------------------------------------------------------------------------------------------|-------------------------------------------------------|------------------------------------------------------|------------|------------------------------------------|-----|
| 所有欄位     ▼     字詞不相鄰     ▼     國立臺灣大學國書資訊學系       與     ▼     所有欄位     ▼     字詞不相鄰     ▼     陳光華       +     新増一行     う     清除 | OR 台大圖資 OR 台大圖資系 OR 國立臺<br>灣大學圖資系 OR 國立臺灣大學圖書資訊<br>學系 | 資料類型<br>全部館藏<br>語言<br>任何語言<br>起始日期<br>日<br>名束日期<br>日 | ▼ 月<br>▼ 月 | <ul> <li>▼ 西元年</li> <li>▼ 西元年</li> </ul> | •   |
| ➡ 所有欄位 字詞不相鄰 國立臺灣大學圖書資訊學系 與 所有欄                                                                                                | 立 <i>字詞不相鄰</i> <b>陳光華</b>                             |                                                      |            |                                          | ₽檢索 |

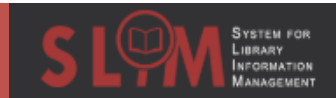

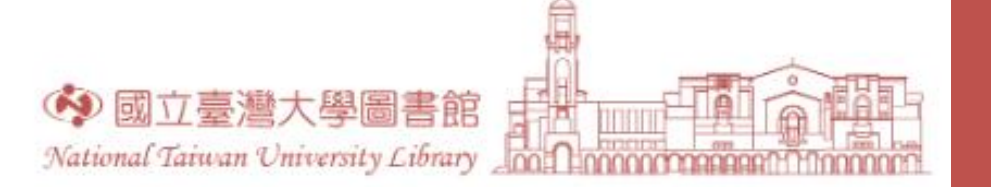

2.查論文

### • 再用後分類篩選器後逐筆確認

| 查源類型 ^         |
|----------------|
| ✓ 手稿/學位論文 (20) |
| 最影資料 (1)       |

| 日前辞卿攸件              | Title         | 以量化方法探討臺灣公共圖書館之公共關係經營成效:以臺北市立圖書館及臺中市立圖書館為例                                                                                                    |
|---------------------|---------------|----------------------------------------------------------------------------------------------------|
| 口則即應除件              | 作者/創建者        |                                                                                                    |
| 手稿 / 學位論文 (2011~) 🗙 | 學位論文          | 碩士 國立臺灣大學圖書資訊學研究所 2019                                                                                                    |
| 四位論文 (~2011) ▼      | 主題            | Executive-Legislative Relations >                                                                                                    |
|                     |               | Media Relation >                                                                                                    |
| ち重設條件               |               | Public Library >                                                                                                    |
| Ũ                   |               | Public Relations >                                                                                                    |
| 钼整椧索结果              |               |                                                                                                    |
|                     |               |                                                                                                    |
| 本館+非本館資源            |               | 深度正有 開版 >                                                                                                    |
|                     |               |                                                                                                    |
| 排序規則: 相關性 ▼         | *****         | 电丁耳 〉<br>시라 회수상 뒤 대장난 토모프 한 지난 명정 소성 관람 연수 강상 명성 수 방사 바 피수상 하성 사장 교생 여성 위 분명 당시 수 축색 명                                                                 |
| 1100000 10001 ·     | 畑塗            | 公共回首能走版劲社庭氏本日田田八,闲荫,字首,委兴冶剿兴父师的场所,塞湾公共回首能住各地的组织,居敏兴编制左莱县人,土百烯開<br>太阳学夕二,送到洛海配军如吉莽昭致的国语,在她的国本统教马西古从马子洛海保注, 关闭如同书统方法回口网段士等继期初初古的西                        |
| 僅顯示 🔨               |               | 奶怕菌多元,等我見認能互相等素服物的凶渴,首地的回首語卻堅希阿外容冰見腐伤注,业徒丌回首語住住脑氏本架主已俩關節和中的里<br>更从 SY差据用答道段离职使用考古法 方动始動團曲給名頂服務 成为计同步活的更小 方前试的背包 太正穴以向从的八计跟紧为正穴                         |
| 国主统统法               |               | 安住, 安普娃用其旅兴于极度用有又好, 有双推剿阿肯脑有很威胁, 成為任國王伯的主心, 任前还的有责, 华州无以阿尔的公共商标為州无<br>主袖/店会關係及推雜記書關係) 深田计会编级公拆路结轴公拆等异儿之子 基达莱朗洛勒路塔会塔南洛勒 您态自为政府或明的国事给                    |
| 自首時時間               |               | 工程(内容商店)(2)朱短时有商店), 建市社管理部分仍实现自力仍要单位分支, 金水预阅复代供藏管藏学良代, 环光发频吸的时间到间目距,<br>在他士的在金酮轻飞道理记者跟您互動的结構的坦道, 比勒太同行政建置, 但您编制的差更, 以及道理记者的送金送退到燃朗的运输的起                |
| 線上資源                |               | (1967)时时曾周标及来超时肖周标马频时时得关抗读,记载不同时或器属活动局向时左关,以及来超时有关数百运追到展周时党的关键<br>道形成的互動網络差異 是准幼 \ 八士周書館练計網社 / 酒首鼠答福曼動造 波福首鼠答福曼的提升作为周書館八士闢低成功的指揮 驗                     |
|                     |               | 等加加的互動詞品在主義。或後加入在天西日面別面目的名之度穿来吉定至動源,加度牙兵吉定至如此打下為西日西在天房间的成加的目前。如<br>諸公共關係對於黎鵑答渾成故的影響,並試圖找出可供各地圖書館信故經答之公共關係結構,研究结單指出,行政捷罵與組織编制的差異                        |
| 出版年 🔨               |               | 型(1)。如果是一些人的。<br>一般的人们的是一般的人们的是一般的人们也是一种人们的一个人们也是一个人们的人们也是一个人们的人们有一个人们也不能回来,他们就是一个人们的。<br>對局書館的媒體記者與府會關係有所影響 文化局較描得經營媒體記者關係 而數音局較重得府會關係 議員與媒體記者差異方面 議員 |
| from to             |               | 較順向認定圖書能是社會教育與福利機構、而媒體記者則傾向將圖書能定義為蔡文休聞場能;媒體記者與議員間的互動關係密切,目少數                                                                                           |
| 2003 2019 調整        |               | 記者報導大多數的圖書館議題,此外,議員則集中狀況較不明顯,最後,在公共關係經營成效的衡量上,臺北市的公共關係經營對於購書預                                                                                          |
|                     |               | 算提升及營運量的增加有顯著影響,而臺中市則是在活動人數尚有顯著成效,經分析,建議圖書館應多元經營媒體與議員的關係,並增強                                                                                           |
| + 晤                 |               | 二群及之互動,才能有效提升營運量與預算取得.                                                                                                    |
| 土湿 💙                | 其他題名          | 以臺北市立圖書館及臺中市立圖書館為例                                                                                                    |
| 作者/創建者 🗸            |               | Investigating the effectiveness of public relations investigating the effectiveness of public relations established by public libraries in taiwan b    |
|                     |               | ased on quantitative research methods : a case study of Taipei public library and Taichung public library                                              |
| 典藏分館/系館 ∨           | 出版日期          | 民國108(2019)                                                                                                    |
| <b>运会</b>           | 格式            |                                                                                                    |
|                     | 附註            | 指導軟授:陳光華                                                                                                    |
| 新進資源 🗸              | 資源來源          | 周書館目録                                                                                                    |
|                     | 部日明           | 991038504229104786                                                                                                    |
|                     | 4/0E (EC+96/H | 57700301E570103                                                                                                    |

INFORMATION MANAGEMENT

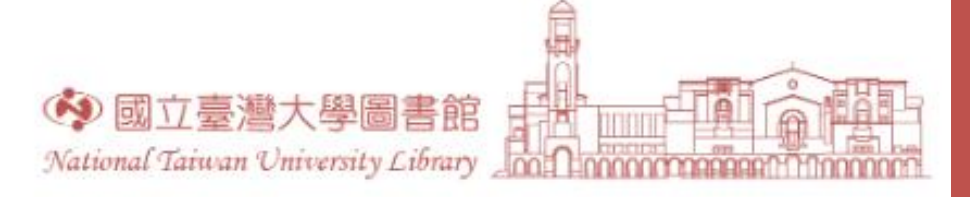

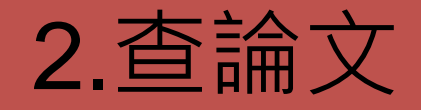

•2004年開始的論文已逐步數位化可選擇調閱紙本或使用線上版本

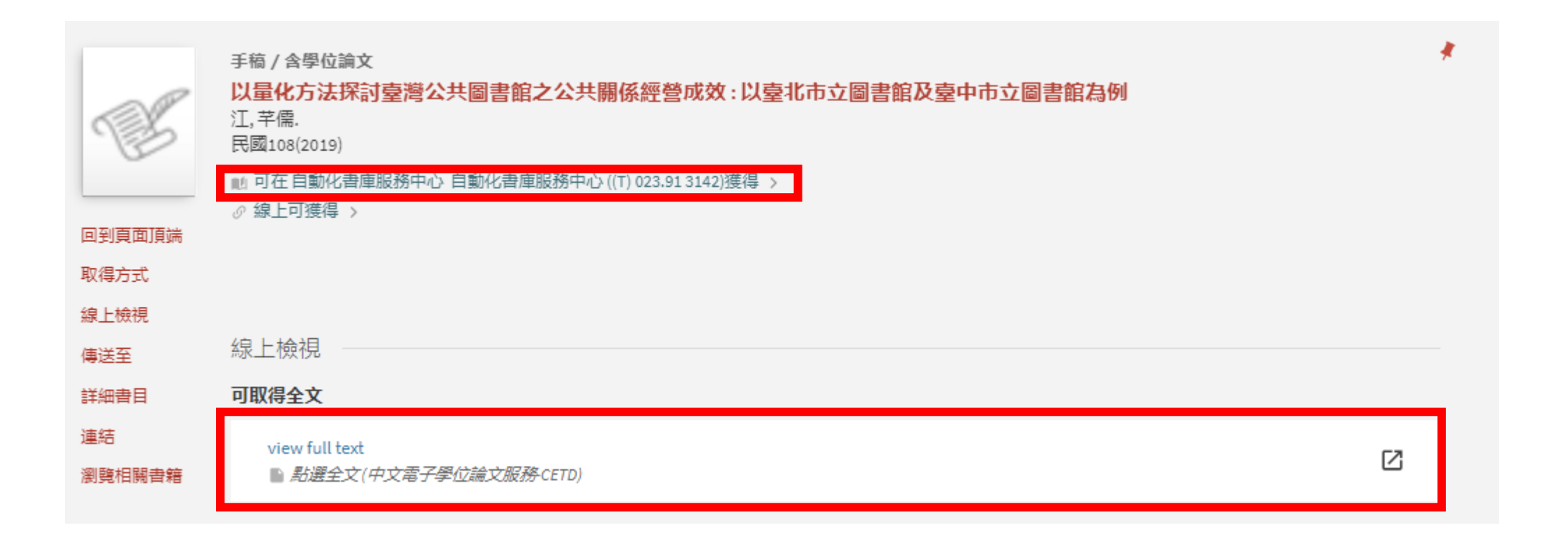

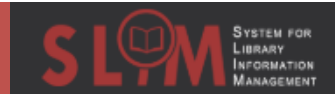

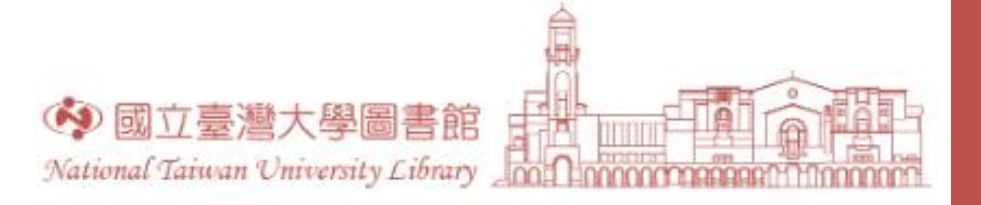

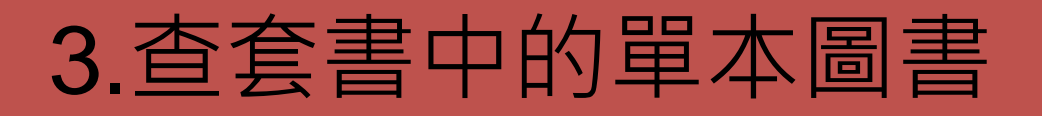

索書號: 800.7 1104

條碼: 2740808 +(0 預約) 借関政策: 可借関

狀態:到期2019/05/16 23:59:00

- 以套書名呈現題名, 套書內的單本圖書依冊次列出
  - 連續性出版品、單本內容連續性強之套書
  - 例:昭和戦前財界人名大事典、语言学论丛

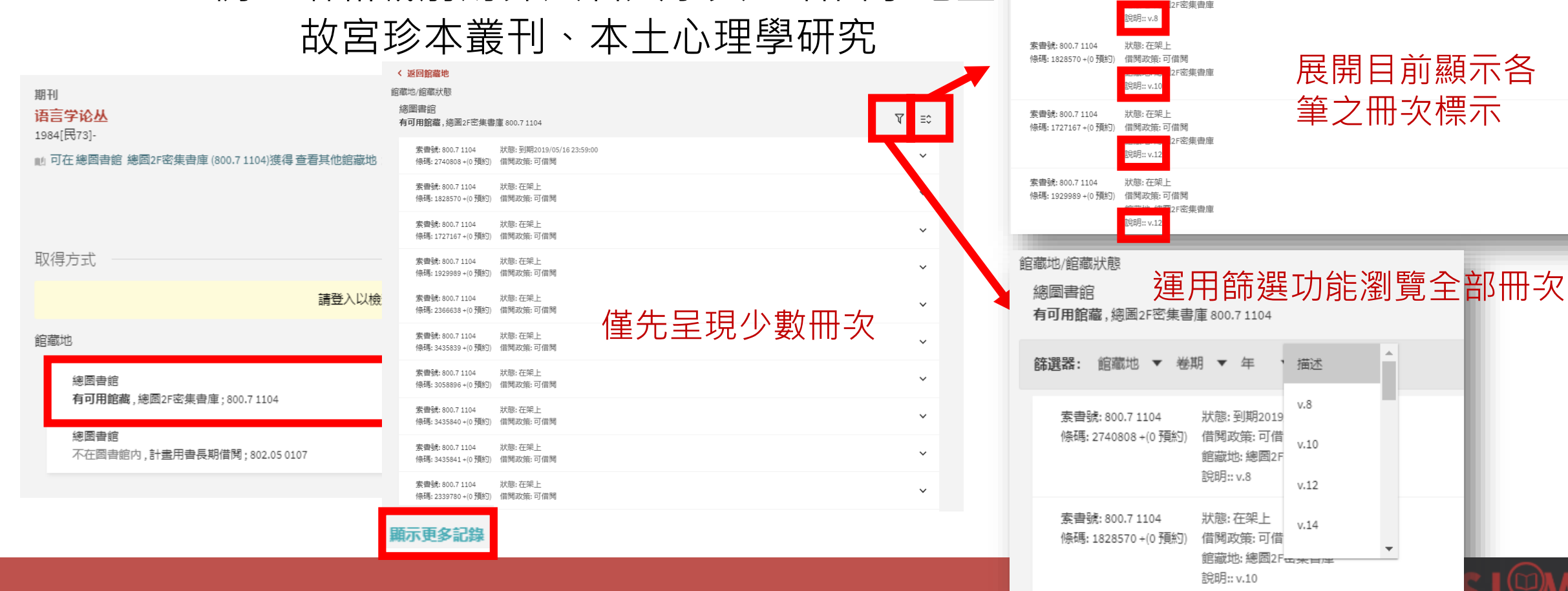

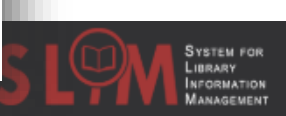

 $\sim$ 

 $\sim$ 

 $\sim$ 

 $\sim$ 

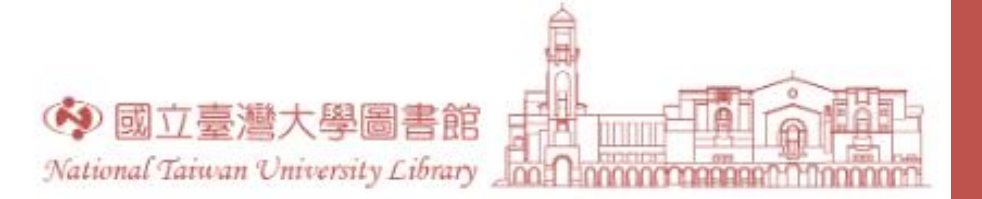

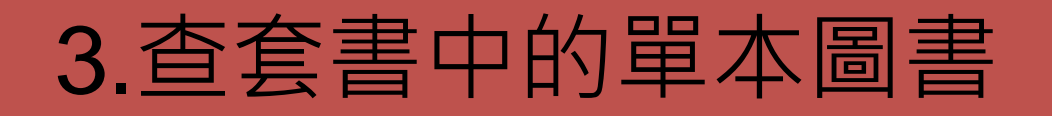

- •以單本圖書名呈現題名,套書名在叢書名列出
  - lecture notes、戦争の日本史
  - 以叢書名檢索:在所有欄位以"戰爭の日本史"檢索
  - ・以單本圖書名檢索:在題名欄位以"蝦夷と東北戦争"檢索

| 3<br>副書<br>南北朝の動乱<br>森茂県。<br>2007(平成19)<br>戦争の日本史.8.<br>10<br>町在總國書館 總國2F密集書庫(731.16326 v.8)獲得 >                          | v 🥜 🕴 🚥   | 武学     「読書     「読書     「読書     「読書     「読書     「読書     「読書     「読書     「読書     「読書     「注意     「読書     「注意     「読書     「注意     「注意     「読書     「注意     「注意     「読書     「注意     「読書     「注意     「読書     「注意     「読書     「注意     「読書     「注意     「読書     「注意     「注意     「注意     「注意     「注意     「注意     「注意     「注意     「注意     「注意     「注意     「注意     「注意     「注意     「注意     「注意     「注意     「注意     「注意     「注意     「注意     「注意     「注意     「注意     「注意     「注意     「注意     「注意     「注意     「注意     「注意     「注意     「注     「注意     「注意     「注意     「注意     「注意     「注意     「注意     「注意     「注意     「注意     「注意     「注     「注     「注     「注     「注     「注     「注     「注     「注     「注     「注     「注     「注     「注     「注     「注     「注     「注     「注     「注     「注     「注     「注     「注     「注     「注     「注     「注     「注     「注     「注     「注     「注     「注     「注     「注     「注     「注     「注     「注     「注     「     「     「     「     「     「     「     「     「     「     「     「     「     「     「     「     「     「     「     「     「     「     「     「     「     「     「     「     「     「     「     「     「     「     「     「     「     「     「     「     「     「     「     「     「     「     「     「     「     「     「     「     「     「     「     「     「     「     「     「     「     「     「     「     「     「     「     「     「     「     「     「     「     「     「     「     「     「     「     「     「     「     「     「     「     「     「     「     「     「     「     「     「     「     「     「     「     「     「     「     「     「     「     「     「     「     「     「     「     「     「     「     「     「     「     「     「     「     「     「     「     「     「     「     「     「     「     「     「     「     「     「     「     「     「     「     「     「     「     「     「     「     「     「     「     「     「     「     「     「     「     「     「     「     「     「     「     「     「     「     「     「     「     「     「     「     「     「     「     「     「     「     「     「     「     「     「     「     「     「     「     「     「     「     「     「     「     「     「     「     「     「 | *       |
|----------------------------------------------------------------------------------------------------|-----------|----------------------------------------------------------------------------------------------------|---------|
| 4<br>■書<br>西国の戦国合戦<br>山本,活隊,1962-<br>2007(平成19)<br>戦爭の日本史,12.<br>■ 可在總圖書館 總圖2F密集書庫(731.1 6326 v.12)獲得 >                   | v 🦉 🧳 …   | 取得方式           傳送至           詳細者目         取得方式           連結         請登入以檢查是否有可預約的館蔵?         • • • • • • • • • • • • • • • • • • •                                                                                                    |         |
| 5<br>図書<br>総力戦とデモクラシー:第一次世界大戦.シベリア干渉戦争<br>小林、放治.<br>2008(平成20)<br>戦争の日本史.21.<br>11 可在 總國書館 總國2F密集書庫 (731.1 6326 v.21)獲得 > | 🖾 🖉 🧍 ··· | 總圖書記<br>有可用館藏,總圖2F密集書庫 731.1 6326 v.3<br>案章號 731.1 6326 v.3 狀態: 在現上<br>(修碼: 3823404 +(0預約) 個陽政策: 可個開                                                                                                    | ≡≎<br>¥ |
| 6<br>東北の争乱と奥州合戦:「日本国」の成立<br>関,幸彦,1952-<br>2006(平成18)<br>戦爭の日本史.5<br>№ 可任 總國書館 總圖2F密集書庫 (731.1 6326 v.5)獲得 >               | v 🥜 🗍 …   | (衛送至<br>ENDNOTE ENDNOTE EMAIL 列印 引用 永久道筋 歴出)IBTE<br>WEB<br>詳細書目<br>難名 疾夷と東北戦争                                                                                                    |         |
| <sup>7</sup><br>W<br>W<br>W<br>W<br>W<br>W<br>W<br>W<br>W<br>W                                                            | 🖂 🖉 🔺 …   | 作者/自時者     鈴木、折也、1965->       主題     日本東北地方>       歴史 >        感嘆涼 >        Tôhoku Region (Japan) ~ History >       Japan ~ History - 645-734 >       職事の日本史.3.>                                                                                                    |         |

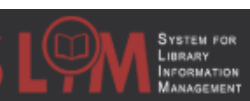

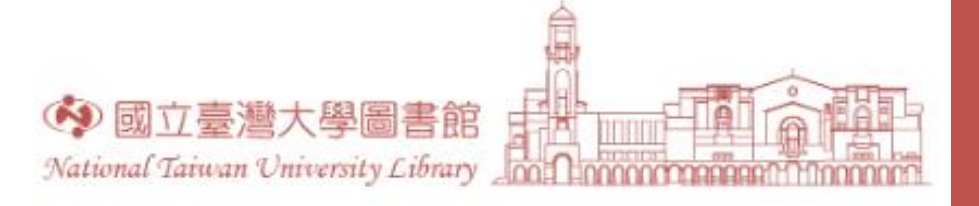

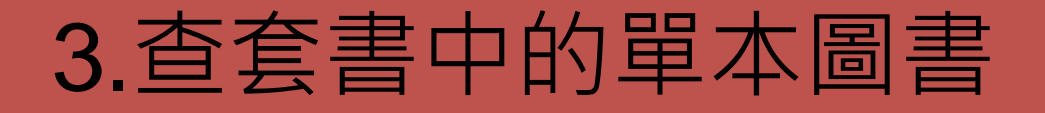

- 混和型(類書):四庫全書
- 型態1:以類書收錄的單本圖書名(該冊收錄多本時取第一本圖書名)呈現題名(可能為單冊或多冊)。
- 在所有欄位以類書收錄的單本圖書名、叢書名檢索

| <b>欽定績通志 六四〇卷</b> <sup>104, 145</sup> <sup>204,045</sup> 文庫閣四庫全書,史部,別史類, 389-398,     赵 印在 總國寶麗 總國1F四庫全書專區 (082.1 0037-4 v.389-398)渡得 >     取得方式     講登入以檢查是否有可預約的館藏?                  |        | 詳細書目<br>583<br>作者/創建者  | 内則衍義十六巻<br>清世祖 ><br>傅,以漸 ><br>朱,嘉 ><br>李,光地 ><br>賴,賜履 >                                                                   |
|----------------------------------------------------------------------------------------------------|--------|------------------------|----------------------------------------------------------------------------------------------------|
| < 返回館審地<br>館電地,館電状態<br>總圖書館<br>有可用館審,總圖1F四庫全書專區 082.1 0037-4 v.389-398                                                                                                    | ম ≡≎   | 其他題名 業書 出版者            | 性理精義 十二卷<br>朱子全書.(一)一至十七卷<br>文津閹四庫全書.子部.儒家類.721.><br>北京: 商務印書題                                                            |
| 素曹號: 082.1 0037-4 v.389-398       狀態: 在架上         傍碼: 274805 +(0 預約)       借閒政策: 不可償閒         素曹號: 082.1 0037-4 v.389-398       狀態: 在架上         傍碼: 274806 +(0 預約)       借閒政策: 不可償閒    | ~<br>~ | 出版日期<br>版本<br>格式<br>附註 | 2008.<br>第一版<br>1冊 ; 27公分<br>北京商務印書館據中國國家圖書館藏本影印<br>超下列英作会刊性理話義 十一卷 / (唐)李光地笑喜敬第 失子全書 (一) 一至十七卷 / (字)失喜耀 · (语)李光地 能眼唇笑喜敬编 |
| 素書號: 082.1 0037-4 v.389-398       狀態: 在架上         修碼: 2748007 + (0 預約)       借閒政策: 不可借閒         素書號: 082.1 0037-4 v.389-398       狀態: 在架上         修碼: 274808 + (0 預約)       借閒政策: 不可借閒 | ~      | 資源來源<br>識別號            | 周書館目録<br>ISBN : 7100051002 (套:精装)<br>991018075109704786                                                                   |
| 素書號: 082.1 0037-4 v.389-398 狀態: 在架上<br>惊碼: 2748809 +(0 預約)     借開政策: 不可借問                                                                                                    | ~      |                        |                                                                                                    |

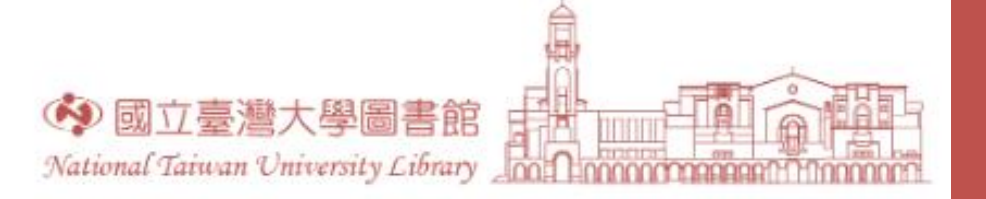

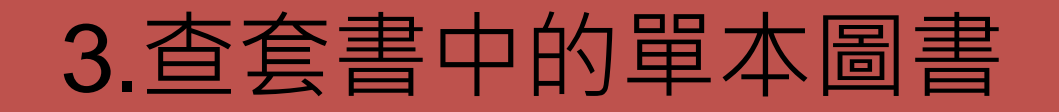

- 混和型(類書):古今圖書集成
  - 型態2: 以類書的各大類名稱呈現題名,將該類下各冊列出
  - 以題名欄位檢索類書名稱或類書大類名稱

|                                                              | *    |        |                          |
|--------------------------------------------------------------|------|--------|--------------------------|
| 民23[1934]<br>古今憲書集成.第423-488册                                |      |        |                          |
| 111 可在總國書館 總國5F中文線裝書 (治櫃臺調閱) ((B) 041 4418)獲得 >              |      | 詳細書目   | ]                        |
|                                                              |      | 題名     | 欽定古今圖書集成博物彙編. 藝術典 八百二十四卷 |
|                                                              |      | 作者/創建者 | 第二 幕, 廷錫, 〔清〕 〉          |
| 請登入以檢查是否有可預約的館藏? 👌 登入                                        |      | 其他題名   | 古今圈書集成                   |
| < 返回館藏地<br>館藏地/館藏状態                                          |      | 叢書     | 古今圖書集成.第423-488册 >       |
| 總圖書館<br>有可用館藏,總圖5F中文總裝書(洽櫃臺調閱)(B)0414418                     | ম ≡≎ | 出版者    | 上海:中華                    |
| 专典24. (2) ///1 ///18                                         |      | 出版日期   | 民23[1934]                |
| ※目36.101441410 NOR.1末上<br>條碼: 0776520+(0預約) 借閱政策: 不可借問       | ~    | 格式     | 66册(101函):圖;28公分         |
| 素書號: (B) 041 4418 狀態: 在架上<br>條碼: 0776521 +(0預約) 借閒政策: 不可借開   | ~    | 附註     | 影印本                      |
| 蒙書號: (B) 041 4418 狀態: 在架上                                    | ~    | 資源來源   | 周書館目錄                    |
| 條碼: 0776522 + (0 預約) 借関政策: 不可借開                              |      | 識別號    | 991010899969704786       |
| 案書號:(B) 041 4418 狀態:在架上<br>條碼: 0776523 + (0預約) 借削政策:不可借開     | ~    |        |                          |
| 素書號: (B) 041 4418 狀態: 在架上<br>像碼: 0776524 + (0 預約) 借閱政策: 不可借問 | ~    |        |                          |

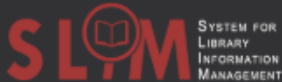

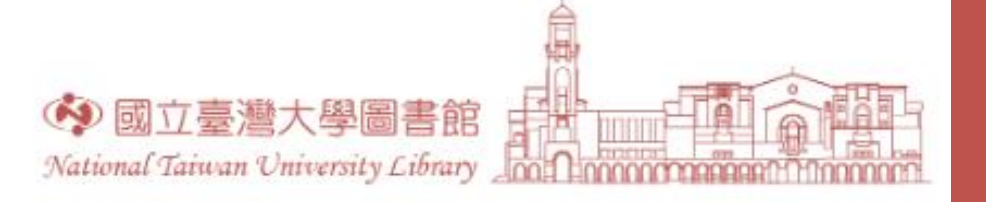

# 4.查期刊的前後刊名

### 以題名欄位檢索刊名時,該刊所含卷期不完整,無所需卷期,可 能為更改刊名所致

| 取待力式                                 |                                                    |                                                      |                  |                |       |      |              |  |
|--------------------------------------|----------------------------------------------------|------------------------------------------------------|------------------|----------------|-------|------|--------------|--|
|                                      |                                                    | 請登                                                   | 入以檢查是否           | 有可預約的貧         | 官藏? 🔁 | 登入   |              |  |
| く 返回館藏地                              |                                                    |                                                      |                  |                |       |      |              |  |
| 館藏地/館藏狀態                             |                                                    |                                                      |                  |                |       |      |              |  |
| 圖資系圖書室                               |                                                    |                                                      |                  |                |       |      |              |  |
| 在架上,圖資系圖期刊[                          |                                                    |                                                      |                  |                |       |      |              |  |
| Holdings:                            |                                                    |                                                      |                  |                |       |      |              |  |
| n.9(1994)-79(2011)-8                 | 5(2013).                                           |                                                      |                  |                |       |      |              |  |
|                                      |                                                    |                                                      |                  |                |       |      |              |  |
|                                      |                                                    |                                                      |                  |                |       |      |              |  |
| 傳送至                                  |                                                    |                                                      |                  |                |       |      |              |  |
|                                      | B                                                  | ß                                                    |                  | ē              | 77    | S    | Ð            |  |
|                                      | ENDNOTE                                            | ENDNOTE<br>WEB                                       | EMAIL            | 列印             | 引用    | 永久連結 | 匯出BIBTE<br>X |  |
|                                      |                                                    |                                                      |                  |                |       |      |              |  |
|                                      |                                                    |                                                      |                  |                |       |      |              |  |
|                                      |                                                    |                                                      |                  |                |       |      |              |  |
| また                                   | 周書與資訊。                                             | 學刊 = Bulletin of                                     | library and info | rmation scienc | e.    |      |              |  |
| 計 細 吉 口<br>題名                        |                                                    |                                                      |                  |                |       |      |              |  |
| 叶四百口<br>題名<br>作者/創建者                 | 國立政治大                                              | 學.圖書館 >                                              |                  |                |       |      |              |  |
| □+========<br>題名<br>作者/創建者<br>主題     | 國立政治大部                                             | <u>學.圖書館</u> ><br>期刊 >                               |                  |                |       |      |              |  |
| □+和古口<br>題名<br>作者/創建者<br>主題          | 國立政治大·<br>國書館學<br>資訊科學                             | <u>學. 圖書館</u> ><br>期刊 ><br>期刊 >                      |                  |                |       |      |              |  |
| □+和四古口<br>題名<br>作者/創建者<br>主題<br>目他語名 | <u>國立政治大</u><br>國書館學<br>資訊科學<br>電子期刊 >             | <u>學. 圖書館</u> ><br>期刊 ><br>期刊 >                      | tion science (or | σ)             |       |      |              |  |
| a+和 古口<br>題名<br>作者/創建者<br>主題<br>其他題名 | 國立政治大<br>國書館學<br>資訊科學<br>電子期刊 ><br>Bulletin of lii | <u>學. 國書館</u> ><br>期刊 ><br>期刊 ><br>brary and informa | tion science (er | g.)            |       |      |              |  |

System for Library Information Management

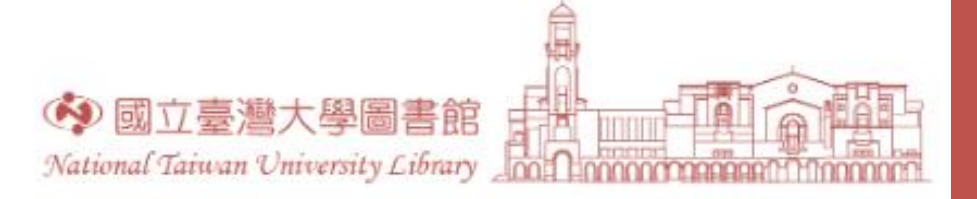

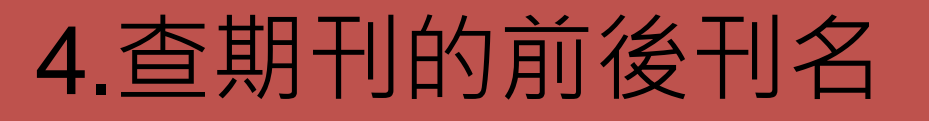

•以所有欄位檢索刊名時,可以找到前後刊欄位包含該刊名的期刊

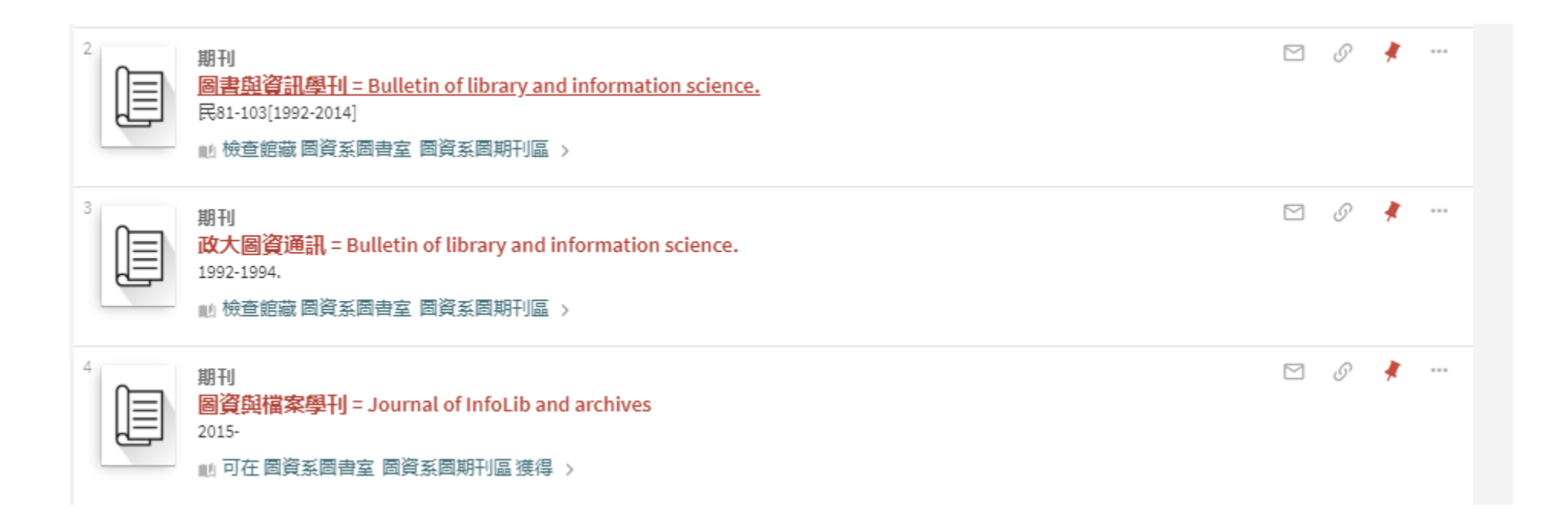

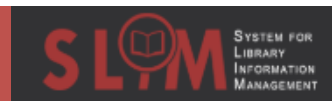

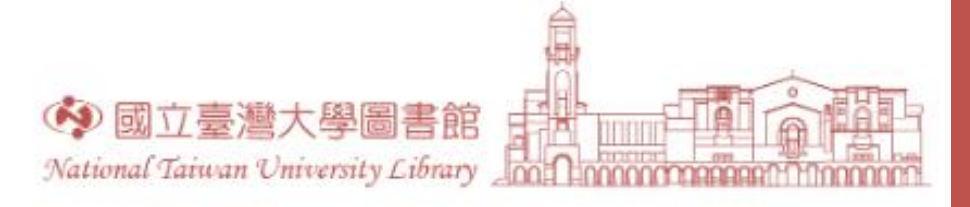

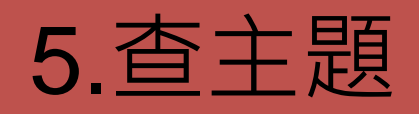

臺灣光復四十週年專輯

中央通訊社

- 分類號檢索(僅適用於書刊層次)
  - 中文圖書分類法(中): <u>http://catweb.ncl.edu.tw/class2007/96-1-1.htm</u> (數字)
  - 美國國會圖書分類法(西): <u>https://www.loc.gov/catdir/cpso/lcco/</u> (字母+數字)
  - 確認主題分類號,以索書檢索,搭配"開頭以"或"字詞相鄰",並限定語文
  - 以索書號檢索DA(大英國協歷史類)
  - 以索書號檢索733(台灣史地)

|                                                             |                                        | 11.1 可在總圖書館 總圖2F人社資料 🛾 (733 5053)獲 · 查看其他館藏地 >                                                                                                    |
|-------------------------------------------------------------|----------------------------------------|----------------------------------------------------------------------------------------------------|
| <ul> <li>         查詢:         <ul> <li></li></ul></li></ul> | 資料頻型<br>全部總藏                           | 2<br>B書                                                                                                    |
| 與 ▼ 題名 ▼ 開頭以 ▼<br>+ 新増一行 う 清除                               | 語言<br>中文<br>起始日期<br>日 ▼<br>結束日期<br>日 ▼ | 3<br>多版本<br><u>台灣通覧</u><br>大華琬報社                                                                                                    |
| → 素書號 <i>字詞相鄰</i> 733                                       |                                        | 4     圖書     ▷      ●      ●     ●     ●     ●     ●     ●     ●     ●     ●     ●     ●     ●     ●     ●     ●     ●     ●     ●     ●     ●     ●     ●     ●     ●     ●     ●     ●     ●     ●     ●     ●     ●     ●     ●     ●     ●     ●     ●     ●     ●     ●     ●     ●     ●     ●     ●     ●     ●     ●     ●     ●     ●     ●     ●     ●     ●     ●     ●     ●     ●     ●     ●     ●     ●     ●     ●     ●     ●     ●     ●     ●     ●     ●     ●     ●     ●     ●     ●     ●     ●     ●     ●     ●     ●     ●     ●     ●     ●     ●     ●     ●     ●     ●     ●     ●     ●     ●     ●     ●     ●     ●     ●     ●     ●     ●     ●     ●     ●     ●     ●     ●     ●     ●     ●     ●     ●     ●     ●     ●     ●     ●     ●     ●     ●     ●     ●     ●     ●     ●     ● </th |
|                                                             |                                        | 5<br>多版本<br><mark>台灣研究十年</mark><br>陳,孔立<br>ID已找到2個版本. 查看所有版本 >                                                                                                    |

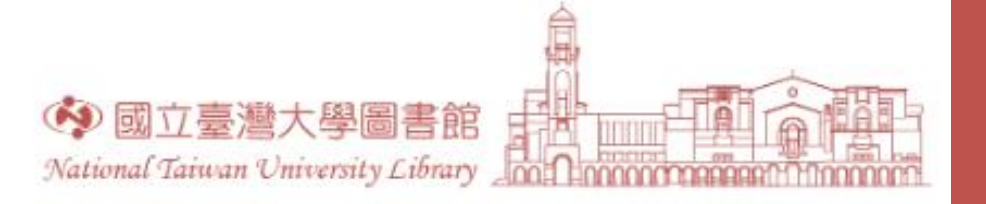

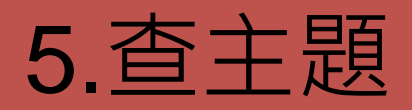

- 關鍵字+分類號(僅適用於書刊層次)
  - 不確定主題時
  - 以所有欄位檢索關鍵
  - 以第一次的少數檢索
  - 需中文英文分開檢索
  - 以所有欄位檢索"小劇

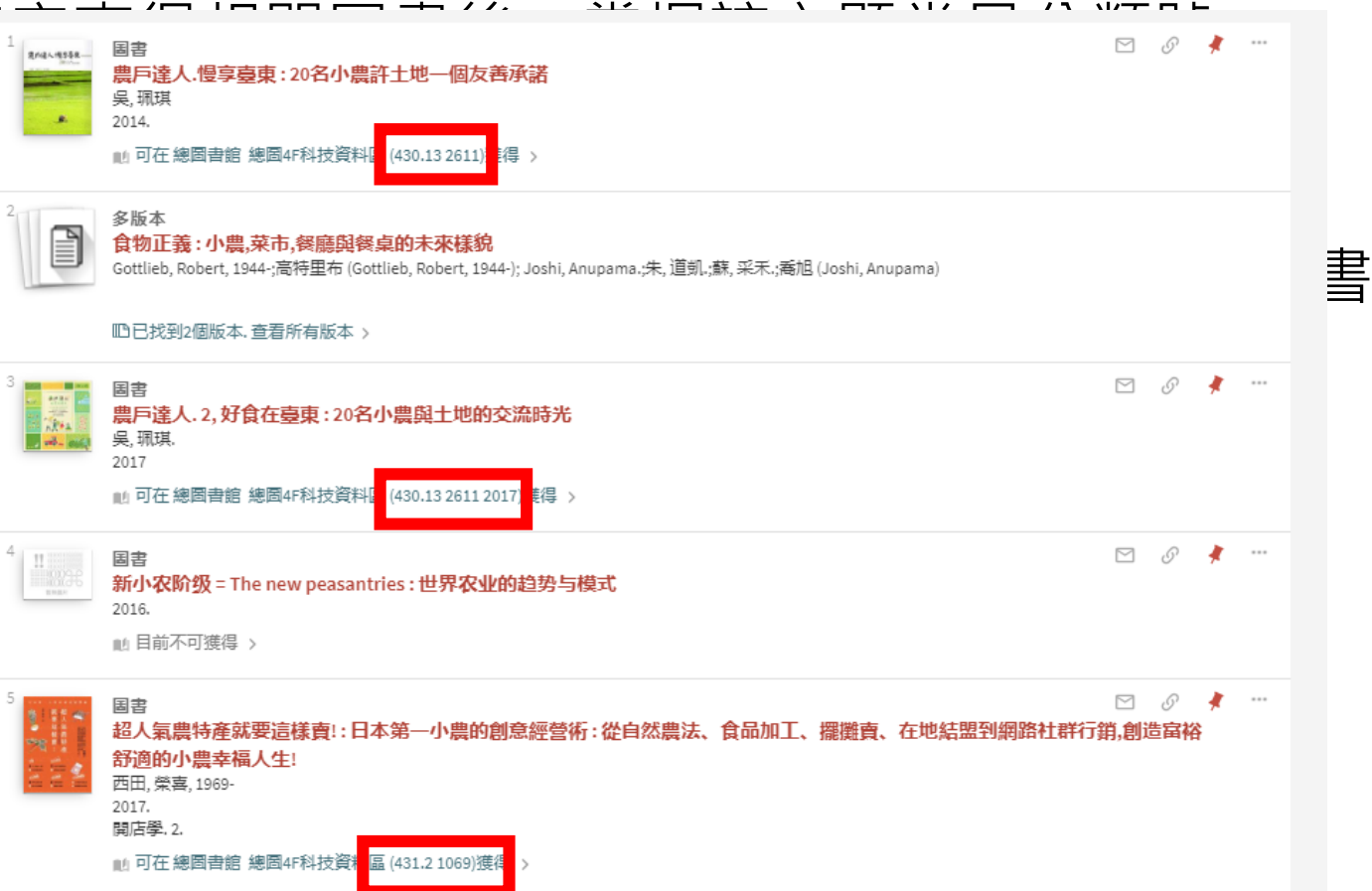

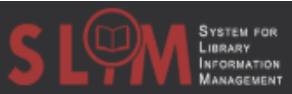

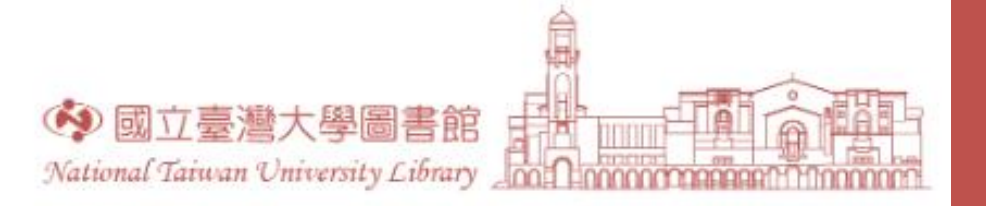

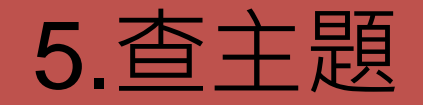

- 主題檢索
  - 分類號只能呈現一本書的單一主題,需透過主題詞來補充呈現圖書的多元主題
  - 彌補關鍵字需列出同義詞或相關詞以完整查得檢索結果之困擾
  - 書刊層次及文章層次都適用

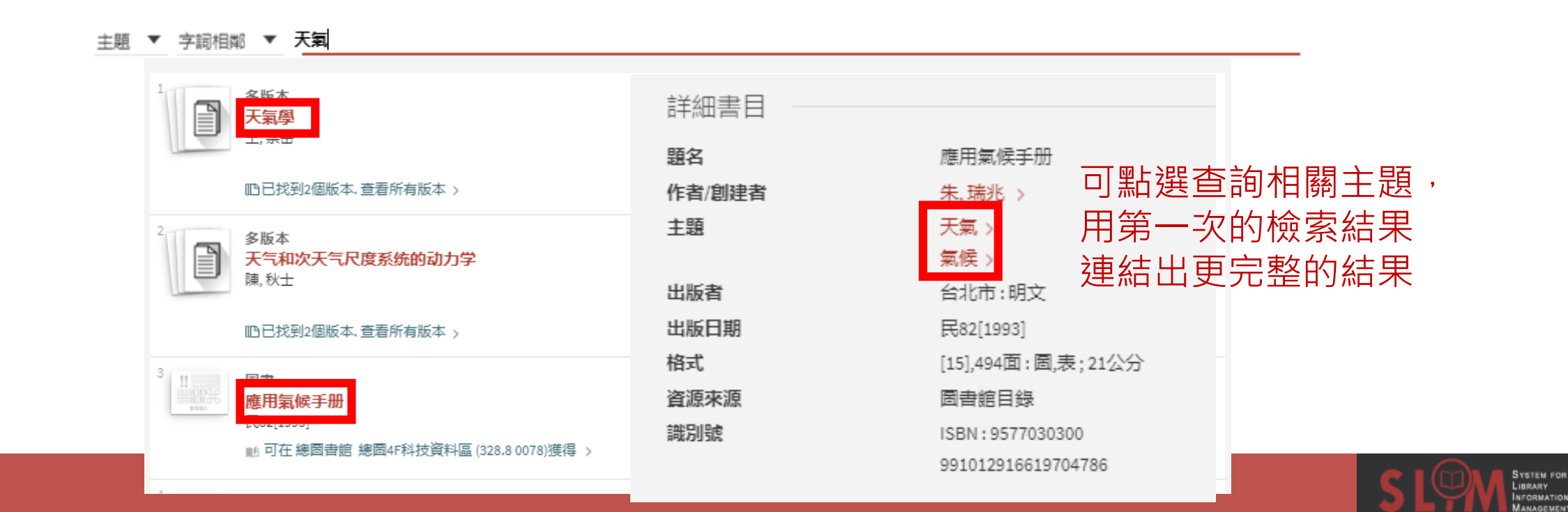

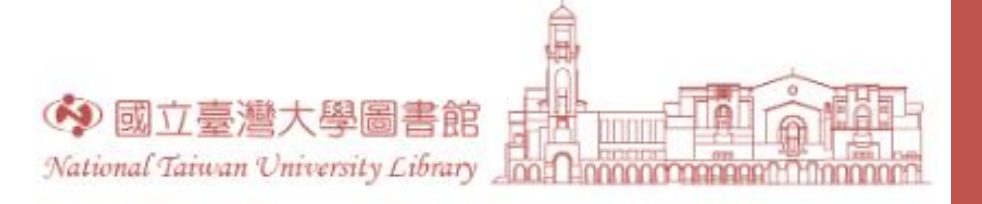

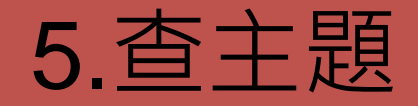

- 關鍵字+主題
  - 不確定主題時可以關鍵字先行檢索後透過主題詞連結其他相關結果
  - •以所有欄位關鍵字檢索"小農"後點選最相關的檢索結果

| 11<br>■ ■ ■<br>■ ■<br>■ ■<br>■ ■<br>■ ■<br>■<br>■ ■<br>■<br>■<br>■<br>■<br>■ |        | v 🤣 🗹                      |
|------------------------------------------------------------------------------|--------|----------------------------|
| 💼 可在總圖書館 總圖4F科技資料區 (430.13 2611)獲得 >                                         | 詳細書目   |                            |
|                                                                              | 題名     | 農戶達人.慢享臺東:20名小農許土地一個友善承諾   |
|                                                                              | 作者/創建者 | 吴,珮琪 >                     |
|                                                                              | 主題     | 有機農業 ><br>農民 >             |
|                                                                              | 其他題名   | 20名小農許土地一個友善承諾<br>農戶達人慢享臺東 |
|                                                                              | 出版者    | 臺東市:臺東縣政府東縣府:臺東縣政府農業處      |
|                                                                              | 出版日期   | 2014.                      |
|                                                                              | 版本     | 初版                         |

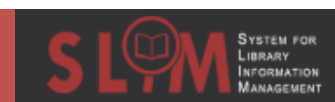

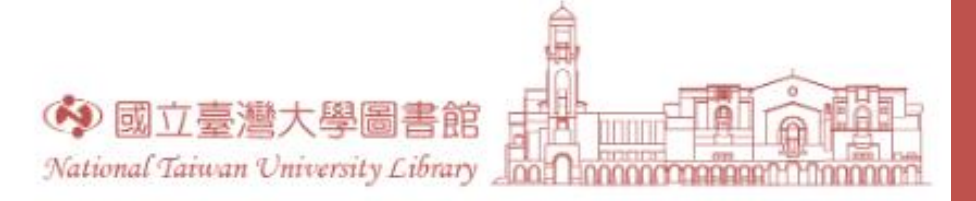

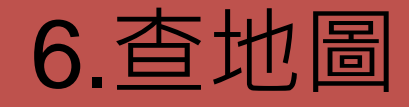

🔒 🛛 y 🖪 🔍 t

- 電子(本校特藏數位化古地圖、其他線上免費資源)
  - 免費地圖線上看
  - 在查詢範圍為"全部"下,使用進階檢索關鍵字查詢

| 圖書龍首頁                     | 重新查询  | 電子期刊 | 資料庫    | 以書目找全文 | 特色館藏資      | <b>B</b> |       |   |
|---------------------------|-------|------|--------|--------|------------|----------|-------|---|
| <b>查詢:</b> (④ 全部) (〇 館藏目録 | O 期刊文 | 10枚  | 師指定参考書 | ○ 特色館  | tar        |          |       |   |
| 所有欄位 🕶 包括 👻 America       |       |      |        |        | 資料類型<br>地圖 |          |       | • |
| 與 ▼ 所有欄位 ▼ 包括 ▼           |       |      |        |        | 語言<br>任何語言 | í.       |       | • |
| 上 が描 _ 作 う 清秋             |       |      |        |        | 起始日期<br>日  | ▼月       | ▼ 西元年 |   |
|                           |       |      |        |        | 結束日期<br>日  | ▼月       | ▼ 西元年 |   |
| → 所有欄位 包括 America         |       |      |        |        |            |          | ₽檢    | 索 |

| 調整檢察         | 索結果                                 | <b>頁碼 1</b> 11,888 檢索結果                       |                                                                                                    |
|--------------|-------------------------------------|-----------------------------------------------|----------------------------------------------------------------------------------------------------|
| 本館+<br>排序規則: | 非本館資源<br>相關性 ▼                      | 1<br>他願<br>America.<br>F. P. Becker & Company | 🗹 Ø 🌻 …                                                                                                    |
| 催願示 ▲        | - van                               | [18401852] 3 開放存取                             |                                                                                                    |
| ✔ 開放?        | The Portal to Texas History         |                                               | Home Tour About ▼ Explore ▼ Search ▼                                                                                                    |
| 田版年          | About This Map                      |                                               | You Are Here, home / university of texas at arlington library / this map                                                                                                    |
| from<br>1000 | Overview                            | America.                                      | Description                                                                                                    |
| 資源類型         | What<br>When<br>Where               | ANARA                                         | Description<br>Map shows geography, cities, and political boundaries in<br>North America and South America and the location of<br>those continents in relation to Africa, Europe, and<br>Oceania. Relief shown by hachures. No scale indicated.                                                         |
| 土胡 🗸         | View Now                            | I among                                       | Physical Description                                                                                                    |
| 典藏分館<br>電子資源 | Start Viewing<br>Magnify First Side |                                               | Creation Information                                                                                                    |
| 語言 🐱         | Jump to • Go                        |                                               | Context                                                                                                    |
| 新進資源         | Show All Sides Print & Share        |                                               | This <b>map</b> is part of the collection entitled: Map<br>Collections from the University of Texas at Arlington and<br>was provided by University of Texas at Arlington Library<br>to The Portal to Texas History, a digital repository hosted<br>by the UNT Libraries Mare information about this map |

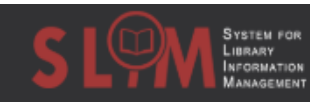

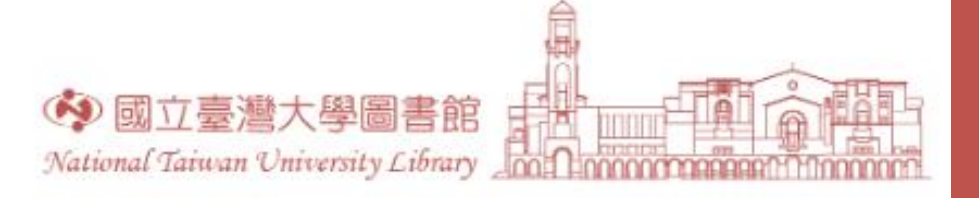

6.查地圖

- 紙本
  - 使用進階檢索關鍵字查詢
  - 例:中華民國臺灣地區像片基本圖中與宜蘭相關的圖片

| S LOW SYSTEM FOR<br>IMPARY<br>MANAGEMENT | 图書館首頁 重新查詢 電子期刊 資料庫                                                                                           | 調整檢索結果                                                       | 頁碼1 188 檢索結果                                                                      |   |
|------------------------------------------|----------------------------------------------------------------------------------------------------|--------------------------------------------------------------|-----------------------------------------------------------------------------------|---|
|                                          | 查詢: ○ 全部 <a>          ● 全部         ● 館藏目録         ● 期刊文章         ●           查詢範圍:         全校館藏         ▼</a> | 排序規則:相關性 ▼<br>僅顯示 へ<br>圖書館館藏<br>出版年 へ                        | 1<br>1<br>1<br>1<br>1<br>1<br>1<br>1<br>1<br>1<br>1<br>1<br>1<br>1                | ¥ |
|                                          | 所有欄位 ▼ 包括 ▼ <b>像片基本圖</b><br>與 ▼ 所有欄位 ▼ 包括 ▼ <b>宜蘭</b>                                                         | from to<br>1980 1992 調整<br><b>資源類型 ^</b><br>地圖( <i>188</i> ) | <ul> <li>□□□□□□□□□□□□□□□□□□□□□□□□□□□□□□□□□□□□</li></ul>                           |   |
|                                          | + 新増一行 5 清除                                                                                                   | 主題 ><br>作者/創建者 ><br>典藏分館/系館 >                                | 3<br>1<br>1<br>1<br>1<br>1<br>1<br>1<br>1<br>1<br>1<br>1<br>1<br>1                |   |
|                                          | ➡ 所有欄位 包括 像片基本圖 與 所有欄位 包括 宜蘭                                                                                  | 頭□ ▼<br>新進資源 ∨                                               | 4<br>地區<br>比圖<br>比圖<br>比IDFary 總圖4F輿圖區 ((LM) 733.35 4034-4 sheet 9722-II-002)獲得 > | ¥ |

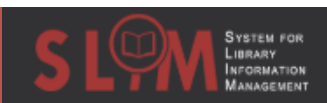

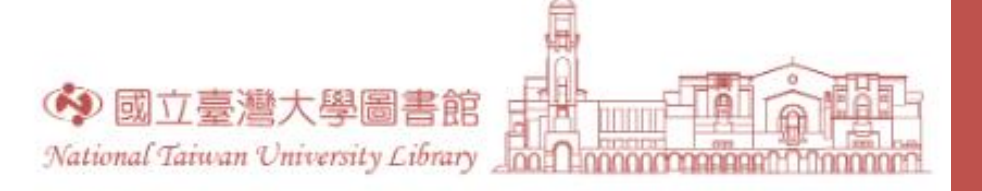

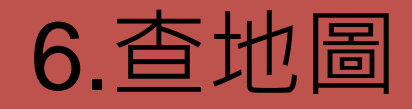

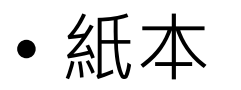

• 使用圖號查詢

| 調整檢索結果                                | 頁碼 1 188 檢索結果                                                                                                    |                                   |                                                               |
|---------------------------------------|----------------------------------------------------------------------------------------------------|-----------------------------------|---------------------------------------------------------------|
| 排序規則: 相關性 ▼                           |                                                                                                    | 圖號《 *                             | f                                                             |
| 僅顯示 🔨                                 | 民701981                                                                                                    | _                                 | 查询: ● 全部 ○ 館廠目錄 ○ 期刊文章 ○ 軟師指定參考書 ○ 特色館廠資源                     |
| 圖書館館藏                                 | 📄 可在總圖書館 Main Library 總圖4F輿圖區 ((LM) 733.35 4034-4 she                                                                                                   | ee 9722-IV-100 5得 >               | 新有線位 ▼ 字編相刷 ▼ 9722-IV-100 地画 ▼                                |
| 出版年 🔨                                 | 2 445 至                                                                                                    | M @ 4                             | 與 ▼ 所有编位 ▼ <del>3 m//1000 ▼</del>                             |
| from to<br>1980 1992 調整               | ○ 1000000000000000000000000000000000000                                                                                                    |                                   | 1     新端一行     5) 消除                                          |
|                                       | <b>龍漳</b><br>民711982                                                                                                    |                                   | 相要日期<br>日   ▼月  ▼西元年                                          |
| 資源類型 へ<br>地圖(188)                     | 心 可在總圖書館 Main Library 總圖4F輿圖區 ((LM) 733.35 4034-4 she                                                                                                   | ee <mark>9722-IV-090</mark>       | → 所有機位 <i>字詞相能</i> 9722-IV-100 夕 檢索                           |
| 主題 🗸                                  | 3 <b>地</b> 图                                                                                                    | S & #                             | 登入以復取完整的結果, 並申請預約總藏 20 登入 X 解除                                |
| 作者/創建者 💙                              | <b>切勞</b><br>民701981                                                                                                    |                                   | 1. 使素結果                                                       |
| 典藏分館/系館 ✔                             | ■ 可在總圖書館 Main Library 總圖4F輿圖區 ((LM) 733.35 4034-4 she                                                                                                   | ee 9722-I-092) <mark>}</mark> 得 > | 1<br>空間市<br>民T0[1931]<br>中華民國臺灣地區像片基本面, 9722-10-100.          |
| ===================================== |                                                                                                    | 🖂 <i>&amp;</i> 🧍                  | 111 可在總國書館 總國4F與國區 ((LM) 733.35 4034-4 sheet 9722-1V-100)獲得 > |
| 利進員 ☞ ✓                               | <ul> <li> <b>朮Ľ堅</b><br/>民701981         <ul> <li>             動 可在總圖書館 Main Library 總圖4F奠圖區 ((LM) 733.35 4034-4 sheet)         </li> </ul> </li> </ul> | ee 9722-11-002) [得 >              |                                                               |

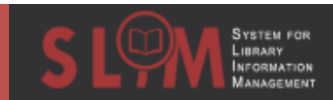

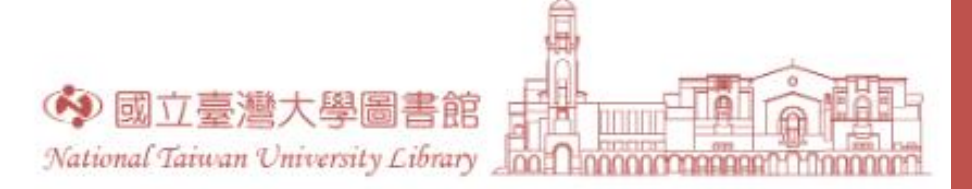

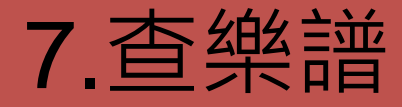

### • 關鍵字檢索後,以後分類篩選器篩選資料類型

|                                                                                                    | 國書館肖頁 重新查詢 電子期刊 資料庫 以書目找全文 特色館臺資源                                                                                   | SLOW STATEM FOR<br>Information<br>Management             | 國書館首頁 重新查詢 電子期刊 資料庫 以書目找全文 特色館藏資源 🗧 🔇                                                                                                    | ③ 🧍 登入        |
|----------------------------------------------------------------------------------------------------|----------------------------------------------------------------------------------------------------|----------------------------------------------------------|----------------------------------------------------------------------------------------------------|---------------|
|                                                                                                    | Beethoven X 館藏目録 ▼ / 全校館                                                                                            | Bee                                                      | eethoven × / 館藏目錄 • / 全校館藏 • 🔎                                                                                                    | 進路檢索          |
| 調整檢索結果                                                                                                    | 頁碼 1 936 檢索結果                                                                                                    | 日前篩選條件                                                   | 頁碼 1 102 檢索結果                                                                                                    |               |
| 排序規則: 相關性 ▼<br>僅顯示 →<br>出版年 →<br>資源類型 へ                                                                    | 1<br>B書<br>Beethoven<br>Edwards, Owain.<br>1976, 1972<br>創 可在校總區 外語教學中心 (MT145.B4 Ed97)獲得 >                         | <ul> <li>樂譜 ×</li> <li>う 重設條件</li> <li>調整檢索結果</li> </ul> | 1<br>業譜<br>Beethoven masterpieces for solo piano : 25 works<br>Beethoven, Ludwig van, 1770-1827.<br>2004<br>1 可在總圖書館 Main Library 總圖2F音樂圖書區(西文) ((ZM) M22.B4 D67 2004)獲得 >                                                                                                    | *             |
| <ul> <li>□ 圖書(348)</li> <li>□ 音訊(266)</li> <li>□ 學位論文(135)</li> <li>▼ 樂讀(102)</li> <li>● 影片(82)</li> </ul> | 2<br>Bethoven<br>Rolland, Romain, 1866-1944.<br>1927<br>此 可在 總圖書館 Main Library 總圖2F音樂圖書區(西文) (ML410.B4 R65z 1927)獲  | 排序規則: 相關性 ▼<br>僅顯示 へ<br>圖書館館藏<br>線上資源                    | 2<br>業譜<br>Symphonies nos. 1, 2, 3, and 4 : in full score<br>Beethoven, Ludwig van, 1770-1827.<br>1989                                                                                                    | *             |
| <ul> <li>手稿(18)</li> <li>會議論文(8)</li> <li>其他(4)</li> <li>期刊(2)</li> </ul>                                  | 3 回書 E<br>Bethoven<br>Solomon, Maynard.<br>1979, 1977<br>創 可在總圖書館 Main Library 總圖2F音樂圖書區(西文) (ML410.B4 \$64z 1979)撥 | 出版年 ▲<br>from to<br>1800 2011 調整<br>主題 ✔                 | <sup>3</sup> 業譜<br>Symphonies nos. 5, 6, and 7: in full score<br>Beethoven, Ludwig van, 1770-1827.<br>1989                                                                                                    | <b>.</b><br>∦ |
| 主題 ×<br>作者/創建者 ×<br>典藏分館/系館 ×<br>語言 ×                                                                      | ▲ 図書 E<br>Beethoven<br>Fischer, George Alexander.<br>② 線上可獲得 >                                                      | 作者/創建者 >><br>典藏分館/系館 >><br>語言 >>                         | ■ 目前不可獲得 ><br><sup>4</sup><br><sup>4</sup><br><sup>5</sup><br><sup>4</sup><br><sup>5</sup><br><sup>6</sup><br><sup>6</sup><br><sup>6</sup><br><sup>6</sup><br><sup>7</sup><br><sup>6</sup><br><sup>7</sup><br><sup>6</sup><br><sup>7</sup><br><sup>8</sup><br><sup>8</sup><br><sup>8</sup><br><sup>8</sup><br><sup>8</sup><br><sup>8</sup><br><sup>9</sup><br><sup>9</sup> | <b>#</b>      |
| 清除 套用篩選器                                                                                                   | 5<br>其他<br>Ludwig van Beethoven Symphony no. 7<br>©1995                                                             | 新進資源 ><br>特色館蘊資源 >                                       | 1985<br>創 可在總圖書館 Main Library 總圖2F音樂圖書區(西文) ((ZM) M1004.B4 097 1985)獲得 >                                                                                                    |               |

STEM FOR RARY INFORMATIO MANAGEMEN

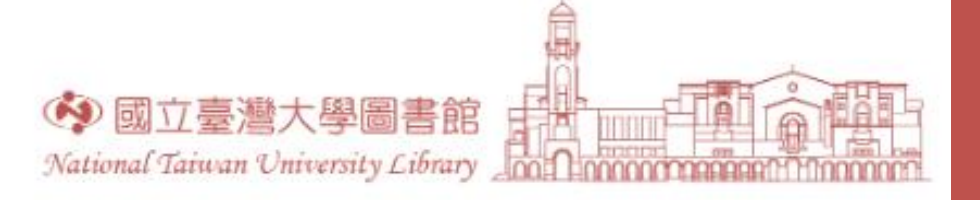

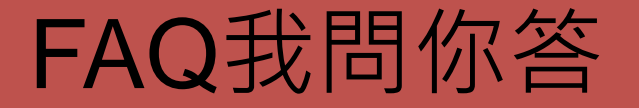

- •請查詢一位教師某一門課程的指定參考書
- •請查詢特定系所特定教師指導的全部論文

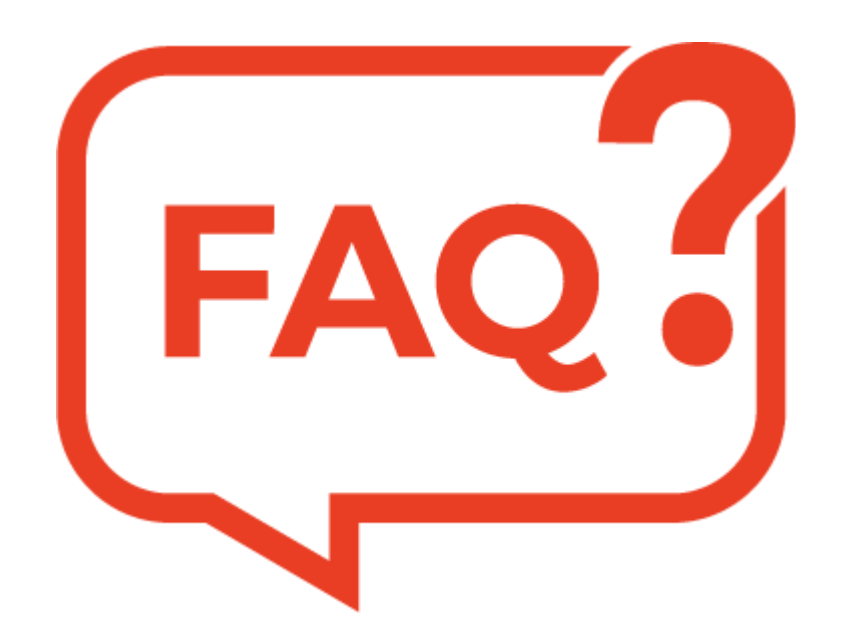

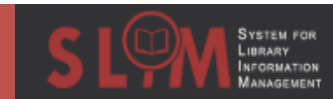

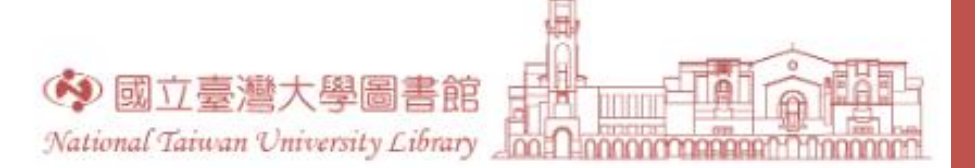

# 獲取館藏小提醒

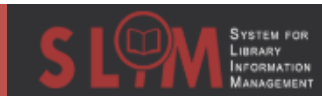

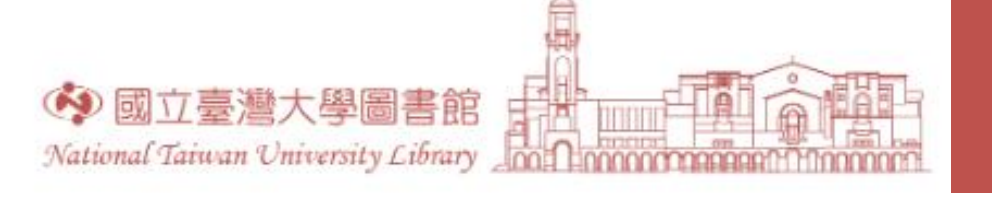

## 閉架書庫調閱圖書

調閱服務說明 Instruction

く 返回館藏地 • 非2 館藏地/館藏狀態 總圖書館 有可用館藏,總圖B1閉架書庫-圖書(點選下方「閉架書庫調閱服務」連結) 431.22 1063 1935 mational Tâlwan University Library Closed St 10 圖書申請單 Request Form - Book \*姓名 Name: \*單位 Unit: 校内 NTU ▼ 文學院 College of Liberal Arts \*電子信箱 E-mail: 吾 [ 協] \*書刊名 Title: 吾國過小農問題と共同經營/ 館藏 總圖 \*館藏地 Location: 總圖B1閉架書庫-圖書(點選下方「閉架書庫調閱服務」連結 Mair 索書號 Call Number: 431.22 1063 1935 條碼 Barcode: 0332006

退出申請 Cancel

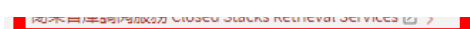

清除 Clear

顯示機讀格式 >

確定送出 Request

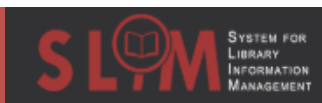

v

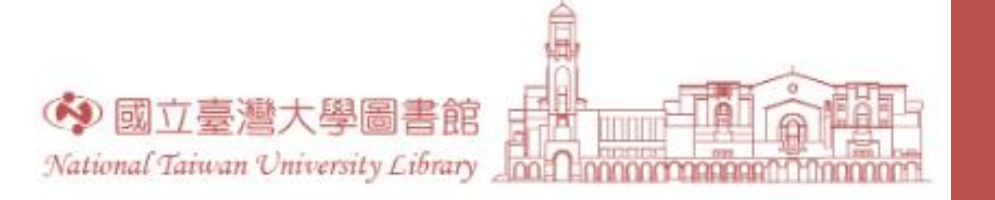

### 自動化書庫調閱圖書

System for Library Information Management

 採預約方式,需以本校計算機中心帳號密碼預約,預約完成後2分鐘出庫, 不可外借,可掃描影印

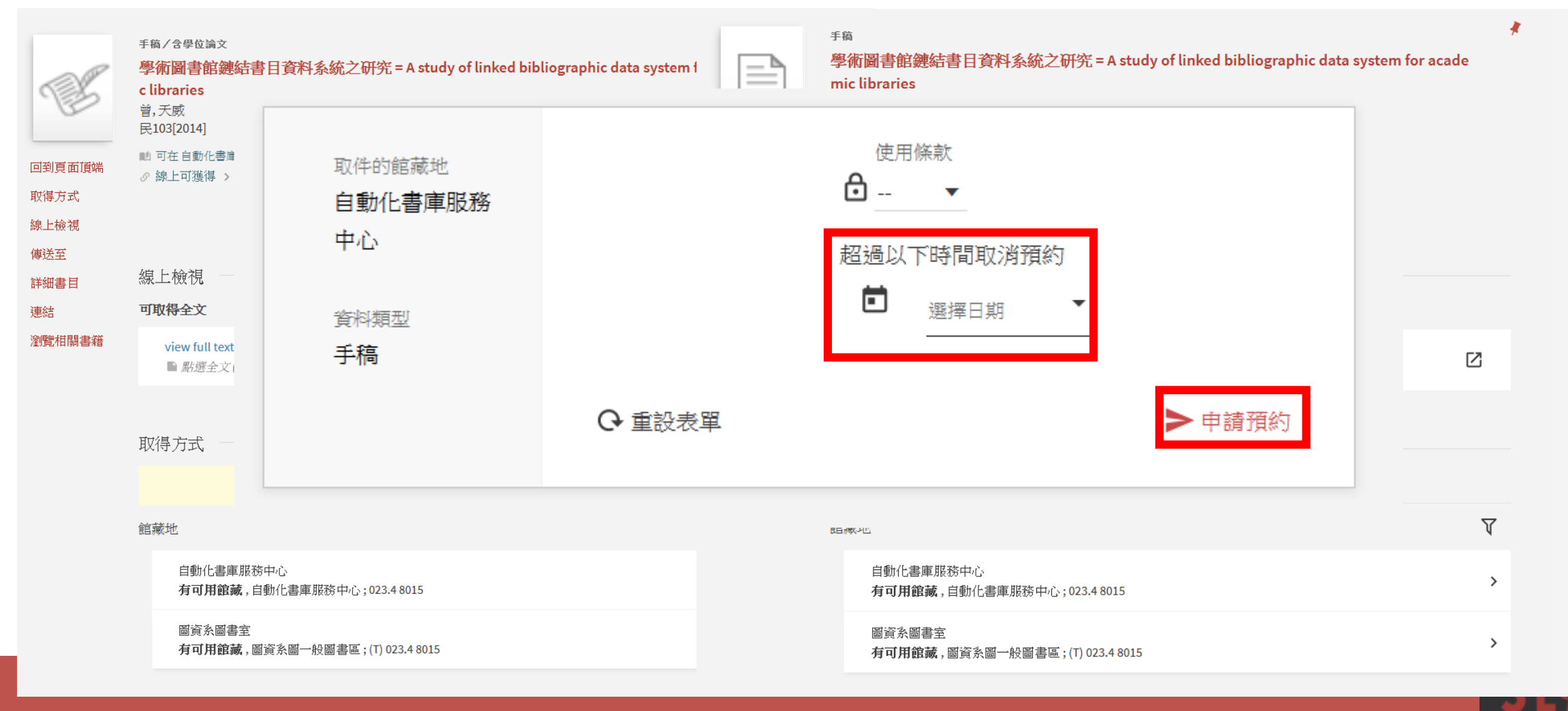

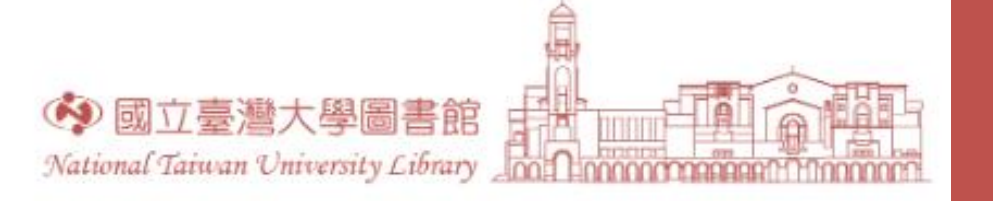

館藏地預約?館藏預約?

 完全相同的書籍有多本完全一樣的館藏時,系統會在館藏地層次 就提供預約按鈕

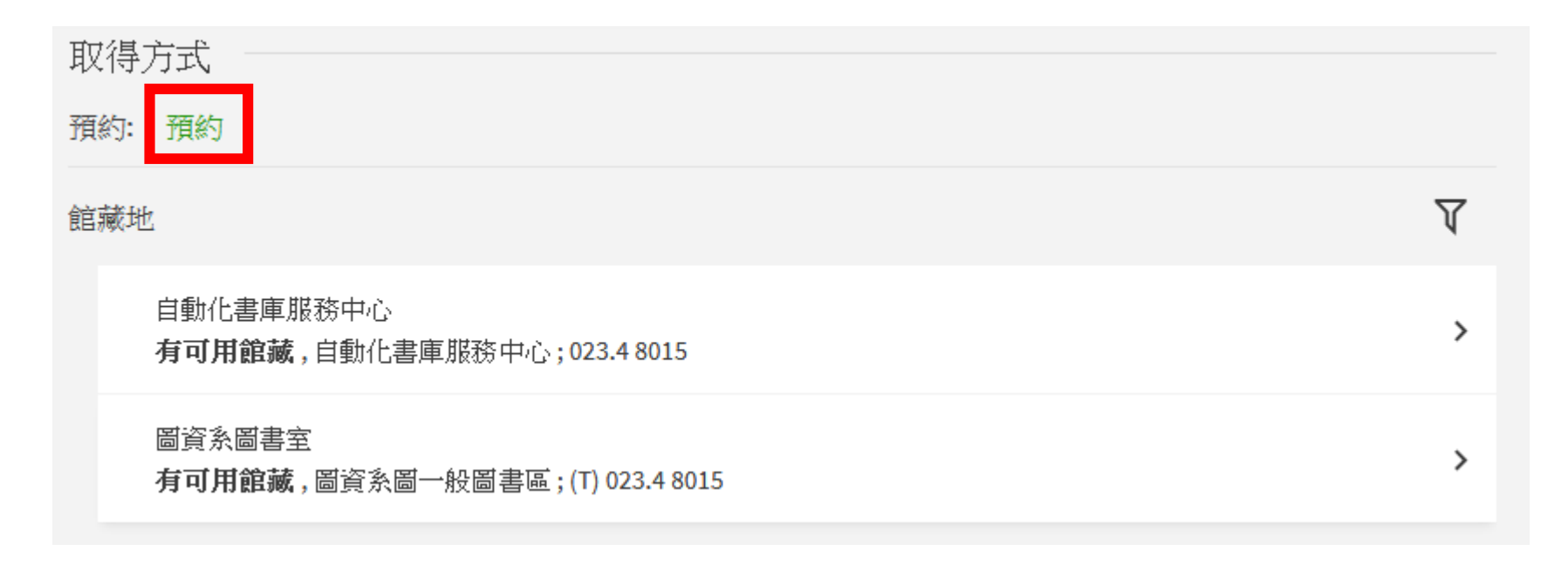

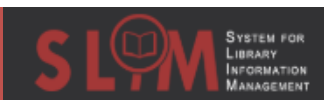

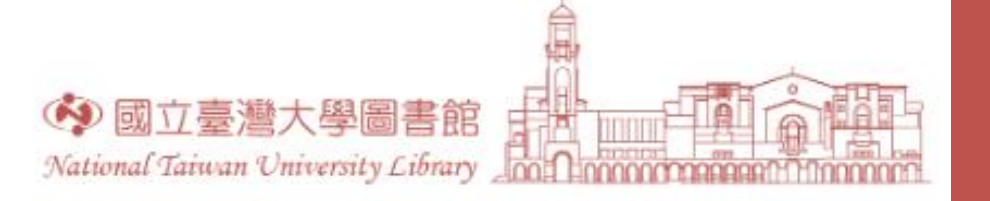

館藏地預約?館藏預約?

- 若相同書名的資料有多種版本,或包含多本冊次,系統將在館藏 層次提供特定館藏的預約按鈕
- •此時請務必確認每一筆館藏的說明資訊

|                                               | 圖書<br>水與火之哥<br>Martin, Georg<br>2003[民92]<br>Fantasy系列.<br>動 目前不可獲 | <b>返回館藏地</b> 「「「「「「「「「「「「「「」」」」「「「「」」」「「「」」」「「」」「「」」「「」」「「」」「「」」「」」「」」「」」「」」「」」「」」「」」「」」「」」「」」「」」「」」「」」「」」「」」「」」「」」「」」「」」「」」「」」「」」「」」「」」「」」「」」「」」「」」「」」「」」「」」「」」「」」「」」「」」「」」「」」「」」「」」「」」「」」「」」「」」「」」「」」「」」「」」「」」「」」「」」「」」「」「」」「」「」「」「」「」「」「」「」「」「」「」「」「」「」「」「」「」「」「」「」「」「」「」「」「」「」「」「」「」「」「」「」「」「」「」「」 </th <th>書庫 874.57 7131</th> <th>索書號: 874.57 7131<br/>條碼: 2550880 +(1 預約)</th> <th>狀態:到期2019/05/2423:59:00<br/>借閱政策:借期60天<br/>館藏地:總圖2F密集書庫<br/>說明:v.1</th> <th>預約</th> <th>^</th> <th></th> | 書庫 874.57 7131                                                                 | 索書號: 874.57 7131<br>條碼: 2550880 +(1 預約) | 狀態:到期2019/05/2423:59:00<br>借閱政策:借期60天<br>館藏地:總圖2F密集書庫<br>說明:v.1  | 預約 | ^ |  |
|-----------------------------------------------|--------------------------------------------------------------------|----------------------------------------------------------------------------------------------------|--------------------------------------------------------------------------------|-----------------------------------------|------------------------------------------------------------------|----|---|--|
| 回到頁面頂端<br>取得方式<br>傳送至<br>詳細書目<br>連結<br>瀏覽相關書籍 | 取得方式                                                               | 索書號: 874.57 7131<br>條碼: 2550880 +(1 預約)                                                                                                    | 狀態:到期2019/05/2423:59:00<br>借閱政策:借期60天                                          | 索書號: 874.57 7131<br>條碼: 2550881 +(1 預約) | 狀態:到期2019/05/24 23:59:00<br>借閱政策:借期60天<br>館藏地:總圖2F密集書庫<br>說明:v.2 | 預約 | ^ |  |
|                                               | 日別無語藏。<br>館藏地<br>總圖書<br>不在區                                        | 索書號: 874.57 7131<br>條碼: 2550881 +(1 預約)<br>索書號: 874.57 7131<br>條碼: 2550882 +(0 預約)                                                                                                    | 狀態:到期2019/05/2423:59:00<br>借閱政策:借期60天<br>狀態:到期2019/05/2423:59:00<br>借閱政策:借期60天 | 索書號: 874.57 7131<br>條碼: 2550882 +(0 預約) | 狀態:到期2019/05/2423:59:00<br>借閱政策:借期60天<br>館藏地·總圖2F密集書庫<br>說明:v.3  | 預約 | ^ |  |

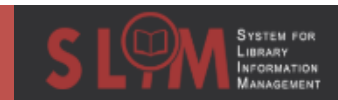

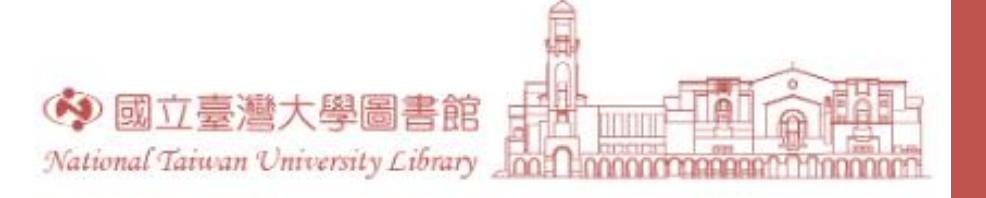

## 不同館藏地的相同圖書預約

•不同館藏地的多本相同圖書,可以分開預約,請點至館藏層次

| 目前館病 | # 館藏可預約                                                       | $\nabla$                                                                                     |    |   |
|------|---------------------------------------------------------------|----------------------------------------------------------------------------------------------|----|---|
|      | 辜振甫圖書館<br><b>有可用館藏</b> ,辜振甫圖書館1F開架閱覽室;861.57 506<br>4-15 v.17 | 索書號: 861.57 5064-15 v.17 狀態: 到期2019/07/08 23:59:00                                           | 預約 | ~ |
|      | 總圖書館<br>不在圖書館內,總圖2F人社資料區;861.57 5064-15 v.1<br>7              | 條碼: 3612182 +(0 預約) 借閱政策: 借期60大                                                              |    | _ |
|      | 醫學圖書館<br>不在圖書館內,醫圖3F開架圖書室;861.57 5064-15 v.1<br>7             | <b>索書號: 861.57 5064-15 v.17</b> 狀態: 到期2019/07/09 23:59:00<br>條碼: 3851505 +(0 預約) 借閱政策: 借期60天 | 預約 | ~ |

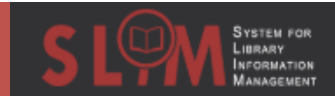

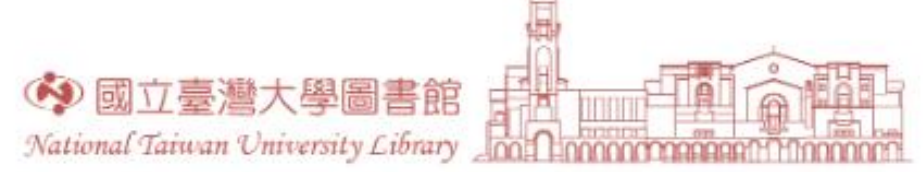

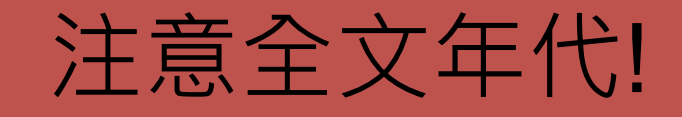

| 期刊                                                 |            | * |
|----------------------------------------------------|------------|---|
| Journal of advertising (Online)<br>1972-<br>肇 同儕評鑑 |            |   |
| 𝔗 線上可獲得 >                                          |            |   |
|                                                    |            |   |
|                                                    |            |   |
|                                                    |            |   |
| 線上傾悅                                               |            |   |
| 可取得全文                                              |            |   |
| Business Source Elite- BSE [EBSCOhost]             |            |   |
| 目前可獲得從 1985.                                       | _          |   |
| EBSCOhost OmniFile Full Text Select                |            |   |
| 日則可獲得從 1995.                                       |            |   |
| JSTOR Arts and Sciences VI                         | ГŽ         |   |
| 日則可獲得 從 1972 卷期 · 1 卷期 · 1.<br>最近 8 年 目前不可獲得.      | ك          |   |
| ProQuest ABI/INFORM Global                         |            |   |
| 目前可獲得從 1972 直到 1985.                               |            |   |
| ProQuest ABI/INFORM Global                         | <b>L</b> 3 |   |
| 目前可獲得從 1987 <u>有</u> 到 2013.                       | نکا        |   |
| Taylor & Francis Journals Complete                 | [2]        |   |
| 目前可獲得從 1972.                                       | Ľ          |   |

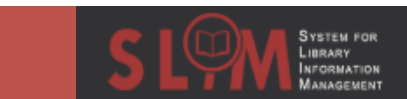

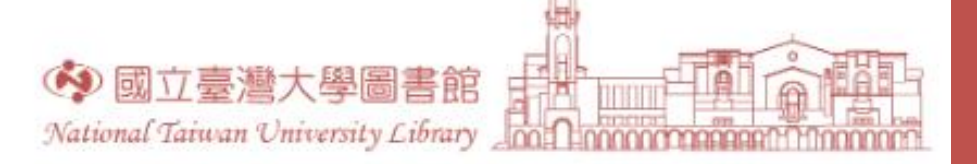

# 有些資料可能沒有全文

CRISPR-FOCUS: A web server for designing focused CRISPR screening experiments

> B  $\times \prec$

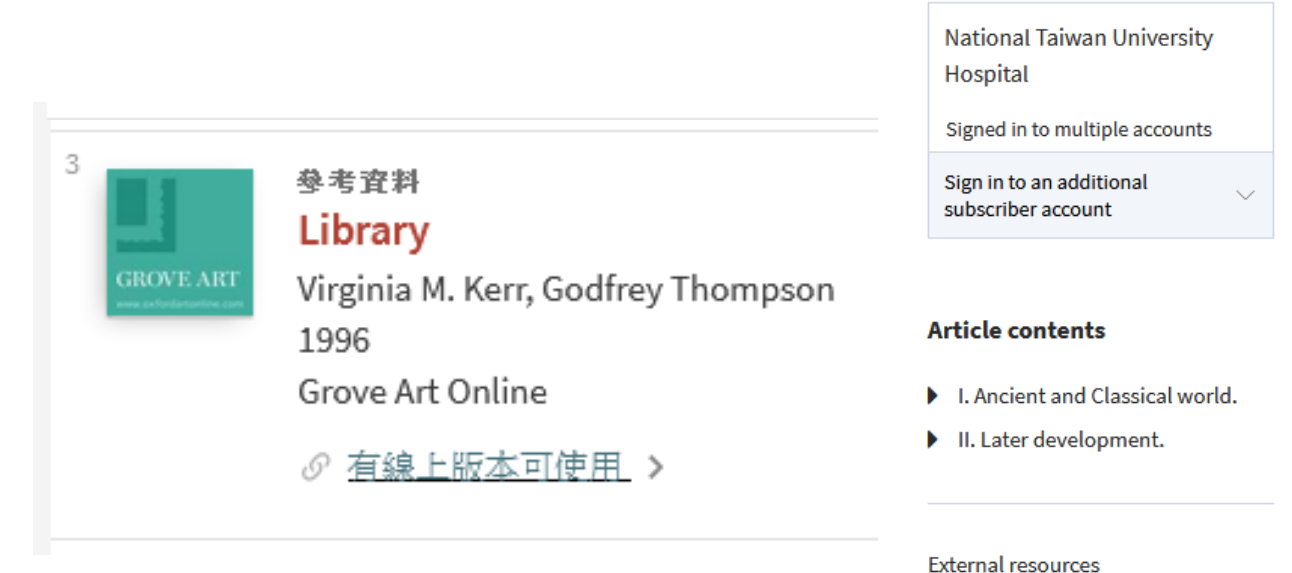

### Library

Virginia M. Kerr, Colum Hourihane and Godfrey Thompson

https://doi.org/10.1093/gao/9781884446054.article.T050868

#### Extract

Building for storage of and access to texts. Over time the format of texts has changed, from papyrus rolls and cuneiform tablets, to codices, to printed books, to microforms, and the technology of storage and the notion of 'access' have also changed significantly. Library buildings in turn have evolved....

You do not currently have access to this article

Abbreviations

| Login                                    | Subscribe                                    |
|------------------------------------------|----------------------------------------------|
| Please login to access the full content. | Please subscribe to access the full content. |

#### 可取得全文

View full text at Mintel Oxygen (IP authenticated corporate subscribers only)

 $\square$ 

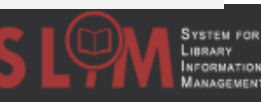

| • 狀態:預設                         | 您目前在 | E台大網域或可使用校外連                | 取得?借閱?大不                                                           | 同                    |                       |  |  |
|---------------------------------|------|-----------------------------|--------------------------------------------------------------------|----------------------|-----------------------|--|--|
| 線ン讀者・                           | 故若您為 | 時校外讀者·獲取狀態可能                | 寻:翻閱書籍                                                             | 借閱:借比                | 借閱:借出圖書館              |  |  |
| <ul><li>● 借閱規則:</li></ul>       | 登入後才 | └能取得正確的借閱資訊。                | 不可取得                                                               | 可借                   | 不可借                   |  |  |
| 若您無法登                           | 入則不能 | も借閲。                        | ・ 目前不可獲得(not available)                                            | 不顯示                  | 不顯示                   |  |  |
| 檢索結果顯                           |      | (avaiiabie)<br>• 檢查館藏 XXXXX | <ul> <li>● 目前無法提供服務</li> </ul>                                     |                      |                       |  |  |
|                                 | 雷乙   | • 線上可獲得                     | • 無線上版本可使用                                                         | Х                    | Х                     |  |  |
|                                 |      | 例外:有線上版                     | 本可使用(可能無法取得)                                                       |                      |                       |  |  |
| 狀態                              | 實體   | 可翻閱實體館藏                     | 實體館藏無法取得                                                           | <u>可將實體館藏</u><br>借出館 | <u>不可將實體</u><br>館藏借出館 |  |  |
| 記明                              | 電子   | 可下載電子全文                     | 電子全文無法下載                                                           | Х                    | Х                     |  |  |
| 取得方式 <del>-</del><br>館藏狀態顯<br>一 | 實體   | 在架上                         | <ul> <li>外借中、訂購中、編目中、傳送中、裝訂中、傳遞中、轉檔中、在預約架上</li> <li>無狀態</li> </ul> | 借期XX天                | 不可借閱                  |  |  |
|                                 | 電子   | 點選連結                        | Χ                                                                  | X                    | X                     |  |  |
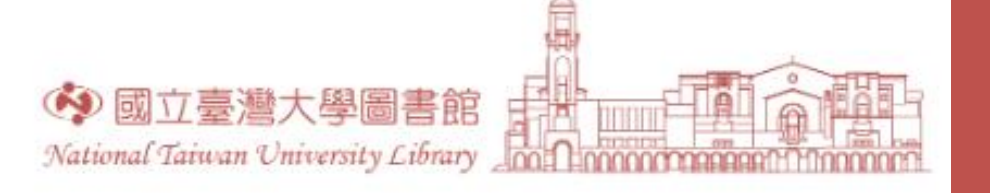

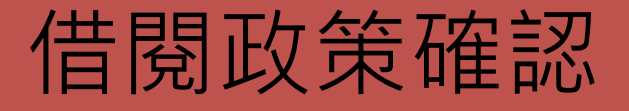

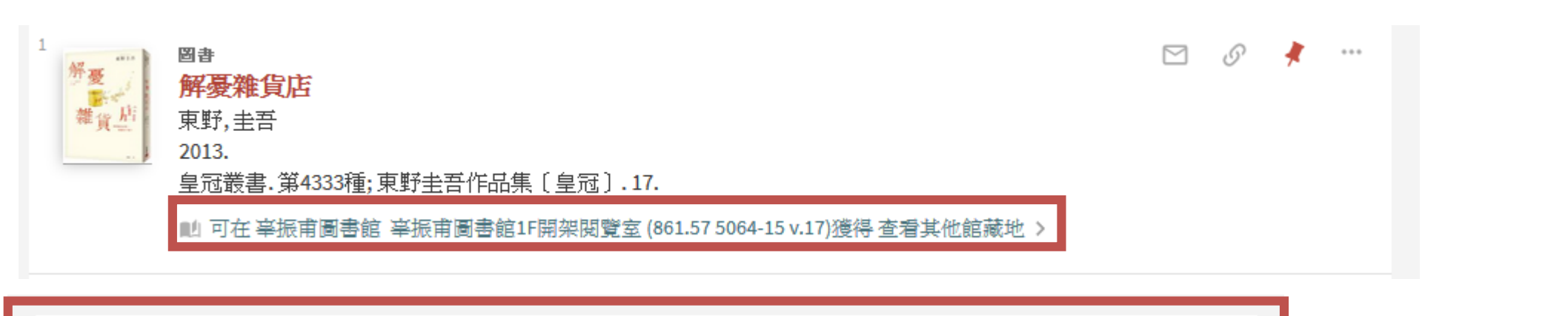

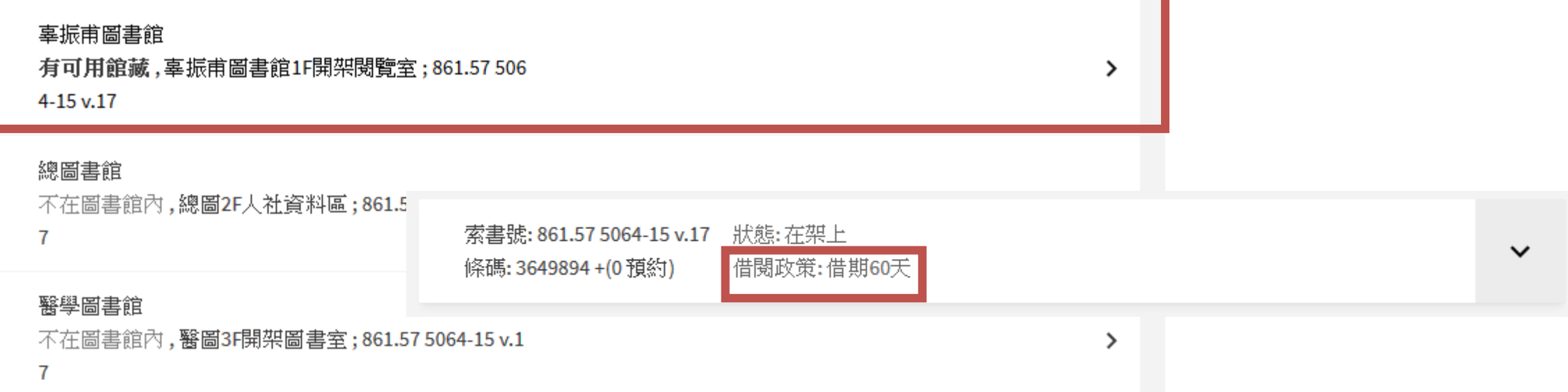

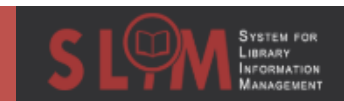

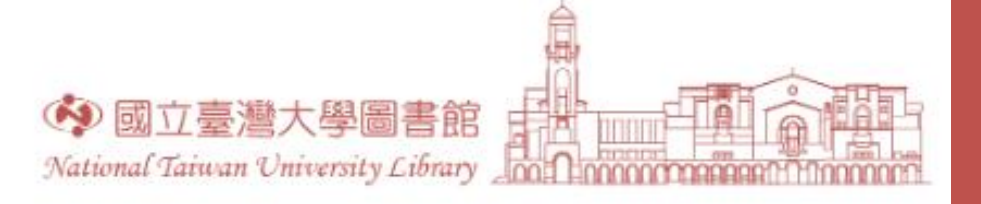

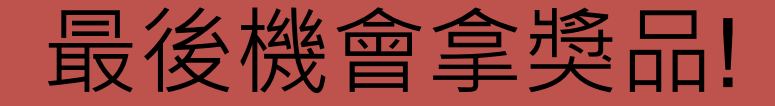

## 請大聲告訴大家紙本論文的借閱方式、取書地點及是否可外借

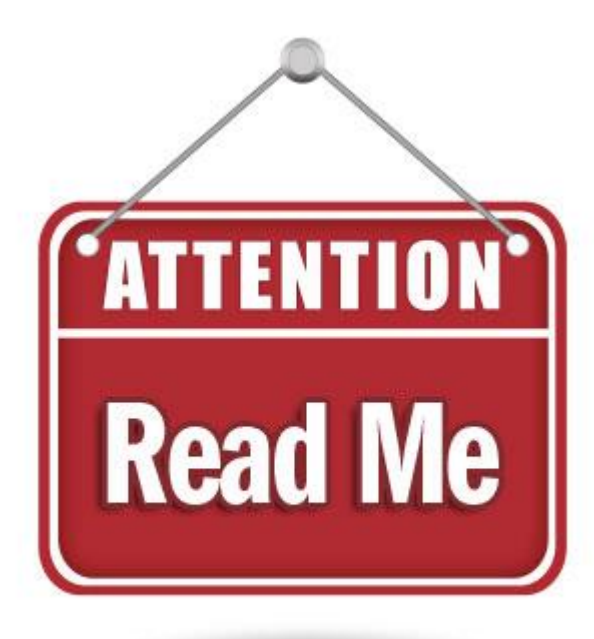

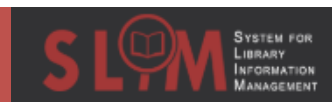

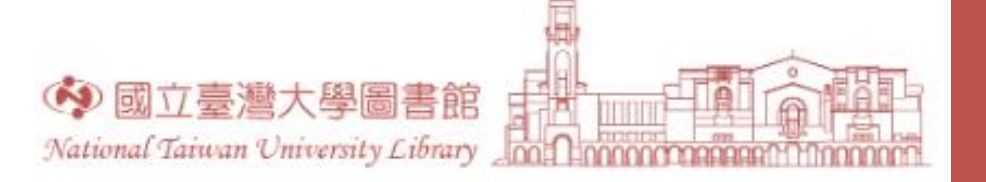

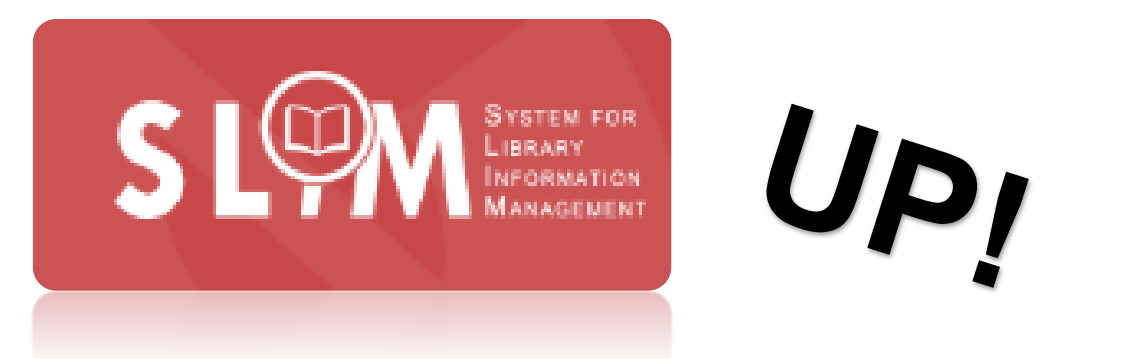

## 圖書館資料查找快捷鍵

感謝您的參與!

臺大圖書館 學科服務組 TEL:02-3366-2326 Email:tul@ntu.edu.tw

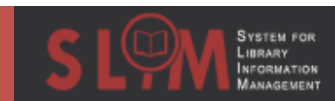